Republic of the Philippines Department of Budget and Management PROCUREMENT SERVICE

Paco, Manila

# Manual

Depot

ations

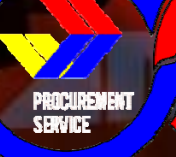

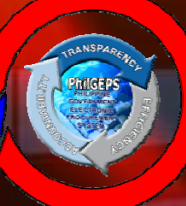

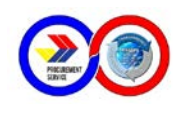

## MESSAGES

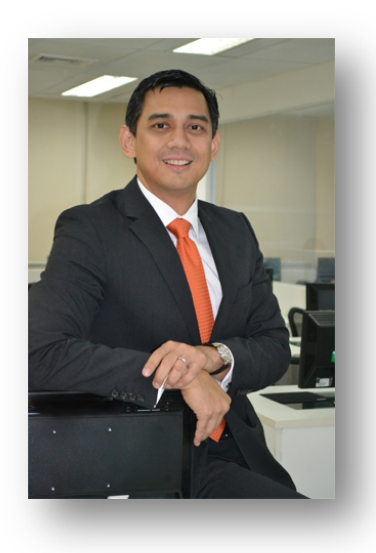

The Depots, Sub-Depots, and Hubs play a very important role in the operations of the PS-PhilGEPS as the face of the office in the regions. In addition, our Depots and Sub-Depots are a principal avenue for us to provide goods and services around the country in an economical and costeffective manner, as borne out by the fact that a substantial portion of our income is derived from the sales operations of the Depots and Sub-depots.

As we continually strive to improve ourselves, management has updated and revised the Depot Operations Manual with the continuing hope that this will be a useful reference tool and handbook that will guide all of us as we move towards our mission and vision of being the Purchaser of Choice of government agencies —

providing quality goods at the right price, at the right time.

This Manual is not meant to be cast in stone, but is suppose to be a living document. As we are all partners in this journey, we encourage everyone to use the Manual and we welcome all suggestions on how we can continually better our operations.

Y. JOSE TOMAS &. SYQUIA

ecutive Director IV

Since the start of Regional Depot Operations in 1998, the government agencies in the regions were able to avail of the benefits of centralized procurement for common - use supplies, materials and equipment.

Over the years, the Depot has expanded its operations thru partnerships with the Local Government Units in order to bring the PS services from the regional to the provincial/city level down into the municipalities and barangays.

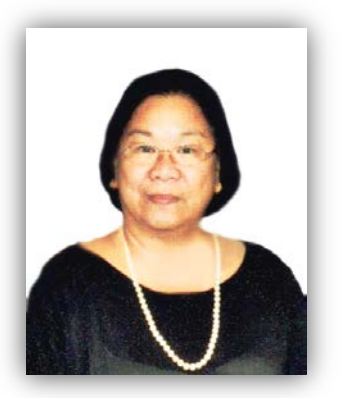

Policies and processes were established to promote standard customer service across all regions. With this newly Updated Depot Operations Manual, the responsibility, accountability sustainability are more defined towards a better and more valuable services.

١ DA G. ARIAS

Operations Manager & DCO Head

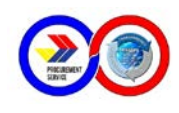

## Contents

| Messages                                   | i   |
|--------------------------------------------|-----|
| Objectives, Mandate, Mission & Vision      | vi  |
| Brief History of the Depots and Sub-Depots | vii |

## PART I. DEPOT OPERATIONS

| A. Manager | ment and Responsibilities                                 |
|------------|-----------------------------------------------------------|
| 1. Type    | s of Organizations                                        |
| а.         | Depots1                                                   |
| b.         | Sub-Depots1                                               |
| C.         | LGU Depot2                                                |
| d.         | Hubs2                                                     |
| e.         | Depot / Hub                                               |
| 2. Job [   | Descriptions of Depot Complement4                         |
| a.         | Regional Depots4                                          |
| b.         | Sub-Depots                                                |
| B. General | Policies and Guidelines                                   |
| 1. Oper    | ational Matters                                           |
| a.         | Client Agencies                                           |
| b.         | Hours of Operation                                        |
| C.         | Depot Electronic Catalogue                                |
| d.         | Pricing Policy                                            |
| e.         | Reporting Policy9                                         |
| f.         | Selling Policy10                                          |
| 2. Finar   | ncial Matters                                             |
| a.         | Working Fund10                                            |
| b.         | Financial Transaction Recording11                         |
| С.         | Budget Preparation11                                      |
| d.         | Guidelines on Income Sharing13                            |
| e.         | Guidelines on Depot Giveaways14                           |
| f.         | Guidelines on Loss Assets14                               |
| g.         | Allowances15                                              |
| 3. Admi    | inistrative Matters                                       |
| a.         | Opening a New Depot                                       |
| b.         | Physical Facilities                                       |
| C.         | Personal Services                                         |
| d.         | Minimum Office and Warehouse Requirement                  |
| e.         | Depots/Sub-Depots APP17                                   |
| f.         | Training17                                                |
| g.         | Conduct of Annual Depot Assessment and Corporate Planning |

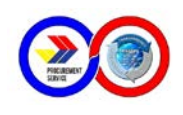

## C. Specific Operating Procedures

| 1. Operational Matters.                                              | 19 |
|----------------------------------------------------------------------|----|
| a. Availability, Handling and Transfer of Stocks                     | 19 |
| i. Processing of Stock Transfer Requests.                            | 19 |
| ii. Receiving of Stocks                                              | 19 |
| iii. Discrepancies Noted                                             | 19 |
| iv. Inter-Depot Stock Transfer                                       | 20 |
| v. Return of Stocks to PS-PhilGEPS Manila.                           | 20 |
| vi. Disposal of Items                                                | 20 |
| vii. Releasing of Inventory                                          | 21 |
| vii. Sale of About to Expire Inks, Obsolete and/or Delisted Items    | 21 |
| viii. Sale of Items at a Discount.                                   | 21 |
| ix. Direct Delivery of Items from Supplier.                          | 21 |
| b. Ordering, Payment, Delivery and Reporting                         | 21 |
| i. Preparation of Agency Procurement Request                         | 21 |
| ii. Modes of Payment                                                 | 22 |
| iii. Collections and Deposits                                        | 22 |
| iv. Refund of Excess Deposits from Client Agencies.                  | 22 |
| v. Delivery of Supplies.                                             | 23 |
| vi. Preparation of Reports.                                          | 23 |
| c. Conduct of Inventory                                              | 23 |
| 2. Financial Matters                                                 | 24 |
| a. Utilization and Replenishment of PS-PhilGEPS Depots' Working Fund | 24 |
| D. Depot Visits                                                      |    |
| E. Annexes                                                           |    |
| 1. Standard Office Furniture and Equipment.                          | 27 |
| 2. Allowable Rates for DBM Support Staff                             |    |
| 3. Allowable Rates for DBM Support Staff without Depot               |    |
| 4. Allowable Rates for LGU Support Staff                             |    |
| 5. Guidelines on the Inventory Taking                                | 31 |
|                                                                      |    |

#### PART II. SAMPLE REPORTS

| <b>A</b> . ( | Cash Receipts Register   | .1 |
|--------------|--------------------------|----|
| <b>B</b> .   | Report of Deliveries     | .3 |
| <b>C</b> . I | Report of Stocks Issued  | .5 |
| D.           | Report of Stock Position | .6 |

## PART III. PROCESS FLOW

| A. Ordering of Common Use Items using FACT System    | .1 |
|------------------------------------------------------|----|
| B. Ordering of Common Use Items using REDDS System   | .2 |
| C. Validation of LDDAP - ADA                         | .3 |
| D. LDDAP - ADA payment using FACT System             | .4 |
| E. LDDAP - ADA payment using REDDS System            | .5 |
| F. Ordering of Microsoft Products using FACT System  | .6 |
| G. Ordering of Microsoft Products using REDDS System | .7 |
| H. TOS using FACT System                             | .8 |
| I. TOS using REDDS System                            | .9 |
| J. Return of Items using FACT System                 | 10 |
| K. Return of Items using REDDS System.               | 11 |

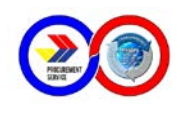

| L. Replenishment of Working Fund | 12 |
|----------------------------------|----|
| M. Submission of Monthly Reports | 13 |
| N. Updating the Depot Website    | 14 |

## PART IV. REGIONAL DEPOT DATABASE SYSTEM

| Background                                    | 4  |
|-----------------------------------------------|----|
| Rationale                                     | 4  |
| Features                                      | 4  |
| Main Screen and Parts                         | 6  |
| The Modules                                   | 8  |
| Table of Users                                | 12 |
| The Data Entry Menu and its Module Tabs       | 13 |
| A. New Price Quotation/Transaction Data Entry | 14 |
| B. Existing Price Quotation                   | 15 |
| TRANSFER OF STOCKS/ADJUSTMENT                 | 16 |
| A. New Transfer of Stocks                     |    |
| B. Adjustment on TOS                          | 17 |
| STOCK TRANSFER REQUEST                        | 17 |
| A. New Stock Transfer Request                 |    |
| B. Changes or Additional                      |    |
| CLIENT INFORMATION                            | 19 |
| A. New Agency                                 |    |
| B. Changes or Additional data                 | 20 |
| PRICE LIST                                    | 20 |
| A. New Item                                   | 21 |
| B. Changes to Unit or Unit Price              | 22 |
| THE DELIVERY RECEIPT AND ITS MODULE TABS      | 22 |
| A. Existing Delivery Receipt                  |    |
| B. Existing Price Quotation                   |    |
| C. List of Quoted APR per Agency              | 24 |
| THE REPORT GENERATION AND ITS MODULE TABS     | 25 |
| A. Agency Ledger                              | 25 |
| 1. Payments by Date                           | 25 |
| 2. Subsidiary Ledger                          |    |
| 3. Cash Register Receipt                      |    |
| 4. Collections                                |    |
| B. Report of Deliveries                       |    |
| C. Counter Receipt Form                       |    |
| D. Report of Stocks Issued                    |    |
| E. Report of Stock Position                   |    |

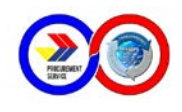

| F   | Sales Return 30 | 6 |
|-----|-----------------|---|
| ••• |                 | J |

| THE STOCKS INFORMATION AND ITS MODULE TABS     |    |
|------------------------------------------------|----|
| A. Stock Position                              |    |
| B. Out of Stock Items                          |    |
| C. Stocks Ledger                               |    |
| D. Request Frequency                           | 40 |
| E. Summary List of Quoted Items                | 41 |
| F. View Items with Expiration Date             | 42 |
| THE DEPOSITS AND PAYMENTS AND ITS MODULE TABS  |    |
| A Deposit Entry Form                           | 42 |
| 1 New Denosit by OR Number                     |    |
| 2 New Deposit by DS Number (without OR Number) |    |
| 3 To Sparch Deposit By Date                    |    |
| 4. To Search Deposit By Other Ontions          |    |
| 4. To Sedicit Deposit by Other Options         |    |
| 5. To Edit Deposit                             |    |
| 6. To Delete Deposit                           |    |
| B. Payment Entry Form                          |    |
| 1. Procedure Guide                             |    |
| C. Payments by Agency                          |    |
| TECHNICAL SUPPORT                              | 52 |

## PART V. REGIONAL DEPOT AND SUB-DEPOT DIRECTORY

| Α. | Regional Office | 1 |
|----|-----------------|---|
| В. | Sub-Depot       | 2 |

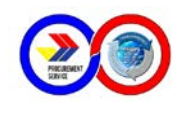

## **OBJECTIVES**

This Manual aims to provide stakeholders with clear and accurate information, guidelines, procedures, and reporting requirements on the operation of PS Depots, Sub-Depots, LGU Depot and Hubs.

## MANDATE

- Operation of a government-wide procurement system
- Price monitoring of common use supplies, materials and equipment
- Identification of supplies, materials, and such other items, including equipment and construction materials, which can be economically purchased through centralized procurement and which is within the scope of its activity
- Identification of the sources of supply which are able to offer the best prices, terms and other conditions for items procured by the government
- Continuous evaluation, development and enhancement of its procurement system, coverage and procedure

## MISSION

The PS-PhilGEPS aims to provide excellent customer service to attain optimum customer satisfaction by ensuring efficient, responsive, economical, prudent and professional service to clients and other stakeholders.

Our Mission is to ensure that government clients acquire quality products at the best prices, at the right time — all the time.

## VISION

It is the vision of the PS-PhilGEPS, together with the depots and sub-depots, to be the Purchaser of Choice.

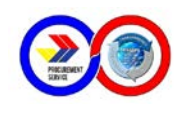

## **BRIEF HISTORY OF THE DEPOTS AND SUB-DEPOTS**

The PS, as the government's central procurement agency for common-use supplies, has expanded its reach to promote our products and services all around the Philippine archipelago.

With the goal of providing every government agency with quality common-use supplies, materials and equipment at competitive prices, the PS established depots and sub-depots in various regions, provinces and cities across the nation in accordance with Executive Order No. 359 signed by then President Corazon C. Aquino in June of 1989.

The first PS depot was established in June 18, 1998 in Region V - Legazpi City. Additional depots were established in 2004 namely Region XI - Davao City (March 26), CAR - Baguio City (August 06) and Region X - Cagayan de Oro City (September 17). Depots are supervised and operated by DBM Regional Offices.

On March 29, 2004, the first sub-depot was established in Negros Occidental, operated by the local government unit under the supervision of the Provincial Government. In 2011, the said sub-depot was considered a depot as it eventually expanded its operations catering to the entire Region VI.

To date, there are a total of thirteen (13) operating depots, namely: Region I - La Union (September 19, 2005), Region II - Tuguegarao City (February 02, 2005), Region III - Pampanga (February 01, 2005), Region VII - Cebu City (July 02, 2005), Region VIII - Tacloban City (December 01, 2012), Region XII - Koronadal City (March 13, 2006) and Region XIII - Butuan City (September 18, 2006).

There are fourteen (14) sub-depots operating in the following areas, namely: Surigao del Norte, Camiguin, Misamis Occidental, Mt. Province, Eastern Samar, Biliran, Puerto Princesa City, Misamis Oriental, Calbayog City, Valencia City, Zamboanga City, Zamboanga Sibugay, Maasin and Catarman.

The next step in the growth is the creation of Hubs. At present, there is one hub in Cagayan de Oro, and a second hub is planned to be created in Legazpi City.

From now on and to highlight the importance of compliance with the procurement law (RA 9184) using the Procurement Service (PS) and Philippine Government Procurement System (PhilGEPS) - the Procurement agency of the government will now be called PS - PhilGEPS.

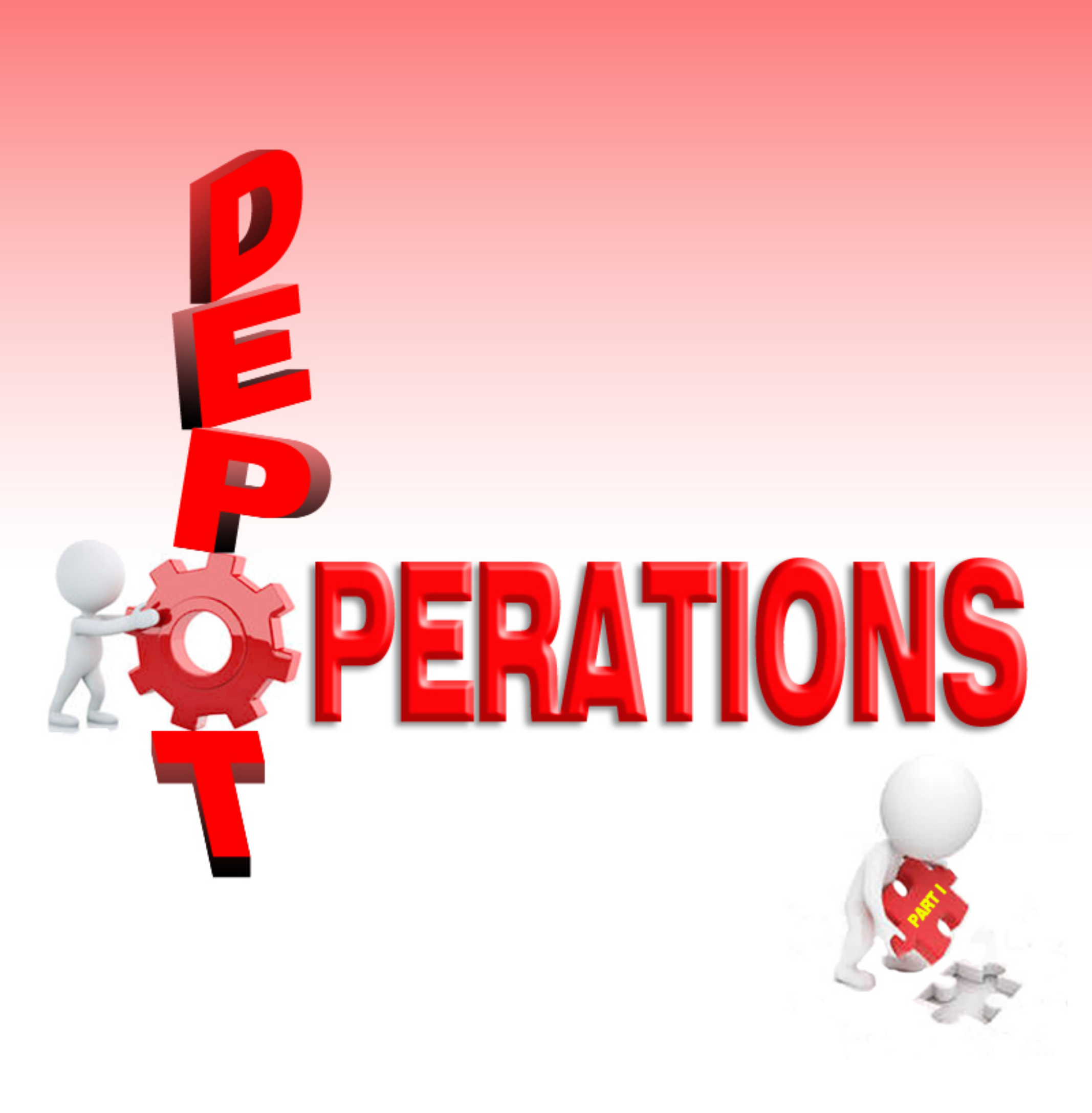

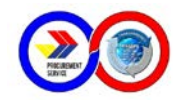

## PART I: DEPOT OPERATIONS A. Management and Responsibilities

#### **1. Types of Organizations**

#### a. Depots

Depot operation in the regions are supervised by the DBM Regional Directors and covered by a Memorandum of Agreement (MOA) between the PS-PhilGEPS Executive Director and the DBM Regional Directors. PS-PhilGEPS has propriety rights over the depot.

- The depot shall be responsible for marketing and selling items that it carries in inventory. Likewise, the depot may conduct regular monitoring, when necessary, local market prices of common-use supplies, materials and equipment from at least three (3) to five (5) local suppliers, and submit a price monitoring report to the Depot Coordination Office (DCO) not later than two (2) weeks after the end of each quarter. However, it is the PS-PhilGEPS that determines depot prices based on the submitted price monitoring report and freight.
- It is the responsibility of PS-PhilGEPS to transfer stock quantities to the depot in accordance with the available stocks to supply the requirement of government agencies in regions, provinces and cities based on the submitted Annual Procurement Plan (APP), or based on the Stock Transfer Request (STR).
- Trainings of depot staff on warehousing, operational procedures, financial reporting and recording, as well as the client agencies on depot ordering procedures and the Philippine Government Electronic Procurement System shall be the responsibility of PS-PhilGEPS.
- PS-PhilGEPS shall provide the office furniture and equipment as shown in Annex A -Standard Office Furniture and Equipment for use in the depot and establish a working fund which shall cover the current operating expenses.
- The DBM Regional Office shall issue a notice to all agencies within the region to procure all their common - use office requirements from the depot adopt strategies that will fully tap the market potential of the region.

#### **b. Sub-Depots**

The operation of sub-depots shall be covered by a MOA between the PS-PhilGEPS Executive Director, the DBM Regional Directors and the local executive of the province/city. They shall jointly operate the sub-depot. The MOA shall have a duration of three (3) years from the date of signing of the Agreement. Upon the expiration of the Agreement, all parties shall undertake an objective review of the sub-depot operations to determine the continued viability of the facility. All proprietary rights over the goods being sold in the sub-depot belong to PS-PhilGEPS.

It is the responsibility of the Province/City to provide the site / lot and building for the sub-depot where supplies, materials and equipment shall be stored.

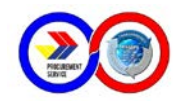

- Likewise, the sub-depot shall undertake a survey of market prices of common-use supplies, materials and equipment from at least three (3) to five (5) local suppliers, a report of which must be submitted to the PS-PhilGEPS depot prior to the operation of the sub-depot. The price monitor shall be updated and submitted to PS-PhilGEPS Regional Depot/DBM RO (if the region has no depot) not later than two (2) weeks after the end of each quarter, against which sub-depot prices may be compared. PS-PhilGEPS will determine depot prices based on the submitted price monitoring report.
- The PS-PhilGEPS, on the other hand, shall provide the stocks through door-to-door delivery in accordance with the supply requirement of the Province/City, its component local government units (LGUs), national government agencies (NGAs) within the province/city, and national and local agencies in the neighbouring provinces, as indicated in their APPs. Door to door delivery means that the Forwarder will pick up the items on PS Staging Area up to the depot's staging area unless otherwise agreed.
- Training for sub-depot staff on warehousing, operational procedures, supply management, financial reporting/recording shall be provided by the PS-PhilGEPS including the training for client agencies on ordering procedures.
- The DBM Regional Office, for its part, shall provide overall supervision, marketing support and coordinative role between and among PS-PhilGEPS main, the regional depot and the sub-depots within the region.
- The sub-depot shall issue a directive requiring all component LGUS to procure all their common-use requirements from the sub-depot, and shall adopt strategies that will fully tap the market potential of the province/city[.

#### c. LGU Depot

A Local Government Unit (LGU) Depot is a depot established by the PS-PhilGEPS in partnership with a Local Government. Its operation shall also be covered by a MOA between PS-PhilGEPS and the local chief executive of the province/city.

All expenses of the LGU Depot shall be processed in PS-PhilGEPS Manila since an LGU Depot does not have a separate Working Fund. An LGU Depot is run by the designated LGU Staff whose rates are the same as with the Regional Depot and reports directly to PS-PhilGEPS Central Office through the DCO.

#### d. Hubs

A Hub is a central warehouse established by PS-PhilGEPS to cater to the needs of nearby depots and sub - depots. Its location is determined based on its accessibility within the area and delivery within twenty four (24) hours to depots and sub-depots.

- The role of the Hub is to prepare request for Stock Transfer, receive and transmit goods in the most efficient and effective manner.
- The Hub is operated by personnel hired by PS-PhilGEPS Main Office, directly reporting thru the DCO. All necessary equipment, utilities, etc. are paid in PS-PhilGEPS Main Office.

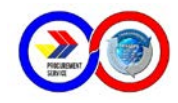

A Petty Cash Fund is established, administered by the Hub Supervisor, for operating expenses that are too small that issuing a check is not economical.

#### e. Depot / Hub

A Depot / Hub is a regular depot serving clients and at the same time serving other depot / sub - depot. Its location is determined to be strategic to serve the clients in a particular area and where there is easy access to transport goods to nearby depots and sub - depots.

 Expenses of the Depot / Hub shall be prorated to the operation as a Depot and as a Hub wherein the cost shall be shouldered by PS Main

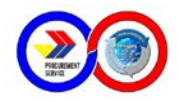

## 2. Job Descriptions of Depot Complement

#### a. Regional Depots

#### **Depot Supervisor**

- Provides administrative supervision and marketing support to the depot
- Oversees the day-to-day operations of the depot
- Administers the depot Working Fund
- Approves the APP of the Depot, Stock Transfer Requests (STRs), Delivery Receipts (DRs), financial/operational reports and disbursements for the operating expenses of the depot including purchase refund
- Approves the semi-annual Physical Inventory Report of Items for Sale for submission to PS Manila through the DCO
- Oversee marketing activities of the Sub Depots
- Approves the APP of the sub depot and all the latter's disbursements for the operating expenses
- Witnesses the disposal of expired and similar items

#### Assistant Depot Supervisor

- Assist in the daily operations of the depot and reviews all the documents forwarded to the Depot Supervisor for approval.
- Approves delivery receipts and disbursement vouchers including refund, in the absence of Depot Supervisor.
- Supervises and reviews the preparation of the annual sales projection.
- Certifies the correctness of STRs and approves the same in the absence of the Depot Supervisor.
- Supervises and reviews the preparation of the annual budget of the depot.
- Supervises the semi annual Inventory of Items for Sale.
- Attend to queries / comments of client agencies and refers to PS Manila for immediate action.
- Acts as focal person for PhilGEPS and maintains the access terminal of PhilGEPS
- Performs other functions as may be assigned by the Depot Supervisor

#### Accountant

- Reviews and signs DVs/payrolls including purchase refund
- Prepares Statement of Disbursements (to be submitted to the Regional Resident COA Auditor for verification) and Bank Reconciliation Statement to support replenishment of the Working Fund
- Submits supporting documents of the reports to the Regional Resident Auditor for postaudit
- Assists in the physical count of the Items for Sale
- Coordinates with the COA Auditor in the review of depot transactions
- Prepares the annual budget of the depot
- Prepares Report of Disbursements and Statement of Taxes Withheld to support replenishment of Working Fund
- Maintains client agencies Subsidiary Ledger
- Maintains ledger to summarize the financial transactions of the sub depots
- Undertakes other functions as may be assigned by the Depot Supervisor

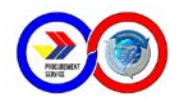

#### Cashier

- Acts as collecting and disbursing officer of the depot
- Accepts payments and issues Official Receipts (ORs)
- Deposits daily collections to the depot account of PS Manila
- Prepare DVs for the depot and sub depot
- Prepares the weekly/monthly Cash Receipts Register and Monthly Report of Accountability for Accountable Forms
- Maintains the Petty Cash Fund for small amount of expenses in the depot
- Prepares checks for payment per approved DVs/payroll including refunds charged to the Working Fund
- Prepares Statement of Disbursement for submission to Auditor
- Pay bills of the depot
- Undertakes other functions as may be assigned by the Depot Supervisor

#### Supply Officer

- Oversees the operation of supply management of the depot
- Prepares the APP of the Depot
- Prepares STR and forwards it to the Depot Assistant Supervisor for review and the Depot Supervisor for approval
- Accepts and evaluates the Agency Procurement Request (APR) as to price validity and stock availability
- After payment, prepares/issues the DR and forwards it to the Assistant Depot Supervisor for review and Depot Supervisor for approval
- Prepares the monthly Report of Deliveries for submission to PS Manila
- Prepares monthly Report of Stocks Issued and Deliveries by Item and
- Stock Positions Report showing the beginning and ending inventories and total cost
- Conducts periodic inventory count of Items for Sale by counter checking the data in the computerized inventory system and bin card
- Attends to inquiries/clarification or complaints of client agencies and refer matters to depot supervisor for immediate solution
- Administrator of the IT System for Inventory Management
- Acts as inspector of items purchased by the Depot
- Undertakes other functions as may be assigned by the Depot Supervisor

#### Storekeeper II

- Checks the quantity of stocks transferred from PS Manila against the Transfer of Stocks (TOS)
- Update/Input the TOS to the Inventory System
- Checks the availability of stocks in the system
- Checks items already in critical level for inclusion in the STR
- Checks the expiration dates of any consumable items before acceptance and likewise checks the stocks with near expiration for return/replacement to PS Manila
- Checks the items issued per approved DR and issues the same to client agency
- Assists in the loading and unloading of stocks
- Assists in checking the quantity of goods per DR and issues the goods to client agencies
- Prepares Inspection and Acceptance Report (IAR) for direct deliveries, for approval of the Depot Supervisor before submission to DCO
- Assists in the semi-annual physical count of inventories of all stocks in the warehouse

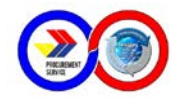

- Assists in the conduct of periodic inventory count of Items for sale
- Undertakes other functions as may be assigned by the Depot Supervisor

#### Storekeeper I

- Conducts daily inventory count of items for sale by counter-checking the data in the computerized inventory system and bin card
- Maintains the bin card for every item on stock
- Assists in the conduct of periodic inventory count of items for sale
- Assists in loading and unloading of stocks
- Undertakes other functions as may be assigned by the Depot Supervisor

#### Utility Worker

- Pick items based on approved DR
- Packs items after being reviewed/checked/inspected by the Storekeeper
- Assist in the loading and unloading of stocks
- Organizes/maintains in good condition the stocks of the depot
- Ensures that the adoption of the "first in, first out" policy in the issuance of
- Shall be applied to minimize expiration of items
- Maintains the cleanliness and orderliness of the depot and its surroundings
- Reports immediately any discrepancy or defects noted in the packaging of products received from PS Manila
- Answers telephone calls and fax documents to client agencies and PS Ma
- Does messenger works (eg Photocopy, payment of bills, mail)
- Undertakes other functions as may be assigned by the Depot Supervisor

#### b. Sub-Depots

#### Manager/Supervisor

- Provides administrative supervision to the sub-depot
- Oversees the day to day operation of the sub-depot
- Certifies correctness of STR, financial/operation reports and reimbursement for the operating expenses of the Sub-Depot
- Approves DRs
- Prepares Annual Sales Projection
- Attends to queries/comments of client agencies and refers matters to Depot Regional Supervisor for immediate action

#### Assistant Sub - Depot Manager

- Assist in the daily operations of the depot and reviews all the documents forwarded to the Sub - Depot Manager for approval.
- Approves delivery receipts and petty cash vouchers including refund, in the absence of Depot Supervisor.
- Supervises and reviews the preparation of the annual sales projection.
- Certifies the correctness of STRs and approves the same in the absence of the Sub -Depot Manager.
- Supervises the semi annual Inventory of Items for Sale.

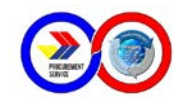

- Attend to queries / comments of client agencies and refers to PS Manila for immediate action.
- Acts as focal person for PhilGEPS and maintains the access terminal of PhilGEPS
- Performs other functions as may be assigned by the Sub Depot Manager

#### Cashier

- Acts as collecting officer of the Sub-Depot
- Accepts payments and issues ORs
- Deposits daily collection to the depot account of PS Manila
- Prepares the weekly/monthly CRR and Monthly Report of Accountability for Accountable Forms for submission to the DBM Regional Depot

#### Supply Officer

- Oversees the operation of supply management of the sub depot
- Prepares the APP of the Sub depot
- Prepares STR and forwards it to the Assistant Sub Depot Manager for review and approval
- Accepts and evaluates the Agency Procurement Request (APR) as to price validity and stock availability
- After payment, prepares/issues the DR and forwards it to the Assistant Depot Manager for review and Sub Depot Manager for approval
- Prepares the monthly Report of Deliveries for submission to PS Manila
- Prepares monthly Report of Stocks Issued and Deliveries by Item and Stock Positions Report showing the beginning and ending inventories and total cost
- Conducts periodic inventory count of Items for Sale by counter checking the data in the computerized inventory system and bin card
- Attends to inquiries/clarification or complaints of client agencies and refer matters to depot supervisor for immediate solution
- Administrator of the IT System for Inventory Management
- Acts as inspector of items purchased by the Sub Depot
- Undertakes other functions as may be assigned by the Sub Depot Manager

#### Storekeeper

- Checks the quantity of stocks transferred from PS Manila against the Transfer of Stocks (TOS)
- Update/Input the TOS to the Inventory System
- Checks the availability of stocks in the system
- Checks items already in critical level for inclusion in the STR
- Checks the expiration dates of any consumable items before acceptance and likewise checks the stocks with near expiration for return/replacement to PS Manila
- Checks the items issued per approved DR and issues the same to client agency
- Assist in the loading and unloading of stocks
- Assist in checking the quantity of goods per DR and issues the goods to client agencies
- Prepares Inspection and Acceptance Report (IAR) for direct deliveries, for approval of the Sub - Depot Manager before submission to DCO
- Assist in the semi-annual physical count of inventories of all stocks in the warehouse
- Assist in the conduct of periodic inventory count of Items for sale
- Undertakes other functions as may be assigned by the sub-depot manager/supervisor

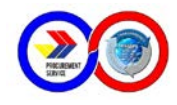

#### **Utility Worker**

- Assist in the pick-up of stocks
  Assist in the loading and unloading of stocks
  Assist in the physical count of inventories done semi-annually
  Other functions as may be assigned by the immediate supervisor

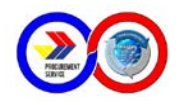

## **B. GENERAL POLICIES AND GUIDELINES**

#### **1. Operational Matters**

#### a. Client Agencies

Client Agencies or Authorized Buyers are NGAs and their implementing units, LGUs, Government-Owned and/or Controlled Corporations (GOCCs), State Universities and Colleges, Government Financial Institutions and Government Employees' Cooperative/Association.

#### b. Hours of Operation

PS Depots/Sub-Depots shall operate during prescribed office hours (8:00 a.m. to 5:00 p.m.) and may operate after office hours as the need arises.

#### c. Depot Electronic Catalogue

Depots and sub-depots shall be responsible for updating their respective "Catalogue" appearing in the PS-PhilGEPS website under their respective tabs.

#### d. Pricing Policy

Each depot is provided a Price List by the PS-PhilGEPS Manila at the start of the year through the DCO. Prices in the depots include freight/delivery cost. Depot Price List may be modified only in so far as stock availability is concerned.

Price adjustment is effected based on the Notice of Price Change that is being issued to a depot at any given time for items with a price increase/decrease of more than three percent (3%).

Client agencies shall be informed of any price change(s) by posting in the depot webpage link found in PS-PhilGEPS Website. Before accepting their APR, the agency is informed of the price change to avoid under/over payment.

The selling price includes the cost of the goods, the standard mark - up rate (4%) and the freight charge percentage varying per depot location. The freight charge amount represents the cost incurred in transporting the goods from PS Main to the concerned depot / sub - depot.

#### e. Reporting Policy

Depots and sub-depots are required to prepare reports of their operations, and financial reports, on a monthly basis (on or before the 5<sup>th</sup> day of the following month) and shall be submitted to the Regional Resident COA Auditors for post-audit and to the PS-PhilGEPS Manila for recording in the books of accounts. These reports include:

- Cash Receipts Register (CRR). Summarizes, in numerical order, monthly collections received and deposited by the accountable officer. The report shall identify the extension by, 1) NGAs/SUCs; 2) LGUs; and 3) GOCCs/GFIs. (See Form A Cash Receipts Register)
- Report of Deliveries. Indicates sales for the month and accounts for issued DRs with details like the name of the client and the amount of goods delivered. There shall be a

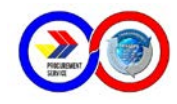

separate summary for common use, non-common use, and other items. (See Form B - Report of Deliveries)

- Report of Stocks Issued. These are stocks withdrawn from the depot warehouse and reported by item, unit, quantity, including the unit selling price and the total amount. Stocks enumerated in this report should tally with the figures declared in the Report of Deliveries. (See Form C - Report of Stocks Issued)
- Report of Stock Position. Contains a summary of stock movement in a period of one month. It shall show the beginning balance, the stocks received, stocks issued, and the ending balance which can be verified against the bin cards. The unit cost per item multiplied by the ending balance shall be equal to the total cost of inventory at the end of the month. (See Form D Report of Stock Position)
- Report of Sales Return. This is the report summarizing the returns made by client agencies indicating the reason for return, date of return, item description, unit, quantity, selling price and the amount. This is supported by DRs and Counter Receipts. Items returned shall be reported to DCO for appropriate action. Monthly Back-end of ReDDS shall also be submitted electronically (thru e-mail).

#### f. Selling Policy

As instructed under EO 359 Section 4.b dated 02 June 1989 by Pres. Corazon C. Aquino, client agencies shall remit in advance to the Procurement Service the funds needed to service their requirements for supplies, materials and equipment as reflected in said Work and Financial Plan. There will be no sales on credit to be allowed.

Reservation of items is not allowed and the use of items for sale without a DR is absolutely prohibited.

In case items are damaged or not sold due to negligence in proper care and safekeeping, accountability shall be shared by all involved in the warehouse and the Depot Supervisor.

#### 2. Financial Matters

#### a. Working Fund

A Working Fund shall be established in each depot/sub-depot to cover current operating expenses. It shall be treated as cash advance issued to PS-PhilGEPS depots/sub-depots. This shall be deposited in a separate bank account and shall be administered by the depot/sub-depot concerned. The Working Fund for each depot shall be equivalent to two (2) months requirement of the depot concerned based on the approved budget for the year. All payments drawn from the fund shall be approved by the Depot Supervisor. The fund shall be subjected to replenishment from the PS-PhilGEPS Manila upon submission of a Report of Disbursements verified by the respective Regional Resident COA Auditors and supported with Bank Reconciliation and Bank Statements.

Petty cash may be drawn from the fund payable to a Cashier/Special Disbursing Officer (SDO) to cover small amount of expenses that are impractical to be paid in check and should be paid immediately, including purchase refund not to exceed one thousand pesos

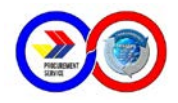

(PhP1,000.00). All disbursements and supporting documents shall be submitted to the Regional Resident COA Auditors for post-audit purposes.

A Depot shall disburse out of their Working Fund the current operating expenses of their respective Sub-Depots, subject to replenishment. These include authorized allowances of designated staff of the Sub-Depot, freight and handling of stocks; water and power bills; communication expenses; supplies and materials; repair and maintenance of office equipment; travelling expenses; insurance; fidelity bonds; and bank charges. Petty Cash Fund may also be drawn from the fund payable to the Sub-Depot Manager to cover petty expenses.

As part of the Sub-Depot Transition Plan to an LGU Depot, establishment of working fund will be done. Initial funding shall be contributed both by PS-PhilGEPS and the respective LGU which amount shall be determined by both parties.

The said working fund shall be administered by the Manager. Issuance of checks from the fund shall be countersigned by the Cashier (PS-PhilGEPS Personnel). Fidelity bond coverage must be applied for to the signing authorities.

For the operating expenses of an LGU Depot (without Working Fund), all claims shall be submitted to DCO with the supporting documents then Accounting Division will process the payment. The corresponding check is then prepared and released to the Depot concerned. The same shall be transitioned to an LGU Depot with Working Fund as part of the Transition Plan.

Purchase of equipment out of the working fund shall not be allowed. All such purchases shall be coursed through PS-PhilGEPS Manila.

#### b. Financial Transaction Recording

All transactions in the regional depots and sub-depots shall be consolidated in PS-PhilGEPS Manila office. Maintenance of subsidiary ledger shall be done by the Depot Accountants for each client agency to monitor collections and deposits against sales. Source documents and reports shall be submitted to the Regional Resident COA Auditor for post audit.

Inventory taking shall be done weekly by the depot to keep the actual count, bin cards and system (ReDDS/FACT) tally.

Offsetting of shortages to overages is not allowed. Discrepancies must be investigated to identify the cause.

#### c. Budget Preparation

Every 3rd to last quarter of the preceding year, Budget Preparation and Target Sales setting was done to carry out PS-PhilGEPS Mandate according to its Roadmap. Included in the roadmap are performance also of the depots and sub-depots.

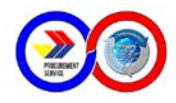

The Sales are based on the expenditures and planned net profit to be contributed by each depot and sub-depot to the Government Equity. Below is the list of expenses that may be incurred in line with their current operation:

| Type of Expense                  | Description / Particulars                                                                                                    |
|----------------------------------|----------------------------------------------------------------------------------------------------|
| Travelling Expenses              | May include transportation expense by the Cashier in the deposit<br>of collections made.                                                                                                    |
| Bank Charges                     |                                                                                                    |
| General Services                 | Includes expenses to pay Job Order Employees. Subject to approval of the Executive Director                                                                                                    |
| Security Services                | Three Security Guards per Depot. Salaries are based on the existing PADPAO rates in the Region. There will be three (3) shifts: 6 AM - 2 PM, 2 PM - 10 PM, and 10 PM to 6 AM. Contract shall be with the Depot / Sub - Depot and the Security Agency                                                                                                    |
| Office Supplies Expense          | Subject to submission of Project Procurement Management Plan (PPMP)                                                                                                    |
| Gasoline, Oil and                | Use of DBM Vehicle for daily deposit of collections and conduct                                                                                                    |
| Lubricants                       | of dialogue with agencies to promote the services of PS.                                                                                                    |
| Advertising Expenses             | Expenses during marketing activities of the depot / sub - depot.<br>For sub - depots, it shall be actual activity conducted to include,<br>but not limited to, expenses of the Depot Supervisor (e.g.<br>transportation, meals and lodging) assisting in the said activity.                                                                                                    |
| Fidelity Bond Premium            | <ol> <li>Accountability of the Cash Collecting Officer for the<br/>collections. The amount for Fidelity Bond provided for the<br/>Cashier is based on the monthly average amount of collection<br/>for the last six (6) months.</li> <li>Accountability of the Storekeeper for the inventory of items<br/>for sale. The amount of Bond Premium shall be based on the<br/>premium rates for cash accountability since these items are<br/>held for sale and the average monthly stock for the last six<br/>(6) months.</li> </ol> |
| Representation<br>Expenses       |                                                                                                    |
| Postage & Deliveries             |                                                                                                    |
| Internet Expenses                |                                                                                                    |
| Printing & Binding               |                                                                                                    |
| Legal Services                   | Notarial Fee                                                                                                    |
| Auditing Services                | <ul> <li>Office Supplies used by COA</li> <li>Attendance to conventions and seminars</li> </ul>                                                                                                    |
| Telephone Expenses<br>(Landline) |                                                                                                    |
| Telephone Expenses<br>(Mobile)   |                                                                                                    |
| Electricity Expenses             | <ul> <li>Except for Depots with existing meter, the computation is based<br/>on the following factors:</li> <li>1. Total area per square meter occupied by the Depot</li> <li>2. Total manpower stationed in the Depot (DBM Support<br/>Services and PS-PhilGEPS Depot Staff)</li> <li>3. Total number of existing equipment</li> </ul>                                                                                                    |

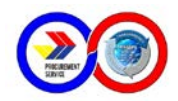

|                         | The computation is based on the following factors:                |
|-------------------------|-------------------------------------------------------------------|
| Water Expenses          | 1. Total manpower stationed in the Depot                          |
|                         | 2. Usage of water during cleaning                                 |
|                         | 3. Number of comfort rooms                                        |
| Repairs & Maintenance - | The computation is based on the following factors:                |
| Office Building         | 1. Total area of the Depot                                        |
| _                       | 2. Year the building was constructed                              |
| Repairs & Maintenance - | The computation is based on the Net Book Value of the             |
| Office Equipment, IT    | equipment or furniture and fixtures.                              |
| Equipment, and          |                                                                   |
| Furniture and Fixtures  |                                                                   |
| Insurance Expenses      | PS-PhilGEPS Main Office shall apply for the insurance coverage of |
|                         | stocks based on average inventory cost for the last six (6)       |
|                         | months.                                                           |
| Other MOOE              | Mid-year and year-end assessment/team building, subject to        |
|                         | DBM Circular                                                      |

It is understood that the monthly allowable rates of each budget items shall be based on the existing guidelines approved for the purpose. Excess on the rates indicated therein shall be subjected to justification of the Depot Supervisor and approval of the Executive Director.

Once the budget has been approved, Depot / Sub - Depot may disburse the expense without the need for authority from PS - PhilGEPS. The Depot / Sub - depot may realign expenses within the MOOE limit. For all Capital Outlays, clearance shall be made from PS - PhilGEPS Main Office first before proceeding to its implementation.

#### d. Guidelines on Income Sharing

The operation of the depot shall be a joint undertaking of PS-PhilGEPS and the DBM Regional Office covered by a Memorandum of Agreement (MOA) entered into and executed by and between the said parties represented by PS-PhilGEPS Executive Director and DBM Regional Director.

This would require assignment of some personnel from DBM Regional Office, either temporary or part - time, pending the creation of the regular staffing for the PS-PhilGEPS Depots. They shall receive remuneration available under existing laws, while profit sharing scheme is not in effect.

Per memorandum to DBM Secretary Florencio B. Abad dated 04 February 2013 regarding the Incentive Scheme / Profit Sharing for PS-PhilGEPS Regional Depot Operations, the following manner of share utilization were approved:

- a) Forty Percent (40%) For DBM and/or Depot office facility upgrading focused on improving working conditions, improve security/safety measures, enhance communication and transportation systems and facilities and all other activities or systems designed to improve overall worker productivity.
- b) Forty Percent (40%) For PS-PhilGEPS advocacy and promotional activities to increase market share.

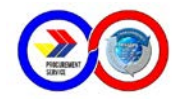

c) Twenty Percent (20%) - For supplies, materials or equipment that should help boost individual staff productivity (e.g. laptops, cellular phones, etc.)

The manner of computation for the income share shall be as follows:

| Sales                              |     | ХХХ |
|------------------------------------|-----|-----|
| Less: Cost of Sales                |     |     |
| Beginning Balance                  | XXX |     |
| Add: Stock Transfers               | XXX |     |
| Freight - in                       | XXX |     |
| Add(less): Adjustments             | XXX |     |
| Total Stocks Available for Sale    | ХХХ |     |
| Less: Ending Inventory             | XXX |     |
| Cost of Goods Sold                 |     | XXX |
| Gross Profit                       |     | ХХХ |
| Less: Operating Expenses           |     |     |
| MOOE                               | XXX |     |
| Giveaways to Client Agencies       | XXX | ХХХ |
| Net Income                         |     | XXX |
| Share in the Income (50%)          |     | ххх |
| Less: Expenses Chargeable to Depot |     |     |
| Depot Allowances                   | XXX |     |
| Loss of Assets                     | ХХХ | ххх |
| Net Share in the Income            |     | ххх |

#### e. Guidelines on Depot Giveaways

Giveaways may be given to client agencies to recognize regular patronage and support to the Depot provided the following criteria are met by the said Depot:

- 1. Achieved ninety percent (90%) target sales of previous year;
- 2. Income generating from previous year;
- 3. The value of the item should not exceed twenty percent (20%) of the share in income from previous year; and
- 4. The giveaway shall come from items for sale by PS-PhilGEPS.

#### f. Guidelines on Loss of Assets

The Loss of Assets include damages while under depot custody and shortages found during inventory taking. For purposes of computation of depot share, the cost of damages equivalent to one percent (1%) of year-end inventory cost will be included in the regular operating expense while the excess of one percent (1%) will be deducted in full on the depot share.

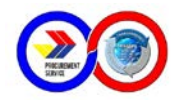

#### g. Allowances

As part of the Memorandum of Agreement entered between DBM and PS-PhilGEPS, allowances shall be given to detailed DBM Staff pending the implementation of the profit sharing scheme. Now that it has been implemented, the said allowances shall be deducted to the share in profit from operation of the respective depot.

Allowances may be given on the start of the month using the previous month's performance to determine if the depot is generating income. While for newly opened LGU Depot, it shall be given on the 1st week of the following month to evaluate if there will be income source for the purpose based on the preceding month.

Allowable rates are attached as Annex B - Allowable Rates for DBM Support Staff, Annex C - Allowable Rates for DBM Support Staff without Depot and Annex D - Allowable Rates for LGU Support Staff

#### 3. Administrative Matters

#### a. Opening a New Depot

|   | Criteria                           | Description/Requirement                                                                                                    |
|---|------------------------------------|----------------------------------------------------------------------------------------------------|
| 1 | Depot Location                     | ✓ Strategically located                                                                                                    |
|   |                                    | ✓ Near clients, government centers, etc.                                                                                                    |
| 2 | Minimum Movement                   | <ul> <li>The physical arrangement of the warehouse and office provides minimum movement of stocks and people.</li> <li>Office and warehouse should be close enough to provide</li> </ul>                                                                                                    |
|   |                                    | smooth flow of transactions                                                                                                    |
| 3 | Manpower                           | <ul> <li>✓ The LGU concerned shall have available staff to manage the depot operations</li> <li>✓ The designated Cashier shall be an organic permanent personnel of the LGU for bonding purposes.</li> </ul>                                                                                                    |
| 4 | Knowledge Capability               | <ul> <li>The staff must be equipped with required knowledge in<br/>operating a depot specifically client handling, financial<br/>practices, warehouse management, logistics, etc.</li> </ul>                                                                                                    |
| 5 | Accessibility of the<br>Facilities | <ul> <li>The location of the depot must be accessible to<br/>stakeholders</li> </ul>                                                                                                    |
| 6 | Terminal Facilities                | <ul> <li>It may be near transportation terminals and accessible by<br/>all types of vehicle</li> </ul>                                                                                                    |
| 7 | Service Needs                      | <ul> <li>Location of the depot must be covered by city / government services such as electricity, communication lines, etc.</li> <li>All depots shall have separate meters for electricity, water and telephone lines registered in the name of the Depot. In cases where sharing in the monthly bills are preferred, this should be covered by an internal agreement to be executed by and between the PS-PhilGEPS and the Depot Supervisor upon recommendation by the DCO.</li> </ul> |

In opening a new depot, the following criteria must be considered:

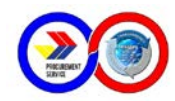

| 8  | Availability of Labor    | ~      | Additional manpower must be available within the area as<br>the need arises (i.e. during loading and unloading of stocks)                                                             |
|----|--------------------------|--------|----------------------------------------------------------------------------------------------------|
| 9  | Internal Organization    | ✓<br>✓ | The organizational pattern of the depot staff must be<br>designed to carry out its function<br>Reporting levels must be established to provide guide for<br>the escalation procedures |
| 10 | Environmental<br>Changes | 1      | Pertains to the safety of location with regards to the effect of nature (i.e. volcanic eruption, near creeks, etc.)                                                                   |
| 11 | Security                 | ~      | The office and warehouse location must be secured to prevent access of unauthorized persons.                                                                                          |

Below are the activities to be undertaken in opening a new depot:

- 1. Send a Letter of Intent to Local Chief Executive of prospective Provincial / City LGU
- 2. Set a meeting with the local executive of the Province/City to present proposed Business Partnership
- 3. If both parties agree to the Business Partnership, sign MOA indicating specific responsibilities of party
- 4. Determine staff complement and administrative requirements.
- 5. Prepare the warehouse facility for operations. Design and layout shall ensure safety and protection of the goods inside the staging area. The PS-PhilGEPS Admin shall design an area for the storekeeper a working area at the entrance of the warehouse. Unauthorized personnel should not be allowed inside the warehouse.
- 6. Conduct price monitor within the LGU area of coverage to determine pricing of goods to be carried.
- 7. Install IT System for inventory management and forms to be used
- 8. Conduct training of the staff on all aspects of operations such as policies and procedures, financial reports, IT System/Inventory Management, Disposal and Administrative Matters.
- 9. Send initial quantity of items/stocks for sale
- 10. The Local Executive of the Province/City concerned shall issue an Executive Order requiring all component LGUs to procure all their common use office supplies requirements from the Depot. It will also adopt strategies that would fully tap the market potential of the Province/City.
- 11. Operate the Depot.

#### b. Physical Facilities

Depot assets include land, building, furniture, and equipment, as may be applicable. These assets are part of the Fixed Assets of PS-PhilGEPS Manila. Maintenance and care shall be the responsibility of the Depot Supervisor in whose name the Acknowledgment Receipt of Equipment (ARE) is issued.

For LGU Depots, the Province/City concerned shall provide area / location for the warehouse in accordance with the layout/specifications of PS-PhilGEPS. Renovation and other related costs shall be shouldered by the Province/City concerned. Its physical assets include IT and warehouse equipment.

#### c. Personal Services

Manpower requirements for the operations of a depot shall be six (6) for Regional Depot : Depot Supervisor, Assistant Depot Supervisor, Accountant, Cashier, Supply Officer,

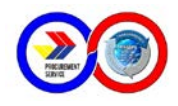

Storekeeper and Job Orders who shall be hired to assist in depot operation as Storekeeper and Utility Workers not to exceed eight (8) JO staff.

For LGU depots in provinces/cities, manpower requirement includes one (1) LGU Depot Manager; one (1) Asst. Sub-Depot Manager; one (1) Cashier; one (1) Supply Officer; one (1) Storekeepers; and one (1) Utility Worker. Their salaries shall be paid by the Provincial/City Government.

#### d. Minimum Office and Warehouse Equipment

Attached as Annex A is the list of basic equipment for every depot and sub-depot to be provided by PS - PhilGEPS.

Purchase of additional equipment is subject to the approval of the request for new equipment supported with justification and report of existing inventory of equipment.

#### e. Depot/Sub-Depot's Annual Procurement Plan (APP)

All depots/sub-depots shall submit to the DCO their Annual Procurement Plan for next calendar year on or before the 15th of November of the preceding year. Any modification or changes in the APP shall be approved by the Depot Supervisor, copy furnished the DCO.

No procurement of office supplies and equipment shall be undertaken unless in accordance with the approved APP.

#### f. Training

Training and manpower development of DBM, LGU and Depot Staff may participate in such activity provided it is included in their proposed budget or may be sourced from savings of other MOOE accounts.

#### g. Conduct of Annual Depot Assessment and Corporate Planning

The PS-PhilGEPS Annual Depot Assessment is designed to set priorities, focus energy and resources, strengthen operations and ensure that employees and other stakeholders are working toward common goals. Agreements are arrived at intended outcomes / results, assess and adjust the organization's direction in response to a changing environment. It is a disciplined effort that produces fundamental decisions and actions needed to make progress, but also how it will know if it is successful.

Envisioning the goals and objectives that PS-PhilGEPS would like to achieve, it is therefore necessary that **assessment** be conducted to harmonize the policies, procedures and processes to ensure common understanding and application of the same by PS-PhilGEPS regional depots and sub - depots.

The following are the activities conducted in the said undertaking:

- 1. <u>PS-PhilGEPS Updates, Upgrades and Improvements</u> These are updates on the ongoing projects in PS-PhilGEPS Central Office. It also includes results of activities done and impact on PS-PhilGEPS as a whole.
- Proposed Programs and Projects in Central Office and in Regions
   These are projects proposed to be implemented in PS-PhilGEPS Central Office that will
   be cascaded to the regions. These are usually, New IT System Implementation, roll-out
   of New Process, etc.

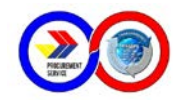

- 3. <u>Presentation of prior years' performance and recommendation of areas for improvement</u> This part is where individual depots and sub - depots got to present their operation and share their techniques that made them achieve their targets, etc.
- <u>Target Setting and Proposed Budget for the succeeding year</u> The Finance Division leads and assists the depots and sub - depots in preparing their proposed budget and target sales. For detailed discussion, please see Section V -General Policies and Procedures on Financial Matters - Budget Preparation.
- 5. <u>Recognition of Top Performing Depots</u>

Performance of the depots and sub - depots during the previous year is evaluated to determine which depot showed exemplary performance. The criteria for the evaluation are the following with corresponding weight consideration:

- a. Efficiency in Spending (Net Income over Gross Profit) 40%
- Ability to Sell based on Stocks Received (Ratio on Sales Against Stock Transfer) -40%
- c. Promptness in Submission of Accurate Reports 20%

The depot/sub-depot with the highest rating in each category will be awarded as the Top Performer for the year.

6. <u>Awarding of Profit Shares</u>

DBM / LGU Share in the income from operation of depot / sub - depot operation from previous year are also distributed during this activity.

7. Other important concerns

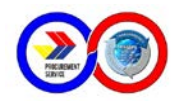

## **C. Specific Operating Procedures**

## **1. Operational Matters**

Section 7.1 of the IRR-A, RA No. 9184 provides that no government procurement shall be undertaken unless it is in accordance with an approved APP of the agency. Client agencies are therefore required to submit to PS and/or its Depots every budget preparation period a list of common-use items based on their APP. This will help PS-PhilGEPS determine the level of stocks to be maintained and make estimation of stocks for shipment.

#### a. Availability, Handling and Transfer of Stocks

Stock Transfer Requests are submitted to and coordinated by the DCO. Stocks are transferred from the PS-PhilGEPS Warehouse in Manila or from one depot to another via land, sea, or air transport. The stocks shall form part of the overall stocks for sale.

#### i. Processing of Stock Transfer Request

- The DCO receives the approved STR from the Depot Supervisor. The STR shall contain the name of the requisitioning depot, control number and details of items to be transferred with corresponding priority number for each item. If within a prescribed period of time, the stocks are still undelivered, a written communication shall be sent from DCO informing the status of the request.
- Upon evaluation and approval of the request, the DCO prepares TOS and forwards same to the Warehousing Division to schedule the delivery of the item. WD loads the stocks in the delivery van and informs DCO whether the container van is full. DCO prepares additional TOS for other items to maximize the capacity of the delivery van.

#### ii. Receiving of Stocks

- The regional depot/sub-depot Storekeeper shall oversee the unloading of stocks and checks the quantity of stocks transferred from PS-PhilGEPS Manila versus the TOS. He shall always be available on the date of delivery.
- The depot Storekeeper shall inspect, accept and affix his/her signature on the TOS. For delivery of items contained in sealed boxes with signature of PS-PhilGEPS WADD, the Storekeeper shall open, inspect and properly reseal before acceptance. Unsealed boxes shall not be accepted.

#### iii. Discrepancies Noted

- Any variance in quantity and/or damaged items during delivery shall be indicated in the TOS and shall be attested by the driver of PS-PhilGEPS or the forwarder.
- The amount of damaged and/or lost items during transit, indicated in the original TOS shall immediately be forwarded to DCO for appropriate action.
- Adjustment thereto shall be reflected through a Stock Transfer Adjustment prepared by DCO. The same shall be faxed / e - mailed to depot concerned.

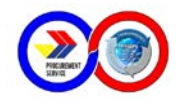

#### iv. Inter-depot Stock Transfer

Transfer of stocks from one depot to another shall be allowed only upon prior approval from the DCO. The depot shall report the inter depot transfer to the DCO for proper recording, copy furnished the PS-PhilGEPS Accounting Division. Cost for transporting the stocks shall be charged to the working fund of the receiving depot.

#### v. Return of Stocks to PS Manila

For items/stocks returned to PS-PhilGEPS Manila from the Regional Depots, the following should be strictly observed:

- Authority shall be secured by the Depot Supervisor from the Office of the PS-PhilGEPS Executive Director, upon recommendation of the DCO;
- Defective/damaged items returned by client agency may be accepted under the following conditions:
  - With patent manufacturing defects shall be reported and returned as instructed. Immediate replacement may be allowed for office equipment/device within seven (7) calendar days upon purchase by the agency due to manufacturer's defect. Otherwise, the same shall be reported to DCO for information/appropriate action;
  - still covered by warranty period. The warranty period for equipments shall start from the delivery of the supplier to the PS-PhilGEPS Main Warehouse in Paco, Manila;
  - must be in its original form and packaging;
  - that the damage is not caused by agency's negligence as per initial inspection made by the depot;
  - Returned items shall indicate the unit costs based on actual stock transfer at the time of the receipt by the depot;
  - Storekeepers shall see to it that stocks to be returned to the PS-PhilGEPS Manila are received twelve (12) months before the expiration period; and
  - Freight cost for the returned stocks shall be charged to the working fund of the depot concerned. If the return is caused by wrong delivery from PS-PhilGEPS Main, the cost of freight shall be charged to PS-PhilGEPS Main Office.

#### vi. Disposal of Items

For spoiled/damaged items, these may be recommended for disposal observing the following steps:

- > Prepare Inventory and Inspection Report witnessed by COA Representative;
- Recommend the mode of disposal for totally damaged items by burning, pounding, breaking, shredding, throwing or any other method by which the item is disposed beyond economic recovery;
- The destruction shall be made in the presence of the Depot Supervisor and COA representative;
- > Attach pictures for the destruction of totally damaged items;

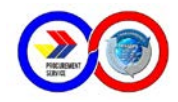

- After disposal, submit to PS-PhilGEPS Main all relative documents to support the request for dropping from the books of account.
- Slightly damaged items may be distributed for office use.

#### vii. Releasing of Inventory

- Depots shall strictly adopt the "first in, first out" policy in the delivery of stocks to client agencies in order to minimize expiration of items.
- > All depot Supply Officers shall maintain a bin card for every item in the depot indicating the expiry date and the Average Monthly Withdrawal (AMW).
- Storekeepers should reconcile at least once a week their stock records, and system and stock cards against the actual count (existing quantity) of their stocks. This will enable them to determine the discrepancy in their stocks, if any.

#### viii. Sale of About to Expire Inks, Obsolete and/or Delisted Items

Before returning the items to PS-PhilGEPS Manila, a Cost Benefit Analysis shall be done if freight cost in the return is lower than selling the items at a discount. The loss or cost incurred in this undertaking shall be shouldered by the said depot. For guidelines on the manner of cost allocation, please refer to the computation of Depot Share - Loss of Assets.

The sale of about to expire inks at discounted amount may be authorized to recoup certain amount of losses. The discount shall be based in the remaining shelf life as follows:

6 months to 5 months - 20% discount 4 months to 3 months - 30% discount 2 months to 1 month - 50% discount

After the sale, the Depot shall prepare a report to be submitted to PS Main for purposes of dropping from the books the cost of the items lost due to expiration.

#### ix. Sale of Items at a Discount

Non-moving items and those that are included in the list of items for delisting may be sold at a discount. The item shall be priced to recover the acquisition cost. Further discount may be given subject to justification of the Depot Supervisor and approval of PS-PhilGEPS.

#### x. Direct Delivery of Items from Supplier

For direct deliveries, the depot Supply Officer shall prepare and submit to the DCO the Inspection and Acceptance Report (IAR). This shall be forwarded by the DCO to the Inspection Division, PS-PhilGEPS Manila for the issuance of the Inspection Certification and Acceptance Report (ICAR).

#### b. Ordering, Payment, Delivery and Reporting

#### i. Preparation of the Agency Procurement Request (APR)

The procurement process starts with the submission by the client agency of a duly accomplished APR to PS-PhilGEPS Depot. Upon receipt of the APR, the Supply Officer shall check the price and availability of the items requested and shall process the DR. The agency

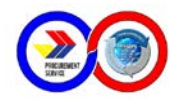

shall pay only for the items available, in case the mode of payment is cash. If check is issued, the remaining amount shall be considered as unutilized deposit which may be refunded by agency or utilize in their next purchase.

#### ii. Modes of Payment

#### Cash on Delivery

Payment of the items may be made in cash or by check payable to the "Procurement Service".

#### Direct Payment to Bank

Where it is inconvenient for the client agency to effect payment at the depot, the payment may be deposited with any branch of the Land Bank of the Philippines (LBP) under the account of "Procurement Service".

The duplicate copy of the deposit slip marked received and signed by the receiving bank teller shall be faxed to the PS-PhilGEPS Depot. Upon verification of the authenticity of the payment, the depot shall inform the client agency to pick up the items.

#### iii. Collections and Deposits

The release of items shall be covered by Delivery Receipt (DR). No DR shall be issued or released without the corresponding payment.

- Upon acceptance of the APR and payment, the depot Cashier shall issue an Official Receipt (OR).
- The collections shall be deposited intact daily or not later than the next banking day to the account of the PS-PhilGEPS through any LBP branch nearest the depot.
- The depot Cashier prepares a weekly/monthly CRR and forwards same to the depot Accountant for review and for transmittal to PS-PhilGEPS Manila.
- Corresponding OR for Refund of Cash Advances shall also be included in the CRR under the column "Others" for deposit to the Working Fund Account of the depot.

#### iv. Refund of Excess Deposits from Client Agencies

- Depots are allowed to refund the excess deposits provided that the following are presented: (a) photocopy of the APR showing the list of items to be purchased; (b) photocopy of the DR issued by the Depot; and (c) photocopy of the OR issued to the agency.
- Refund shall be charged against the Depot Working Fund. Refunds are done through the preparation of a disbursement voucher with the photocopies of the APR, DR and OR as attachments and the refund shall be payable in check.
- Depot Accountants shall record the refund as a debit to Due to NGAs/GOCCs/LGUs reflecting a reduction from the agency's deposit balances. Official Receipts should be issued by the agencies concerned for payment of refunds made.

Excess deposits maybe refunded in the following manner:

- 1. Below Php1,000.00 charged to Petty Cash Fund
- 2. Php1,000.00 and above charged to Working Fund

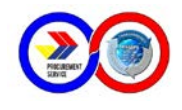

#### v. Delivery of Supplies

- Upon acceptance by the Supply Officer of the APR and OR, he/she then prepares the DR for approval of the Depot Supervisor.
- Upon approval, the goods are then released to the authorized representative of the client agency. He/she acknowledges receipt of requested stocks by signing the received portion of the DR.

#### vi. Preparation of Reports

The Depot shall prepare and submit the following reports to PS-PhilGEPS Manila through the DCO not later than the fifth (5th) day following the end of the month:

- Cash Receipt Register
- Report of Deliveries
- Report of Stocks Issued
- Report of Stock Position
- Report of Accountability for Accountable Forms
- Report of Sales Return (if there is any)
- Schedule of Subsidiary Ledger Balances (Quarterly)
- Physical Inventory Report (semi-annually)

#### c. Conduct of Physical Inventory

- Conduct of Physical Inventory should be done weekly, monthly and annually. Items can be classified as A B &C. <u>Class A</u> items are those items which we consider as the most saleable items or the fast moving items. Inventory of stocks must be done regularly to ensure that potential stock-outs are avoided. <u>Class B</u> items are those items with regular moving stocks. Inventory of this items can be done weekly or in a monthly basis. For <u>Class C</u>, semi or annual inventory of stocks may also be applicable or when the need be arises.
- Warehouse stocks should reconcile with the bin card and should tally with the Regional Depot Database System (ReDDS) or FACT System ending balance at the end of the period or when the need arises.
- In case of the overages, the items will be added to inventory and adjustments thereto should be made accordingly.
- Report of Physical Inventory for year end shall be submitted on or before the 10th day of January of succeeding year using the prescribed format. Guidelines on the inventory taking is shown in Annex E.
- Conduct of Physical Inventory for semi annual and annual shall be accompanied by the COA Representative.

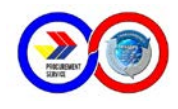

## 2. Financial Matters

#### a. Utilization and Replenishment of PS-PhilGEPS Depots' Working Fund

- Disbursements from the Working Fund shall cover payment of salaries of PS-PhilGEPS personnel and allowances of DBM Support Staff, maintenance and other operating expenses such as communications, water, electricity, supplies, repair of office equipment, security services and other related depot operating expenses.
  - All disbursements shall be covered by DV duly supported with the required documents to establish the validity and correctness of the payment. It shall be certified by the designated Accountant and approved by the Supervisor.
- The Cashier shall issue checks for every approved DV which shall be recorded in the Cash Registry. Report of Disbursement shall be prepared by the Cashier for submission to the Accountant.
- > The Accountant shall prepare the replenishment request which shall be supported with the following reports for electronic transmission (e-mail or fax) to PS-PhilGEPS Manila:
  - Report of Check Disbursement verified by the COA Regional Auditor.
  - Bank Reconciliation supported with Bank Statement.
  - To give Auditors ample time to verify the disbursement subject for replenishment, the depot is allowed to replenish upon disbursing 75% of the fund.
- The above reports with the original DVs and supporting documents are submitted by the Accountant to the Regional Resident COA Auditor for post audit.
- Upon receipt of the replenishment request and supporting documents, PS-PhilGEPS Accounting Division shall prepare DV to be certified correct by the Chief Accountant. The DV shall be approved by the authorized signatories.
- After the approval of the DV, the PS-PhilGEPS Cashier shall prepare the corresponding check to be signed by authorized signatories and deposit the check in the bank account of the depot.
- For disbursements with mandatory deductions, photocopies of payroll/voucher shall be attached to the replenishment to support the remittances of amounts deducted.
- > Liquidation of petty cash fund shall be supported with summary of expenses.
- For cash advances, a Liquidation Report (LR) must be submitted indicating the reference check number and date, amount and the purpose. An OR, issued by the designated collecting officer, shall be attached on the LR for unused cash advances upon submission to COA Auditor.
- Audited monthly reports must all be submitted to Accounting Division for the period covered of the disbursement. If the reports are not yet audited, proof of receipt by Resident COA Auditor shall be submitted. On next replenishment, the audited report of the previous month must be submitted. If in case no audited report is submitted on

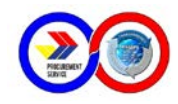

third replenishment (period of one (1) quarter or three (3) months), request for assistance for PS-PhilGEPS Resident Auditor in coordinating with the respective regional unit shall be sent by the Accounting Division. If until within six (6) months, no audited report is submitted, a team from PS - PhilGEPS shall go to the depot and audit the transactions.

> The Accounting Division may hold the replenishment of Working Fund upon discrepancies / irregularities noted in the reports submitted.

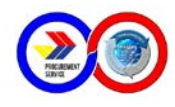

## **D. Depot Visits**

Audit of depot operations shall be done at least once a year to determine if the depot is operating under the standard policies and procedures set by PS Main Office. Audit shall be done on the following aspects: (1) Financial, (2) Operational, (3) IT System, and (4) Special Audit.

- For the financial aspect, the audit focus will be the balances of, but not limited to, Cash Collecting Officer, Working Fund Account, Inventory, Due to Other NGAs / GOCCs / LGUs, Sales Revenue, Expenses, etc.
- For the operations aspect, the focus will be on the processes involved in depot operations. This include APR processing, request for Stock Transfer, Sales Returns, Defective / Damaged / Expired Items, warehouse management, etc.
  - Inventory accuracy will also be evaluated during the visit. Inventory balance per system will be compared against actual and per bin card balances.
- For the IT Systems audit, the focus will be the access rights of the user, the modules used in a certain transaction, escalation procedure, etc.
- For Special Audit, these are audits done on a specific purpose as requested or required by the Depot or PS Main Office. This may include audit of a special event, program or even impact caused by fortuitous events (typhoon, floods, theft, etc.)

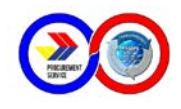

## Annex A - Standard Office Furniture and Equipment

| Quantity  | Item                                                                                                  |
|-----------|----------------------------------------------------------------------------------------------------|
| 2 units   | Desktop Computer – Non-Branded, Intel Core i7, 4 GB DDR3, DVD                                         |
|           | Reader/Writer, 1 TB, Graphics: Built-in Memory Shared, Audio: Built-In,                               |
|           | Network: 10/100/1000 Ethernet, Built-In, Others: Parallel Port with Generic                           |
|           | Speakers, USB Keyboard and Mouse, Monitor: LED 21.5", Warranty: One (1)                               |
|           | Year on Parts and Labor                                                                               |
| 1 unit    | Printer, Impact Dot Matrix, 24 pins, for printing of Delivery Receipts                                |
| 1 unit    | Printer, Impact Dot Matrix, 9 pins, for printing of Official Receipts                                 |
| 1 unit    | Printer, Laser, for printing of Reports                                                               |
| 1 unit    | Facsimile Machine                                                                                     |
| 1 unit    | Flatbed Scanner                                                                                       |
| 2 units   | Air Conditioning Unit, 1 unit for the office and 1 unit for the inks / toners warehouse               |
| 1 set     | CCTV Camera                                                                                           |
| 1 unit    | Filing Cabinet, vertical with top safe                                                                |
| 50 pieces | Palettes, plastic                                                                                     |
| 2 units   | Push Cart                                                                                             |
| 1 unit    | Trolley                                                                                               |
| 2 units   | Electric Fan (Stand, Orbit or Industrial)                                                             |
| 1 unit    | Ladder                                                                                                |
| 4 sets    | Safety Gears (1pc Hard Hat, 2 Dust Masks, 2sets Gloves, high visibility vest and 1 pair Safety Shoes) |
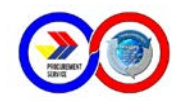

#### Annex B - Allowable Rates for DBM Support Staff

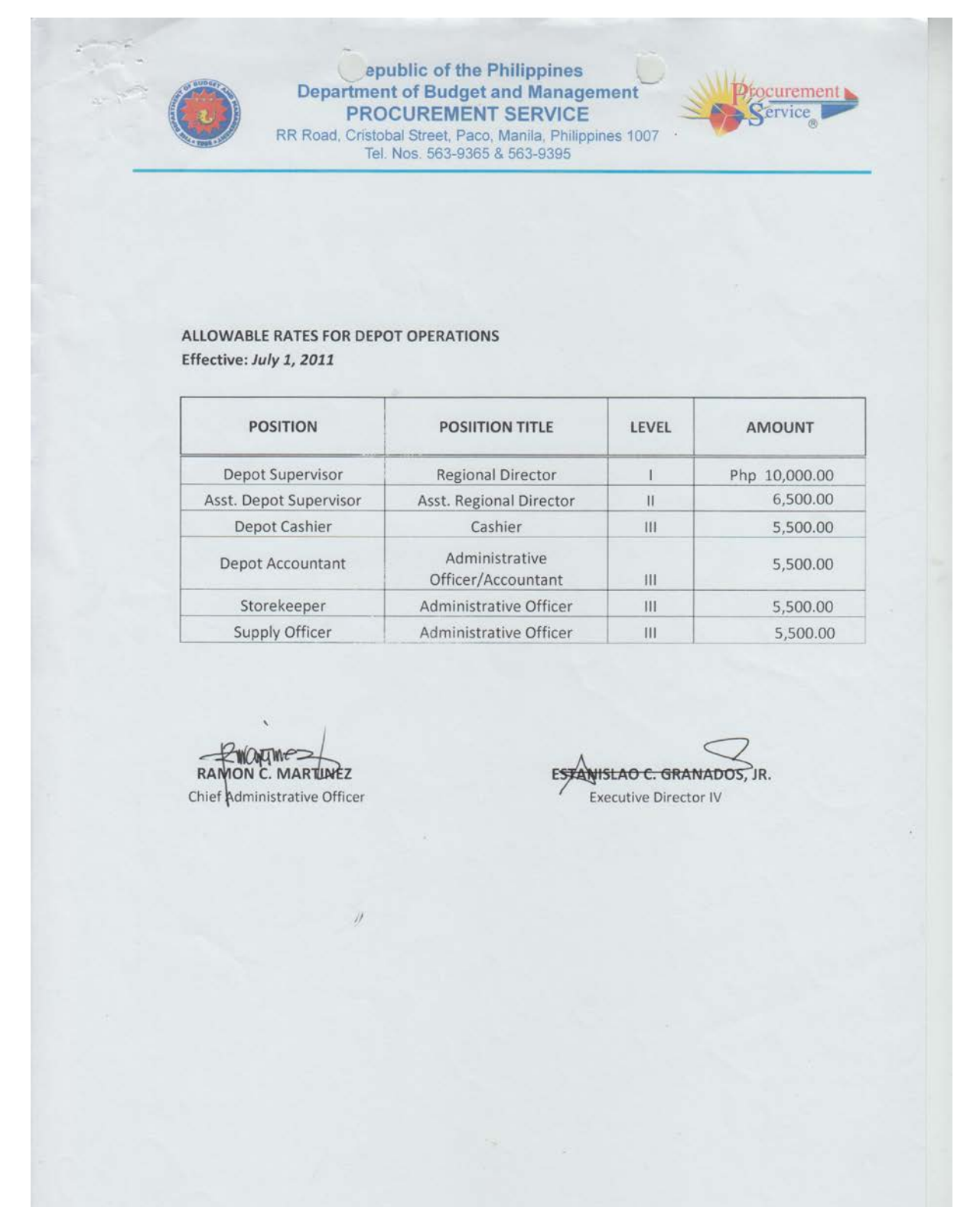

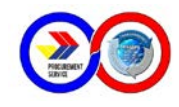

#### Annex C - Allowable Rates for DBM Support Staff without Depot

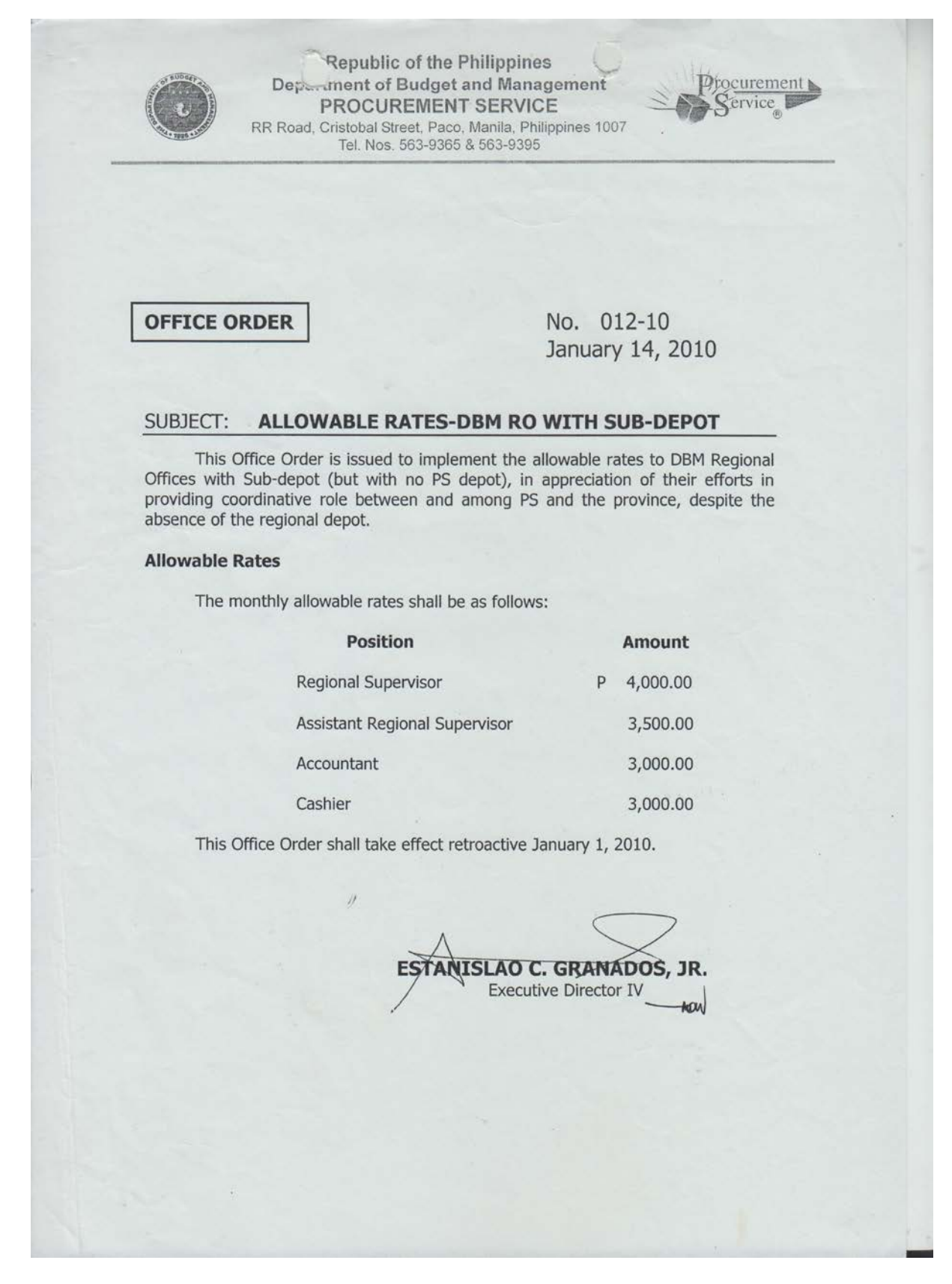

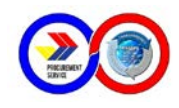

#### Annex D - Allowable Rates for LGU Support Staff

| R Road, Cristobal Street, Paco, Manila 1007<br>olefav: 563 0350                                                    |                                                                                | PROCUREMENT<br>Service                   |
|----------------------------------------------------------------------------------------------------|--------------------------------------------------------------------------------|------------------------------------------|
|                                                                                                    |                                                                                | DIA                                      |
| ALLOWABLE RATE                                                                                                    | S OF MONTHLY HONORA                                                            | RIA                                      |
| Effect                                                                                                    | ive June 1, 2012                                                               |                                          |
| Porition                                                                                                    | Equivalent Position                                                            | Pate                                     |
| Sub-Depot Manager                                                                                                  | Dept Head or Equivalent                                                        | 4.000.00                                 |
| Assistant Sub-Depot Manager                                                                                        | Asst. Dept. Head or<br>Equivalent                                              | 3,500.00                                 |
| Collecting Officer                                                                                                 | Cashier                                                                        | 3,000.00                                 |
| Storekeeper II                                                                                                    | Supply Officer                                                                 | 3,000.00                                 |
| Storekeeper I                                                                                                    | Storekeeper                                                                    | 2,500.00                                 |
| Utility Worker                                                                                                    | Utility Worker                                                                 | 2,000.00                                 |
| As contained in the Memorandum of<br>Budget and Management and the Prov<br>nonoraria to the personnel of the Sub-D | Agreement (MOA) signed betwee<br>incial/City Government to provide a<br>Depot. | n the Secretary of<br>additional monthly |

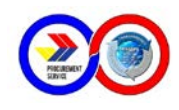

#### Annex E - Guidelines on the Inventory Taking

#### 1.0 PHYSICAL INVENTORY TAKING INSTRUCTIONS 1.1 Day 1 – FIRST COUNT

- 1.1.1 There will be a first count for items for sale to be conducted by the assigned teams under the supervision of the Depot Manager/Supervisor.
- 1.1.2 The Depot Manager/Supervisor will ascertain that:
  - a) All stocks are arranged according to their classification.
  - b) Items which are not to be counted must be segregated and identified as such.
  - c) Obsolete and non-moving items shall be separated from good stocks for proper identification.
- 1.1.3 The first count team will be composed of:
  - a) Leader Records quantities and is responsible for the accurate counting of inventories.
  - b) Members Responsible for verifying the count.
- 1.1.4 Before the start of the count, cut-off for the following documents shall be established by the Storekeeper:
  - a) All DRs where items are undelivered as of December 9, 2014, must be cancelled in the system and return/add to the bin card for ending balances.
  - b) All Transfer of Stocks/Stock Adjustments must be entered in the system and bin card in order to include additional deliveries or cancelled deliveries as of December 9, 2014.
- 1.1.5 Product Name/Code and complete description of items should be written on inventory sheet.

#### 1.2 Day 2 - SECOND COUNT

- 1.2.1 A complete re-count of all stocks will be done on December 11, 2014 with the presence of the COA Auditor who will at the same time do his/her independent count.
- 1.2.2 After the re-count of actual stocks, the team leaders must sign the "checked by" portion of the count sheet to signify his/her certification as to the correctness of the count and the recording made.

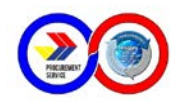

1.2.3 After the count in all areas have been completed, all team leaders will see to it that no items in their respective areas have been left uncounted.

#### 1.3 Day 3 – FIRST COUNT VERSUS SECOND COUNT

- 1.3.1 Team Leaders and members will check second count versus first count. All stocks with discrepancies on the quantity counted must be recounted and finally determine the exact quantity on hand.
- 1.3.2 All damage items must be declared as such and notify the Depot Manager/Supervisor to determine if it can still be used for office consumption.

#### 2.0 Year-end Inventory Adjustment

After physical inventory count – every movement of stocks which includes the receipt of Transfer of Stocks and urgent pick-up by client agencies will be adjusted/included in the final Year-end Inventory Report to be submitted to PS Main not later than December 31 of the reporting period.

#### 3.0 Year-end Inventory Report

The unit cost in the Transfer of Stocks documents (not the Price list) shall be the basis of the costing of item/quantity in the Final Year-end Inventory Report. Further, do not include negative quantity because, this may cause understatement of the said Report.

#### 4.0 Administrative Requirements

The Depot Manager/Supervisor shall ensure that all administrative requirements for smooth implementation of the Year-End Physical Inventory are provided for.

#### 5.0 Funding Source

All expenses related to the conduct of the Year-End Physical Inventory, supplies and materials, snacks (P100.00 per person per day) for 2 days shall be charged against PS Depot working funds in accordance with existing accounting and auditing rules and regulations.

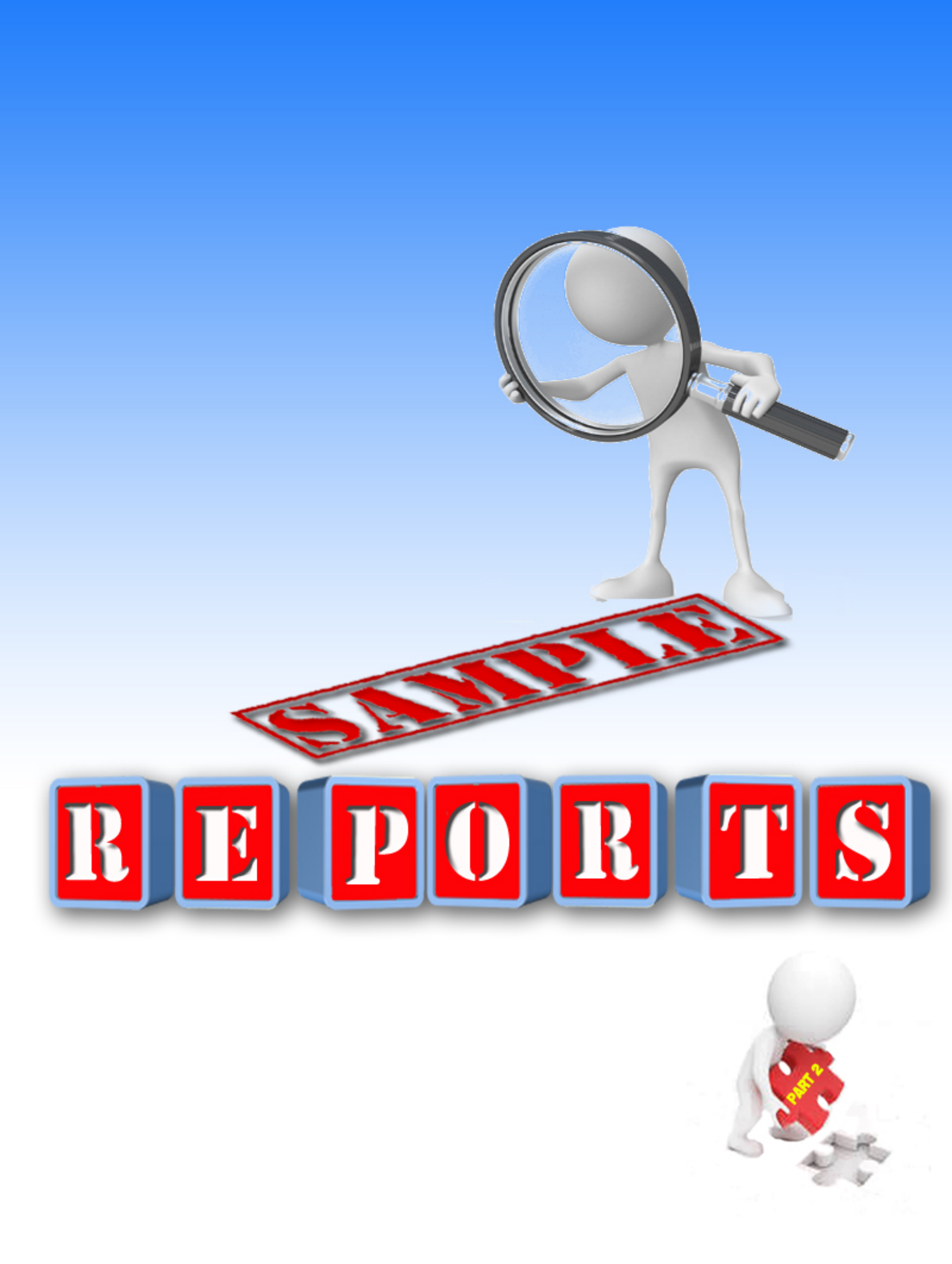

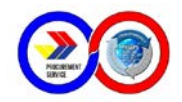

# A. Cash Receipts Register

|                         |                     |                         | 0                                                                                                    |              | 0          |          |            | *          |            |            | ANN  | EX A - APR | RIL 201 |
|-------------------------|---------------------|-------------------------|----------------------------------------------------------------------------------------------------|--------------|------------|----------|------------|------------|------------|------------|------|------------|---------|
| CASH<br>For the         | RECEIP<br>Period    | TS REGIS                | STER<br>30, 2015                                                                                                 |              |            |          |            |            |            |            |      |            |         |
| AGENO<br>SUB-O<br>REGIO | CY:<br>FFICE:<br>N: | PROCUR<br>PALAWA<br>PPC | EMENT SERVICE<br>IN SUB DEPOT                                                                                    | :*           |            |          |            |            |            |            |      |            |         |
| DATE                    | OR/D<br>S NO.       | REF. NO                 | NAME OF PAYOR                                                                                                    | CHECK<br>NO. | RECEIPTS   | CASH     | Total      | DEPOSITS   | BALANCE    | NGA        | GOCC | igu        | OTHERS  |
| alance                  | Forwar              | ded                     | and the second second second second second second second second second second second second second second second |              |            |          |            |            | 162,963.54 | S          |      |            |         |
| **1/15                  | 42095               |                         |                                                                                                    |              |            | -        | -          | 7,495.37   | 155,468.17 |            |      |            |         |
| 15                      | 42096               |                         |                                                                                                    |              |            | -        |            | 23,632.31  | 131,835.86 |            |      |            |         |
| \$/1/15                 | 959061              | PPC-19953               | Philippine Coast Guard - Palawan                                                                                 | 773837       | 506,024.26 |          | 506,024.26 |            | 637,860.12 | 506,024.26 |      |            |         |
| 1/1/15                  | 959062              | PPC-19955               | LGU-PPC - City PNP                                                                                               |              |            | 248.90   | 248.90     |            | 638,109.02 |            |      | 248.90     |         |
| 1/1/15                  | 959063              | PPC-19956               | PPC Government Employees Multi-Purpose Cooperativ                                                                | 2            |            | 667.70   | 667.70     |            | 638,776.72 |            |      |            | 667.3   |
| 1/6/15                  | 42097               |                         |                                                                                                    | r t          |            | -        |            | 916.60     | 637,860.12 |            |      |            |         |
| 4/6/15                  | 42098               |                         |                                                                                                    |              |            |          | 1          | 506,024.26 | 131,835.86 |            |      |            |         |
| 4/6/15                  | 959064              | PPC-19958               | Western Philippines University                                                                                   |              |            | 3,712.50 | 3,712.50   |            | 135,548.36 | 3,712.50   |      |            |         |
| 4/6/15                  | 959065              | PPC-19963               | DTI-PALAWAN                                                                                                    | 1174609      | 2,598.10   |          | 2,598.10   | -          | 138,146.46 | 2,598.10   |      |            |         |
| 4/6/15                  | 959066              | PPC-19962               | DTI-PALAWAN                                                                                                    | 1174591      | 2,500.00   |          | 2,500.00   | -          | 140,646.46 | 2,500.00   |      |            |         |
| \$/7/15                 | 42099               |                         |                                                                                                    |              |            |          | -          | 3,712.50   | 136,933.96 |            |      |            |         |
| 4/7/15                  | 42100               |                         |                                                                                                    |              |            |          | -          | 5,098.10   | 131,835.86 |            |      |            |         |
| 4/7/15                  | 959067              | PPC-19969               | AFP-WESCOM-U4                                                                                                    | 461370       | 42,482.60  |          | 42,482.60  | × 4        | 174,318.46 | 42,482.60  |      |            |         |
| 4/7/15                  | 959068              | PPC-19970               | NSO-Palawan                                                                                                    |              |            | 1,882.00 | 1,882.00   | -          | 176,200.46 | 1,882.00   |      |            |         |
| 4/7/15                  | 959069              | PPC-19971               | Provincial Prosecutor                                                                                            | 1160906      | 53,689.45  |          | 53,689.45  |            | 229,889.91 |            |      | 53,689.45  |         |
| 4/7/15                  | 959070              | PPC-19974               | DEPARTMENT OF AGRICULTURE                                                                                        |              |            | 444.45   | 444.45     | ÷          | 230,334.36 | 444.45     |      |            |         |
| 4/8/15                  | 42101               |                         |                                                                                                    |              |            |          |            | 2,326.45   | 228,007.91 |            |      |            |         |
| 15                      | 42102               |                         |                                                                                                    |              |            | - 1      |            | 96,172.05  | 131,835.86 |            |      |            |         |
| -115                    | 959071              | PPC-19978               | LGU-Municipality of EL NIDO, Palawan                                                                             | 47956501     | 58,702.75  |          | 58,702.75  |            | 190,538.61 |            |      | 58,702.75  |         |
| 4/8/15                  | 959072              | PPC-19977               | LGU-Municipality of EL NIDO, Palawan                                                                             | 47956502     | 11,770.30  |          | 11,770.30  |            | 202,308.91 |            |      | 11,770.30  | _       |
| 4/8/15                  | 959073              | PPC-19979               | LGU-Municipality of EL NIDO, Palawan                                                                             | 47956471     | 6,689.15   |          | 6,689.15   | -          | 208,998.06 |            |      | 6,689.15   |         |
| 4/8/15                  | 959074              | PPC-19980               | LGU-Municipality of EL NIDO, Palawan                                                                             | 47956651     | 19,225.00  |          | 19,225.00  |            | 228,223.06 |            |      | 19,225.00  |         |
| 4/8/15                  | 959075              | PPC-19991               | LGU-Municipality of EL NIDO, Palawan                                                                             | 47956465     | 8,861.85   |          | 8,861.85   |            | 237,084.91 |            |      | 8,861.85   |         |
| 4/8/15                  | 959076              | PPC-19990               | LGU-Municipality of EL NIDO, Palawan                                                                             | 47956464     | 22,168.33  |          | 22,168.33  | -          | 259,253.24 |            |      | 22,168.33  | 191     |
| 4/8/15                  | 959077              | PPC-19989               | LGU-Municipality of EL NIDO, Palawan                                                                             | 44403849     | 4,469.63   |          | 4,469.63   |            | 263,722.87 |            |      | 4,469.63   |         |
| 4/8/15                  | 959078              | PPC-19988               | LGU-Municipality of EL NIDO, Palawan                                                                             | 47956777     | 921.60     |          | 921.60     |            | 264,644.47 |            |      | 921.60     |         |
| 4/8/15                  | 959079              | PPC-19987               | LGU-Municipality of EL NIDO, Palawan                                                                             | 47956467     | 38,384.68  | -        | 38,384.68  |            | 303,029.15 |            |      | 38,384.68  |         |

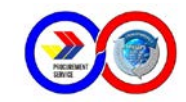

| -       |               |           | 0                                                  |              | 9                   |            |              |              |            |            | ANNE     | X A - APF  | RIL 201  |
|---------|---------------|-----------|----------------------------------------------------|--------------|---------------------|------------|--------------|--------------|------------|------------|----------|------------|----------|
| DATE    | OR/D<br>S NO. | REF. NO   | NAME OF PAYOR                                      | CHECK<br>NO. | RECEIPTS            | CASH       | Total        | DEPOSITS     | BALANCE    | NGA        | GOCC     | 160        | OTHERS   |
| 4/28/15 | 971203        | PPC-19697 | LGU-PPC - City Social Welfare & Development Office | 283788       | 13,124.70           |            | 13,124.70    |              | 169,908.62 |            |          | 13,124.70  |          |
| 4/28/15 | 971204        | PPC-19952 | LGU-PPC - City Budget Office                       | 283789       | 2,508.17            | -          | 2,508.17     |              | 172,416.79 | 1.1        |          | 2,508.17   |          |
| 4/28/15 | 971205        | PPC-20191 | DPWH - Palawan 2nd DEO                             | 473303       | 59,624.72           |            | 59,624.72    | -            | 232,041.51 | 59,624.72  |          |            |          |
| 4/29/15 | 13241         |           |                                                    |              |                     | -          |              | 2,080.21     | 229,961.30 |            |          |            |          |
| 4/29/15 | 13606         |           |                                                    |              |                     | -          | 1.00         | 98,125.44    | 131,835.86 |            |          |            |          |
| 4/29/15 | 971206        | PPC-20195 | LGU-Municipality of QUEZON, Palawan                |              | 1                   | 277.30     | 277.30       |              | 132,113.16 |            |          | 277.30     |          |
| 4/29/15 | 971207        | PPC-20194 | LGU-Municipality of QUEZON, Palawan                |              | A CONTRACTOR OF THE | 3,184.55   | 3,184.55     | -            | 135,297.71 | 5          |          | 3,184.55   | -        |
| 4/29/15 | 971208        | PPC-20196 | CIVIL AVIATION AUTHORITY OF THE PHILIPPINES        | 1060078      | 58,226.59           |            | 58,226.59    | -            | 193,524.30 | 58,226.59  |          |            |          |
| 4/29/15 | 971209        | PPC-20200 | LGU-PPC - City PNP                                 |              |                     | 2,376.00   | 2,376.00     |              | 195,900.30 |            |          | 2,376.00   |          |
| 15      | 13971         |           |                                                    |              |                     |            | 1.2          | 5,837.85     | 190,062.45 |            |          |            |          |
| 4/30/15 | 14336         |           |                                                    |              |                     |            | 1.42         | 58,226.59    | 131,835.86 |            |          |            |          |
| 4/30/15 | 971210        | PPC-20201 | PILOT ELEMENTARY SCHOOL                            |              |                     | 1,386.50   | 1,386.50     |              | 133,222.36 |            |          | 1,386.50   |          |
| 4/30/15 | 971211        | PPC-20202 | Home Development Mutual Fund (PAG-IBIG) - Palawa   | an Extension | n Office            | 1,096.30   | 1,096.30     |              | 134,318.66 | 1.096.30   |          |            | 1000     |
| 4/30/15 | 971212        | PPC-20205 | DEPED-IPILAN, NHS-Brooke's Point                   |              |                     | 2,773.00   | 2,773.00     |              | 137,091.66 | 2,773.00   | 1        |            |          |
| 4/30/15 | 971213        | PPC-20208 | Procurement Service Sub-Depot, Puerto Princesa     |              |                     | 898.41     | 898.41       |              | 137,990.07 | 898.41     |          |            |          |
| 4/30/15 | 971214        | PPC-20211 | RTC-Branch 49, Puerto Princesa City                |              |                     | 236.50     | 236.50       | -            | 138,226.57 | 236.50     |          |            |          |
| 4/30/15 | 971215        | PPC-20212 | DEPARTMENT OF AGRICULTURE                          | Cancelled    |                     |            | -            | 5            | 138,226.57 |            |          |            |          |
| 4/30/15 | 971216        | PPC-20213 | LGU-PPC - City Cooperative Development Council     |              |                     | 533.50     | 533.50       |              | 138,760.07 |            | 1        | 533.50     |          |
| 4/30/15 | 971217        | PPC-20215 | DEPED-DUMARAN MAINLAND, NHS                        |              |                     | 819.00     | 819.00       | -            | 139,579.07 | 819.00     |          |            |          |
| -       |               |           |                                                    |              |                     |            |              |              | 139,579.07 |            |          | 1          | -        |
| -       |               |           |                                                    |              | 1,390,650.30        | 147,529.02 | 1,538,179.32 | 1,561,563.79 |            | 823,664.48 | 1,753.12 | 704,791.97 | 7,969.75 |

Prepared By:

ELIZABETH F. SEVA Depot Cashier

Noted:

RENATO M. DE VERA, MNSA, CESO III Depot Supervisor (Director IV, RO IV-B)

Verified:

This MAN Resident Depot Auditor

Page 6 of 6

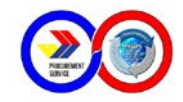

# **B. Report of Deliveries**

|          |            |         | •                                                       | PROCUREN               | T SERVIC           | E         |        |                       |                 |                               |                      | Annex "B" |            |
|----------|------------|---------|---------------------------------------------------------|------------------------|--------------------|-----------|--------|-----------------------|-----------------|-------------------------------|----------------------|-----------|------------|
|          |            |         |                                                         | REPORT                 |                    | FS        |        |                       |                 |                               |                      |           |            |
|          |            |         |                                                         | PALAWAN                | SUB DEPOT          |           |        |                       |                 |                               |                      |           |            |
|          |            |         |                                                         | For the Period April ( | 01. 2015 - April 3 | 30. 2015  |        |                       |                 |                               |                      |           |            |
|          |            |         |                                                         |                        | COMMON             | JSE       |        |                       | PX-             | Non-                          |                      |           |            |
|          |            |         |                                                         |                        |                    | LGU       | OTHERS | PC/Laptop             | Commi-          | Common/                       | Supple-              | Medicine  | TOTAL      |
| R Date   | DR No.     | APR No. | AGENCY                                                  | NGA                    | GOCC               | LGU       | OTHERS | PC/Laptop<br>ng Bayan | Commi-<br>ssary | Supple-<br>Supple-<br>mentary | Medicine<br>Medicine | AMOUNT    |            |
| 4/1/2015 | PPC-19952  | 15-1477 | LGU-PPC - City Budget Office                            | 0.00                   | 0.00               | 1,386.50  | 0.00   | 0                     | 0.00            | 0.00                          | 0.00                 | 0.00      | 1,386.50   |
| 4/1/2015 | PPC-19953. | 15-1552 | Philippine Coast Guard - Palawan                        | 120,202.55             | 0.00               | 0.00      | 0.00   | 0                     | 3,484.80        | 608.10                        | 0.00                 | 0.00      | 124,295.45 |
| 4/1/2015 | PPC-19954  | 15-1561 | NATIONAL FOOD AUTHORITY                                 | 2,586.00               | 0.00               | 0.00      | 0.00   | 0                     | 0.00            | 0.00                          | 0.00                 | 0.00      | 2,586.00   |
| 1/1/2015 | PPC-19955  | 15-1564 | LGU-PPC - City PNP                                      | 0.00                   | 0.00               | 248.90    | 0.00   | 0                     | 0.00            | 0.00                          | 0.00                 | 0.00      | 248.90     |
| 4/1/2015 | PPC-19956  | 15-1565 | PPC Government Employees Multi-Purpose<br>Cooperative   | 0.00                   | 0.00               | 0.00      | 667.70 | 0                     | 0.00            | 0.00                          | 0.00                 | 0.00      | 667.70     |
| 4/6/2015 | PPC-19957  | 15-1571 | Provincial Government of Palawan - Governor's<br>Office | 0.00                   | 0.00               | 1,293.50  | 0.00   | o                     | 0.00            | 0.00                          | 0.00                 | 0.00      | 1,293.50   |
| 4/6/2015 | PPC-19958  | 15-1573 | Western Philippines University                          | 3,712.50               | 0.00               | 0.00      | 0.00   | 0                     | 0.00            | 0.00                          | 0.00                 | 0.00      | 3,712.50   |
| 4/6/2015 | PPC-19959  | 15-1580 | NATIONAL FOOD AUTHORITY                                 | 597.55                 | 0.00               | 0.00      | 0.00   | 0                     | 0.00            | 0.00                          | 0.00                 | 0.00      | 597.55     |
| 4/6/2015 | PPC-19960  | 15-1581 | Provincial Health Office                                | 0.00                   | 0.00               | 3,147.55  | 0.00   | 0                     | 0.00            | 0.00                          | 0.00                 | 0.00      | 3,147.55   |
| 4/6/2015 | PPC-19961  | 15-1582 | LGU-Brgy. Sta. Lourdes, PPC                             | 0.00                   | 0.00               | 1,432.75  | 0.00   | 0                     | 0.00            | 0.00                          | 0.00                 | 0.00      | 1,432.75   |
| 4/6/2015 | PPC-19962  | 15-1588 | DTI-PALAWAN                                             | 640.10                 | 0.00               | 0.00      | 0.00   | 0                     | 0.00            | 0.00                          | 0.00                 | 0.00      | 640.10     |
| 4/6/2015 | PPC-19963  | 15-1587 | DTI-PALAWAN                                             | 956.08                 | 0.00               | 0.00      | 0.00   | 0                     | 0.00            | 0.00                          | 0.00                 | 0.00      | 956.08     |
| 4/6/2015 | PPC-19964  | 15-1589 | LGU-PPC-CITY MAYORS 117                                 | 0.00                   | 0.00               | 9,634.20  | 0.00   | 0                     | 0.00            | 0.00                          | 0.00                 | 0.00      | 9,634.20   |
| 4/6/2015 | PPC-19965  | 15-1590 | LGU-PPC-CITY MAYOR'S KAAC                               | 0.00                   | 0.00               | 2,048.12  | 0.00   | 0                     | 0.00            | 0.00                          | 0.00                 | 0.00      | 2,048.12   |
| 4/7/2015 | PPC-19966  | 15-1594 | LGU-Municipality of QUEZON, Palawan                     | 0.00                   | 0.00               | 3,888.30  | 0.00   | 0                     | 0.00            | 0.00                          | 0.00                 | 0.00      | 3,888.30   |
| /7/2015  | PPC-19968  | 15-1322 | LGU-PPC - City Mayor's Office                           | 0.00                   | 0.00               | 11,066.95 | 0.00   | 0                     | 0.00            | 0.00                          | 0.00                 | 0.00      | 11,066.95  |
| 4/7/2015 | PPC-19969  | 15-0888 | AFP-WESCOM-U4                                           | 11,455.50              | 0.00               | 0.00      | 0.00   | 0                     | 0.00            | 0.00                          | 0.00                 | 0.00      | 11,455.50  |
| 4/7/2015 | PPC-19970  | 15-1599 | NSO-Palawan                                             | 1,882.00               | 0.00               | 0.00      | 0.00   | 0                     | 0.00            | 0.00                          | 0.00                 | 0.00      | 1,882.00   |
| 4/7/2015 | PPC-19971  | 15-1602 | Provincial Prosecutor                                   | 0.00                   | 0.00               | 11,711.75 | 0.00   | 0                     | 0.00            | 0.00                          | 0.00                 | 0.00      | 11,711.75  |

Page 1 of 12

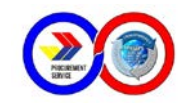

|           |           | 1       |                                                         | 0          | COMMON    | USE          |           | 1                                  | PX-                       | Non-                                     |                                 |                    |             |
|-----------|-----------|---------|---------------------------------------------------------|------------|-----------|--------------|-----------|------------------------------------|---------------------------|------------------------------------------|---------------------------------|--------------------|-------------|
| DR Date   | DR No.    | APR No. | AGENCY                                                  | NGA        | GOCC      | LGU          | OTHERS    | PC/Laptop<br>PC/Laptop<br>ng Bayan | Commi-<br>Commi-<br>ssary | Common/<br>Supple-<br>Supple-<br>mentary | Supple-<br>Medicine<br>Medicine | Medicine<br>AMOUNT | TOTAL       |
| 4/30/2015 | PPC-20206 | 15-1916 | Provincial Government of Palawan - Governor's<br>Office | 0.00       | 0.00      | 5,835.20     | 0.00      | 0                                  | 0.00                      | 0.00                                     | 0.00                            | 0.00               | 5,835.20    |
| 4/30/2015 | PPC-20207 | 15-1917 | 570th CTW-PALAWAN                                       | 8,310.25   | 0.00      | 0.00         | 0.00      | 0                                  | 0.00                      | 0.00                                     | 0.00                            | 0.00               | 8,310.25    |
| 4/30/2015 | PPC-20208 | 15-1918 | Procurement Service Sub-Depot, Puerto Princesa          | 837.21     | 0.00      | 0.00         | 0.00      | 0                                  | 0.00                      | 61.20                                    | 0.00                            | 0.00               | 898.41      |
| 4/30/2015 | PPC-20209 | 15-1685 | LGU-PPC - City Vice Mayor's Office                      | 0.00       | 0.00      | 9,339.05     | 0.00      | 0                                  | 0.00                      | 0.00                                     | 0.00                            | 0.00               | 9,339.05    |
| 4/30/2015 | PPC-20210 | 15-1904 | San Miguel National High School                         | 0.00       | 0.00      | 0.00         | 4,457.60  | 0                                  | 0.00                      | 0.00                                     | 0.00                            | 0.00               | 4,457.60    |
| 4/30/2015 | PPC-20211 | 15-1919 | RTC-Branch 49, Puerto Princesa City                     | 236.50     | 0.00      | 0.00         | 0.00      | 0                                  | 0.00                      | 0.00                                     | 0.00                            | 0.00               | 236.50      |
| 4/30/2015 | PPC-20213 | 15-1921 | LGU-PPC - City Cooperative Development Council          | 0.00       | 0.00      | 533.50       | 0.00      | 0                                  | 0.00                      | 0.00                                     | 0.00                            | 0.00               | 533.50      |
| 4/30/2015 | PPC-20214 | 15-1066 | LGU-PPC - City Social Welfare & Development<br>Office   | 0.00       | 0.00      | 20,187.60    | 0.00      | 0                                  | 0.00                      | 0.00                                     | 0.00                            | 0.00               | 20,187.60   |
| 4/30/2015 | PPC-20215 | 15-1927 | DEPED-DUMARAN MAINLAND, NHS                             | 819.00     | 0.00      | 0.00         | 0.00      | 0                                  | 0.00                      | 0.00                                     | 0.00                            | 0.00               | 819.00      |
|           |           |         | TOTAL                                                   | 479,045.94 | 52,634.52 | 1,124,930.19 | 12,427.35 | 0                                  | 16,658.40                 | 14,099.05                                | 0.00                            | 0.00               | 1,699,795.4 |

Prepared by:

MARLON L. ANIAR Supply Officer

Reviewed by: **REBECCA P. MERIS** Depot Manager

Verified: 'IA State Auditor IV-ATL

Noted: RENATO M. DE VERA Depot Supervisor

Page 12 of 12

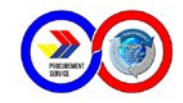

# C. Report of Stocks Issued

| Department of Bu                                            | dget and Managem          | nent     |            | Annex "C"  |
|-------------------------------------------------------------|---------------------------|----------|------------|------------|
| PROCURE                                                     | MENT SERVICE              |          |            |            |
| PALAWA                                                      | N SUR DEPO                | т        |            |            |
| PALAWA                                                      | N SUB DEFU                | Sites:   |            |            |
| REPORT OF S                                                 | STOCKS ISSU               | ED       |            |            |
| For the Period Apr                                          | II 01, 2015 - April 30, 3 | 2015     |            |            |
| ITEM DESCRIPTION                                            | UNIT                      | QUANTITY | UNIT PRICE |            |
| AMOUNT                                                      |                           |          |            |            |
| Common Use                                                  |                           |          |            |            |
| ACETATE, gauge #3, 50m                                      | roll                      | 8        | 657.80     | 5,262.40   |
| AIR FRESHENER, 280ml/can                                    | can                       | 1.89     | 85.80      | 16,216.20  |
| ALCOHOL, rubbing, 500ml                                     | bottle                    | 928      | 39.45      | 36,609.60  |
| AUDIO CASSETTE TAPE, 90min.                                 | each                      | 9        | 24.20      | 217.80     |
| BATTERY, dry cell, D                                        | pack                      | 6        | 75.90      | 455.40     |
| BATTERY, dry cell, size AA                                  | packet                    | 131      | 20.30      | 2,659.30   |
| BATTERY, dry cell, size AA                                  | packet                    | 3        | 75.90      | 227.70     |
| BLADE, heavy duty cutter(L500), 10s/pack                    | pack                      | / 23     | 8.00       | 184.00     |
| BROOM, SOFT (tambo)                                         | each                      | 195      | 104.50     | 20,377.50  |
| BROOM, STICK (tingting)                                     | each                      | 125      | 24.20      | 3,025.00   |
| CALCULATOR, desktop, compact, electronic, LCD display, 12   | unit                      | 59       | 170.20     | 10,041.80  |
| digits, two-way power source                                |                           |          |            |            |
| CALCULATOR, desktop, mini-printer type, 12 digits two color | unit                      | 1        | 984.50     | 984.50     |
| print, PI-DTS                                               |                           |          |            |            |
| CALCULATOR, scientific, 10 digits, dot matrix display,      | unit                      | 15       | 416.90     | 6,253.50   |
| programmable w/ case                                        |                           |          |            |            |
| CARBON FILM, 216mm x 330mm                                  | box                       | 38       | 268.60     | 10,205.80  |
| CARBON FILM, polyethylen, A-4                               | box                       | 17       | 236.50     | 4,020.50   |
| CARTOLINA, assorted color, 20s/pack                         | pack                      | 65       | 74.80      | 4,862.00   |
| CARTOLINA, white, 20s/pack                                  | pack                      | 3        | 55.00      | 165.00     |
| CHAIR, monobloc, without armrest, beige                     | pc.                       | 223      | 297.00     | 66,231.00  |
| CHAIR, monobloc, without armrest, white                     | pc.                       | 34       | 297.00     | 10,098.00  |
| CHALK, white enamel, approx.140s/box                        | box                       | 2        | 29.70      | 59.40      |
| CLIP, backfold, 19mm, 12s/box                               | box                       | 50       | 8.10       | 405.00     |
| CLIP, backfold, 32mm, 12s/box                               | box                       | 13       | 18.45      | 239.85     |
| CLIP, backfold, 50mm, 12s/box                               | box                       | 27       | 44.00      | 1,188.00   |
| COLUMNAR PAD, 14 cols                                       | pad                       | 4        | 46.95      | 187.80     |
| COLUMNAR PAD, 16 cols                                       | pad                       | 19       | 37.95      | 721.05     |
| COMPACT DISK RECORDABLE, min. of 650MB, 70 min.             | plece                     | 65       | 11.00      | 715.00     |
| running time                                                |                           |          |            |            |
| COMPACT DISK REWRITEABLE, HIGH SPEED, 700mb/80mins          | piece                     | 41       | 21.70      | 889.70     |
| capacity                                                    |                           |          |            |            |
| COMPUTER CONTINUOUS FORMS, 1 ply, 11x9-1/2", 2000           | box                       | 2        | 548.15     | 1,096.30   |
| sets/box                                                    |                           |          |            |            |
| CONTINUOUS FORM, CARBONLESS, 3 PLY, 280x241mm               | box                       | 6        | 603.85     | 3,623.10   |
| CUTTER, heavy duty, 1500                                    | each                      | 6        | 8.00       | 48.00      |
| CUTTER, heavy duty, 1500                                    | each                      | 85       | 24.20      | 2,081.20   |
| CUTTING MACHINE                                             | plece                     | 2        | 9,722.90   | 19,445.80  |
| DATA FOLDER, made of chipboard, taglia lock                 | piece                     | 293      | 81.40      | 23,850.20  |
| DISINFECTANT SPRAY, 340 pm.                                 | can                       | 99       | 187.00     | 18,513.00  |
| DOCUMENT CAMERA                                             | each                      | 1        | 20,680.00  | 20,680.00  |
|                                                             |                           |          |            | Enco Lof A |

| 1 2                                                       |              |               |                 |              |
|-----------------------------------------------------------|--------------|---------------|-----------------|--------------|
|                                                           |              |               |                 |              |
|                                                           |              |               |                 |              |
| ITEM DESCRIPTION                                          | UNIT         | QUANTITY      | UNIT PRICE      |              |
| AMOUNT                                                    |              |               |                 |              |
| TAPE, masking (2"), 48mm<br>TAPE packaging 48mm (2")      | roll         | 129           | 108.90          | 14,048.10    |
| TAPE, transparent, (1"), 24mm                             | roli         | 8             | 35.20<br>18.40  | 281.60       |
| TAPE, transparent, (2"), 48mm                             | roll         | 209           | 35.20           | 7,356.80     |
| TOILET DEODORANT CAKE, 99%, 50gms.                        | box          | 134           | 26.40           | 3,537.60     |
| TOILET TISSUE, 12 rolls/pack                              | pack         | 242           | 79.95           | 19,347.90    |
| TONER CARL HP CE505X, Black, high cap                     | each         | 4             | 7,109.30        | 28,437.20    |
| TRASHBAG, plastic, black, gusseted type, 40° length, widt | th roll      | 310           | 2,853.30        | 11,453.20    |
| 18.5", 10pcs/roll                                         |              | 510           |                 | 47,552.50    |
|                                                           | SUB-TOTAL,   | Common Use    |                 | 1,669,038.00 |
| PX-Commissary                                             |              |               |                 |              |
| DETERGENT, powder, all-purpose, 500 grams                 | pack         | 631           | 26.40           | 16,658.40    |
| Supplementant                                             | SUB-TOTAL,   | PX-Commissar  | 1               | 16,658.40    |
| Distrat voice ecoepce                                     |              |               |                 |              |
| HANDBOOK ON PHILIPPINE GOVERNMENT PROCUREMENT             | unit.        | 2             | 6,545.00        | 13,090.00    |
| (6th edition)                                             | UDDA DODA    | 3             | 30.00           | 91.80        |
| RING BINDER, 80 rings, plastic 25mm x 1.12m/pc.           | piece        | 1             | 12.50           | 12.50        |
| TAPE, electrical                                          | roll         | 47            | 19.25           | 904.75       |
|                                                           | SUB-TOTAL,   | Supplementary | 14              | 14,099.05    |
|                                                           | GRAND TOTAL  |               |                 | 1,699,795.45 |
| Prepared by: Reviewed by:                                 | Varified:    |               | Noted:          |              |
| may to m                                                  | (Vah         | A .           | 10.             |              |
| Contraction Aller                                         | UMIN         | 1/1716        | pen             |              |
| Storekeeper Depot Manager                                 | ULIVIA N     | L'ANIS        | RENATO M. DE VE | LRA          |
| 1.                                                        | State Audito | TIV-ATL       |                 |              |
|                                                           |              |               |                 |              |
|                                                           |              |               |                 |              |
|                                                           |              |               |                 |              |
|                                                           |              |               |                 |              |
|                                                           |              |               |                 |              |
|                                                           |              |               |                 |              |
|                                                           |              |               |                 |              |
|                                                           |              |               |                 |              |
|                                                           |              |               |                 |              |
|                                                           |              |               |                 |              |
|                                                           |              |               |                 |              |
|                                                           |              |               |                 |              |
|                                                           |              |               |                 |              |
|                                                           |              |               |                 |              |
|                                                           |              |               |                 |              |
|                                                           |              |               |                 |              |
|                                                           |              |               |                 |              |
|                                                           |              |               |                 |              |
|                                                           |              |               |                 |              |
|                                                           |              |               |                 |              |
|                                                           |              |               |                 |              |
|                                                           |              |               |                 | Page 4 of 4  |
|                                                           |              |               |                 |              |
|                                                           |              |               |                 |              |
|                                                           |              |               |                 |              |
|                                                           |              |               |                 |              |
|                                                           |              |               |                 |              |
|                                                           |              |               |                 |              |
|                                                           |              |               |                 |              |
|                                                           |              |               |                 |              |
|                                                           |              |               |                 |              |

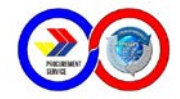

## **D. Report of Stock Position**

| Depar                                                                                                    | tment of B | udget and Man                     | egement<br>CE                       |        | A                                 | nnex "D" |
|----------------------------------------------------------------------------------------------------|------------|-----------------------------------|-------------------------------------|--------|-----------------------------------|----------|
| P                                                                                                    |            | N SUB DE                          | OT                                  |        |                                   |          |
| 0000                                                                                                    | DTOF       | TOCK DO                           | ITION                               |        |                                   |          |
| REPO                                                                                                    | RIOF       | STOCK PU                          | SITION                              |        |                                   |          |
| For the Pe                                                                                                    | noa April  | BEGINNING<br>BEGINNING<br>BALANCE | STOCK<br>TRANSFER Apr<br>01-Apr 30, | TOTAL  | STOCK<br>ISSUED Apr<br>01-Apr 30, | ENDING   |
| ITEM                                                                                                    | UNIT       | Mar 31, 2015                      | 2015                                | STOCKS | 2015                              | BALANCE  |
| Common Use                                                                                                    |            |                                   |                                     |        |                                   |          |
| CETATE, gauge #3, 50m                                                                                                    | roll       | 12                                |                                     | 12     | 8                                 | 4        |
| JR FRESHENER, 280ml/can                                                                                                    | can        | 0                                 | 600                                 | 600    | 189                               | 411      |
| IRPOT, with dispenser, electronic 3.5 to 4.0 liters apacity                                                                                                    | each       | 0                                 | 1                                   | 0      |                                   | 0        |
| LCOHOL, 70% isopropyl, 500 ml.                                                                                                    | bottle     | 0                                 |                                     | 0      |                                   | 0        |
| LCOHOL, rubbing, 500ml                                                                                                    | bottle     | -146                              | 720                                 | 574    | 928                               | -354     |
| UDIO CASSETTE TAPE, 90min.                                                                                                    | each       | 9                                 |                                     | 9      | 9                                 | 0        |
| UTOMATIC VOLTAGE REGULATOR (AVR) 500<br>vatts capacity                                                                                                    | unit       | 0                                 |                                     | 0      |                                   | 0        |
| ATHROOM SOAP, Cellise brand                                                                                                    | piece      | 0                                 |                                     | 0      |                                   | 0        |
| ATHROOM SOAP, Guardian                                                                                                    | each       | 0                                 |                                     | 0      |                                   | 0        |
| ATHROOM SOAP, regular size, 70gms.                                                                                                    | each       | 13                                |                                     | 13     |                                   | 13       |
| ATTERY, AAA, alkaline, 2pcs/packet                                                                                                    | packet     | 15                                |                                     | 15     |                                   | 15       |
| ATTERY, D, alkaline, 2pcs/packet                                                                                                    | packet     | 0                                 |                                     | 0      |                                   | 0        |
| ATTERY, dry cell, D                                                                                                    | pack       | 321                               |                                     | 321    | 6                                 | 315      |
| ATTERY, dry cell, size AA                                                                                                    | packet     | 1,562                             |                                     | 1,562  | 134                               | 1,428    |
| ATTERY, size AA, alkaline, 2pcs/packet                                                                                                    | packet     | -5                                |                                     | -5     |                                   | -5       |
| INDER, 3-ring, D-type, 64mm(2.5°), A4 size                                                                                                    | piece      | 18                                |                                     | 18     |                                   | 18       |
| INDER, 3-ring, D-type, 64mm(2.5°), legal size                                                                                                    | piece      | 12                                |                                     | 12     |                                   | 12       |
| LADE, heavy duty cutter(L500), 10s/pack                                                                                                    | pack       | 202                               |                                     | 202    | 23                                | 179      |
| ROOM, SOFT (tambo)                                                                                                    | each       | 308                               |                                     | 308    | 195                               | 113      |
| ROOM, STICK (tingting)                                                                                                    | each       | 127                               |                                     | 127    | 125                               | 2        |
| ALCOLATOR, desktop, adding machine type, 12<br>igits two color print, P23DTS                                                                                                    | unic       | U                                 |                                     | U      |                                   | U        |
| ALCULATOR, desktop, compact, electronic, LCD<br>isplay, 12 digits, two-way power source                                                                                                    | unit       | 120                               | 80                                  | 200    | 59                                | 141      |
| ALCULATOR, desktop, mini-printer type, 12 digits<br>No color print, PI-DTS                                                                                                    | unit       | 19                                |                                     | 19     | 1                                 | 18       |
| ALCULATOR, heavy duty printing, ribbon type<br>rinter, 12 digits capacity, Canon MP-1200FTS                                                                                                    | each       | 30                                |                                     | 30     |                                   | 30       |
| ALCULATOR, scientific, 10 digits, dot matrix display,<br>programmable w/ case                                                                                                    | unit       | 88                                | 100                                 | 188    | 15                                | 173      |
| ARBON FILM, 216mm x 330mm                                                                                                    | box        | 172                               | 100                                 | 272    | 38                                | 234      |
| ARBON FILM, polyethylen, A-4                                                                                                    | box        | 50                                |                                     | 50     | 17                                | 33       |
| ARBON PAPER, ordinary, A-4, 100s/box                                                                                                    | box        | 0                                 |                                     | 0      |                                   | 0        |
| ARBON PAPER, ordinary, legal                                                                                                    | box        | 0                                 |                                     | 0      |                                   | 0        |
| A REAL PROPERTY AND A REAL PROPERTY AND A REAL | pack       | 13                                | 125                                 | 138    | 65                                | 73       |
| ARTOUNA, assorted color, 20s/pack                                                                                                    | раск       | -2                                |                                     | 1.000  | 3                                 | 1 220    |
| ARTOLINA, assorted color, 20s/pack<br>ARTOLINA, white, 20s/pack                                                                                                    |            |                                   |                                     | 1,302  | 445                               | 1,333    |

| ITEM                                                                                                    | UNIT          | BEGINNING<br>BEGINNING<br>BALANCE<br>Mar 31, 2015 | STOCK<br>TRANSFER Apr<br>01-Apr 30,<br>2015 | TOTAL    | STOCK<br>ISSUED Apr<br>01-Apr 30,<br>2015 | ENDING        |
|----------------------------------------------------------------------------------------------------|---------------|---------------------------------------------------|---------------------------------------------|----------|-------------------------------------------|---------------|
|                                                                                                    |               |                                                   |                                             |          |                                           |               |
| LAPTOP NG BAYAN II<br>LAPTOP NG BAYAN, bundled w/ Windows XP                                                                                                    | unit piece    | 0                                                 |                                             | 0        |                                           | 0             |
| LAPTOP NG BAYAN, HP COMPAQ 65106<br>PX-Commissary                                                                                                    | unit          | 0                                                 |                                             | 0        |                                           | 0             |
| BATHSOAP, Safeguard 90g Deocologne/piece                                                                                                    | piece         | 0                                                 |                                             | 0        |                                           | 0             |
| accaca citatolo, zonrox, original scent, zsomi/bottle                                                                                                    | 00            | 0                                                 |                                             | 0        |                                           | 0             |
| DETERGENT BAR, Surf, 440g/bar                                                                                                    | bar           | 0                                                 |                                             | 0        |                                           | 0             |
| DETERGENT POWDER, SOOg, Zoom, w/ fabric<br>conditioner                                                                                                    | pack          | 0                                                 |                                             | 0        |                                           | 0             |
| DETERGENT POWDER, Surf kalamansi, 480g/pack                                                                                                    | pack          | 0                                                 |                                             | 0        |                                           | 0             |
| DETERGENT, powder, all-purpose, 500 grams<br>FABRIC SOFTENER, downy rise fresh, in piece                                                                                                    | pack<br>piece | 135<br>0                                          | 500                                         | 635<br>0 | 631                                       | 4             |
| Supplementary                                                                                                    |               |                                                   |                                             |          | 100                                       | 100           |
| HANDBOOK ON PHILIPPINE GOVERNMENT<br>PROCUREMENT (6th edition)                                                                                                    | book          | 624                                               |                                             | 624      | 2                                         | 621           |
| RING BINDER, 80 rings, plastic 25mm x 1.12m/pc.                                                                                                    | piece         | 1                                                 |                                             | 1        | 1                                         | 0             |
| RING BINDER, 80 rings, plastic, 12.7mm x 1.12m<br>RING BINDER, 80 rings, plastic, 12.7mm x 1.12m/pc.                                                                                                    | bndl          | 0                                                 |                                             | 0        |                                           | 0             |
|                                                                                                    |               |                                                   |                                             |          |                                           |               |
| RING BINDER, plastic 25mm x1.125/pc.                                                                                                    | piece         | 0                                                 |                                             | 0        |                                           | 0             |
| GNG BINDER, plastic, 25mm x1.12                                                                                                    | bndi          | 0                                                 |                                             | 0        |                                           | 0             |
| TAPE, electrical                                                                                                    | roll          | 229                                               |                                             | 229      | 47                                        | 182           |
| Prepared by:<br>MICHAEL A. LUNGERY<br>ROTEXCEPPEND<br>ROTEXCEPPEND<br>ROTEXCEPEND<br>ROTEXCEPPEND<br>ROTEXCEPPEND<br>ROTEXCEPPEN |               | OL State                                          | fied:<br>VIA M. AN<br>Auditor IV-A          | IS<br>TL | Noted<br>RENATO M. DI<br>Depor Supervis   | Evera         |
|                                                                                                    |               |                                                   |                                             |          |                                           |               |
|                                                                                                    |               |                                                   |                                             |          |                                           |               |
|                                                                                                    |               |                                                   |                                             |          |                                           |               |
|                                                                                                    |               |                                                   |                                             |          |                                           |               |
|                                                                                                    |               |                                                   |                                             |          |                                           |               |
|                                                                                                    |               |                                                   |                                             |          |                                           |               |
|                                                                                                    |               |                                                   |                                             |          |                                           |               |
|                                                                                                    |               |                                                   |                                             |          |                                           |               |
|                                                                                                    |               |                                                   |                                             |          |                                           | Page 11 of 11 |

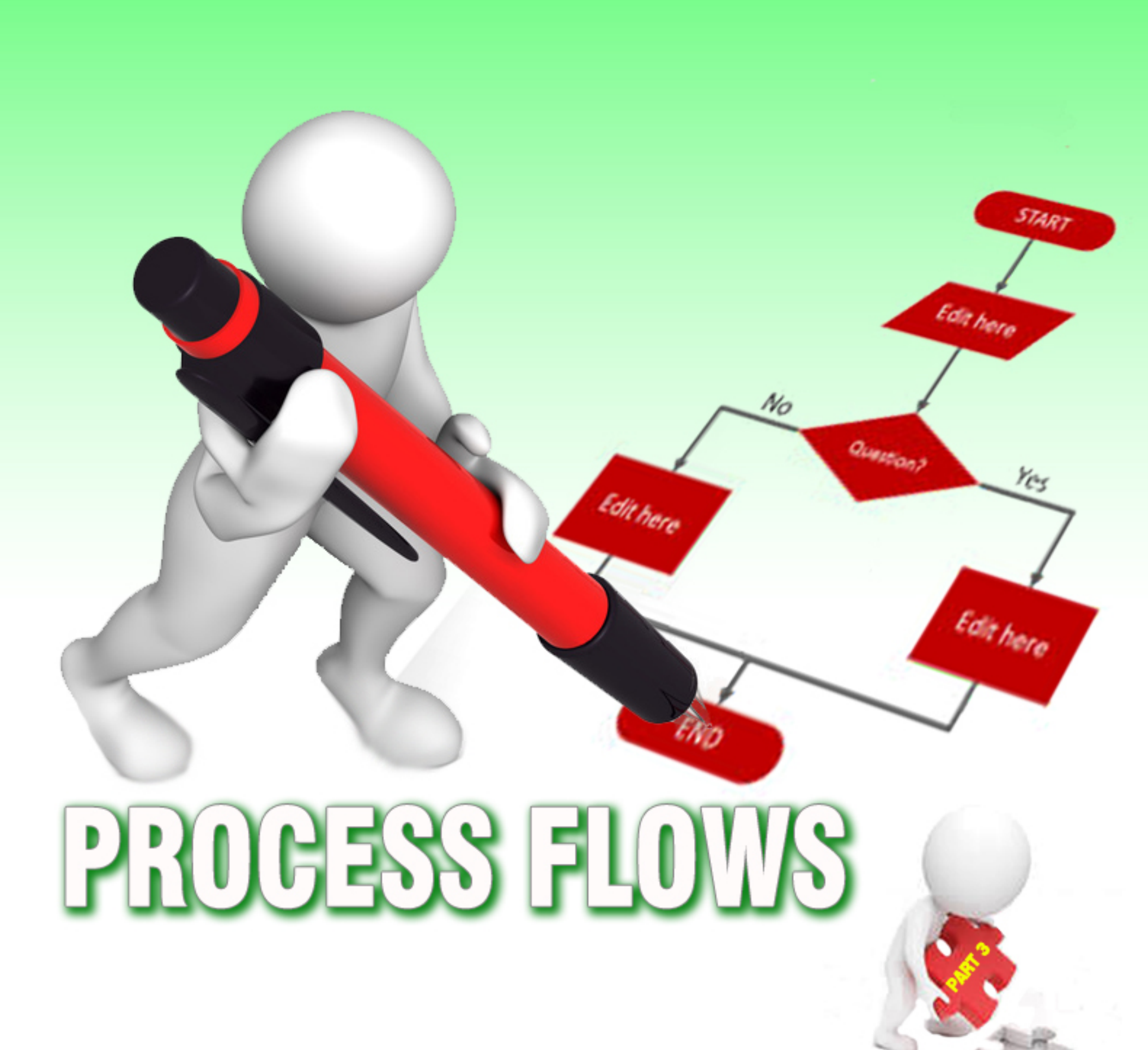

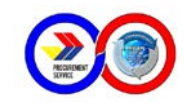

### A. Ordering of Common Use Items using FACT System

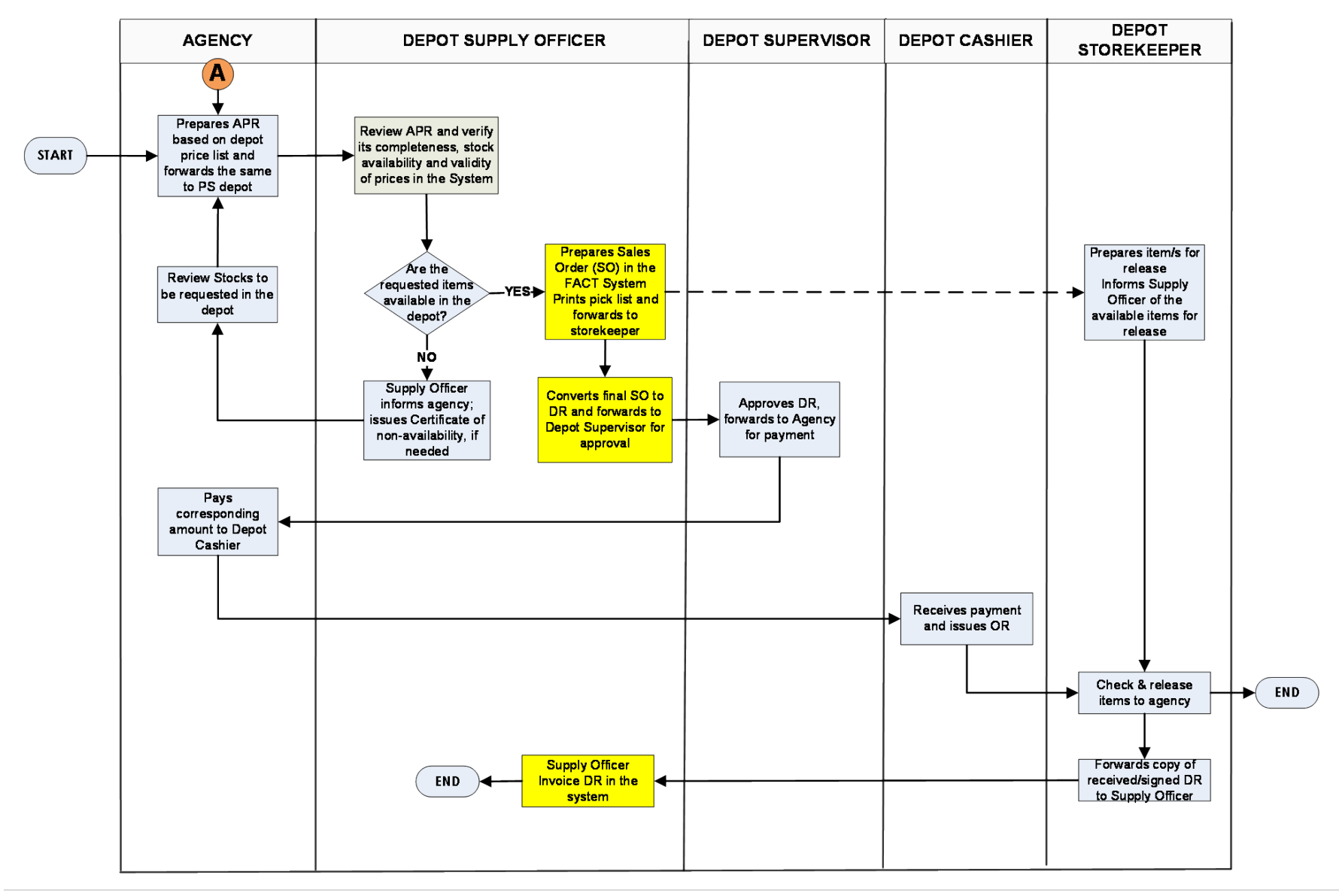

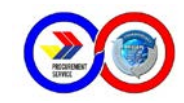

### **B. Ordering of Common Use Items using REDDS System**

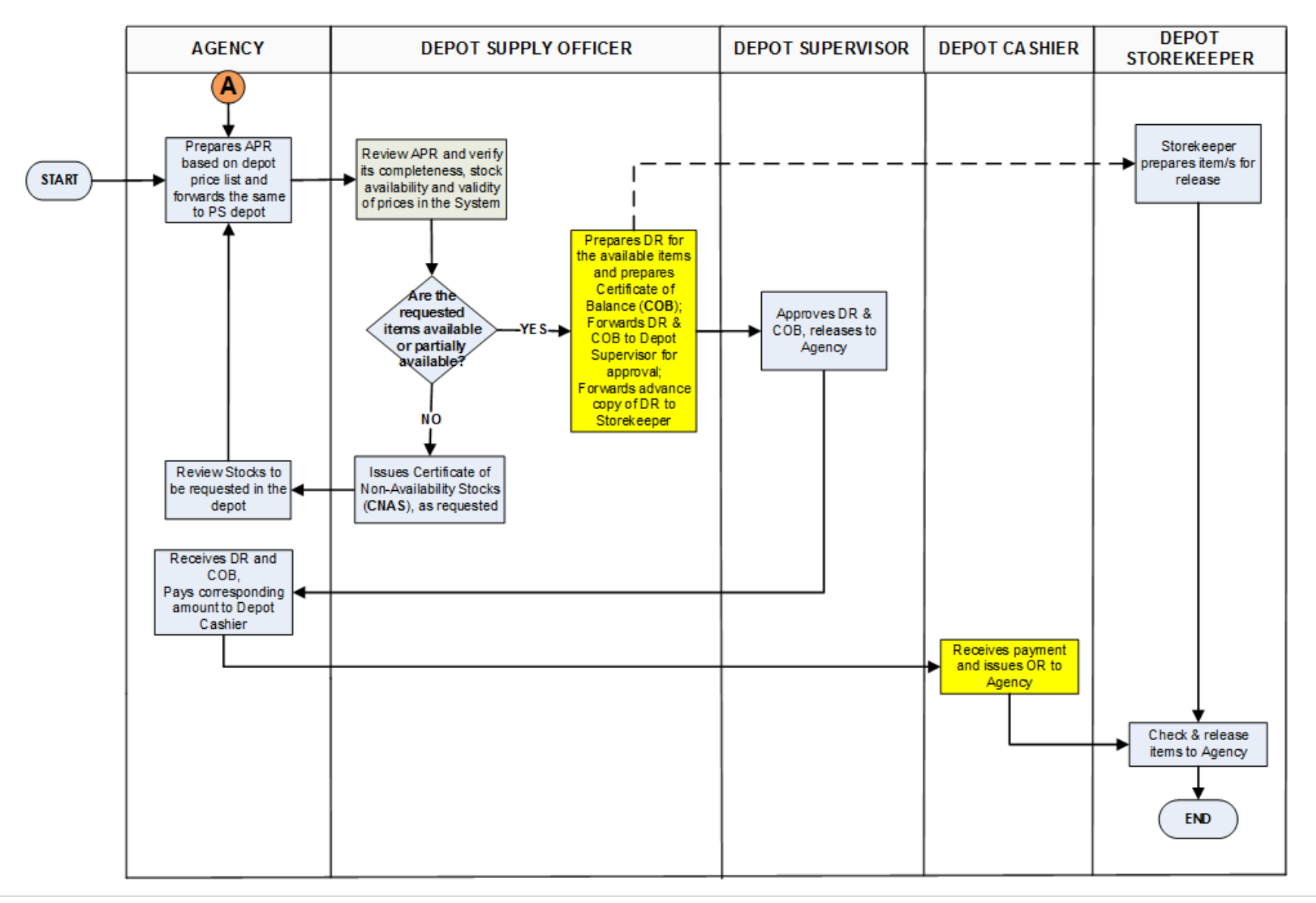

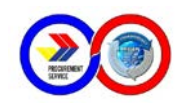

### **C. Validation of LDDAP-ADA**

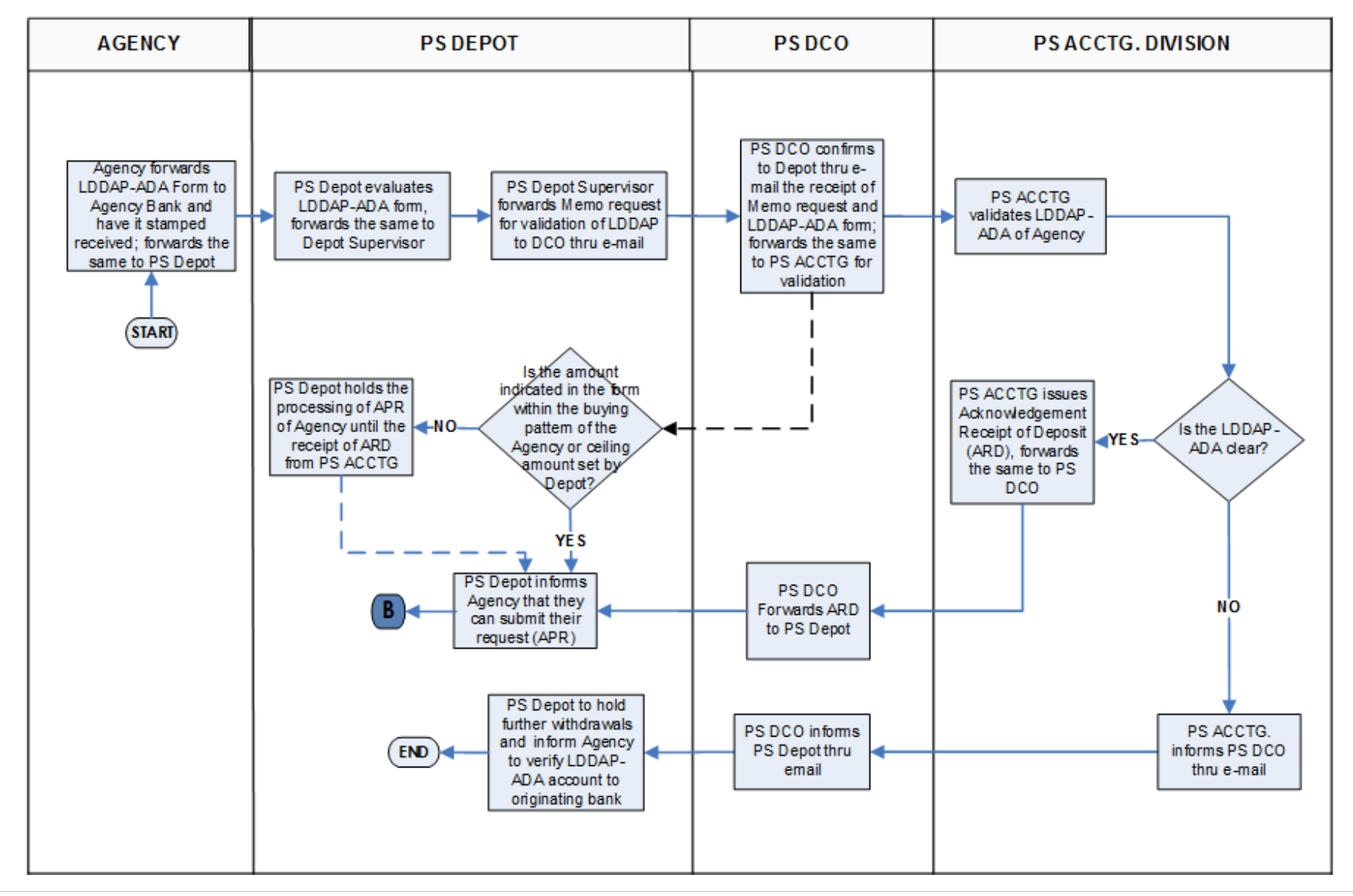

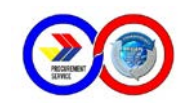

### **D. LDDAP-ADA Payment using FACT System**

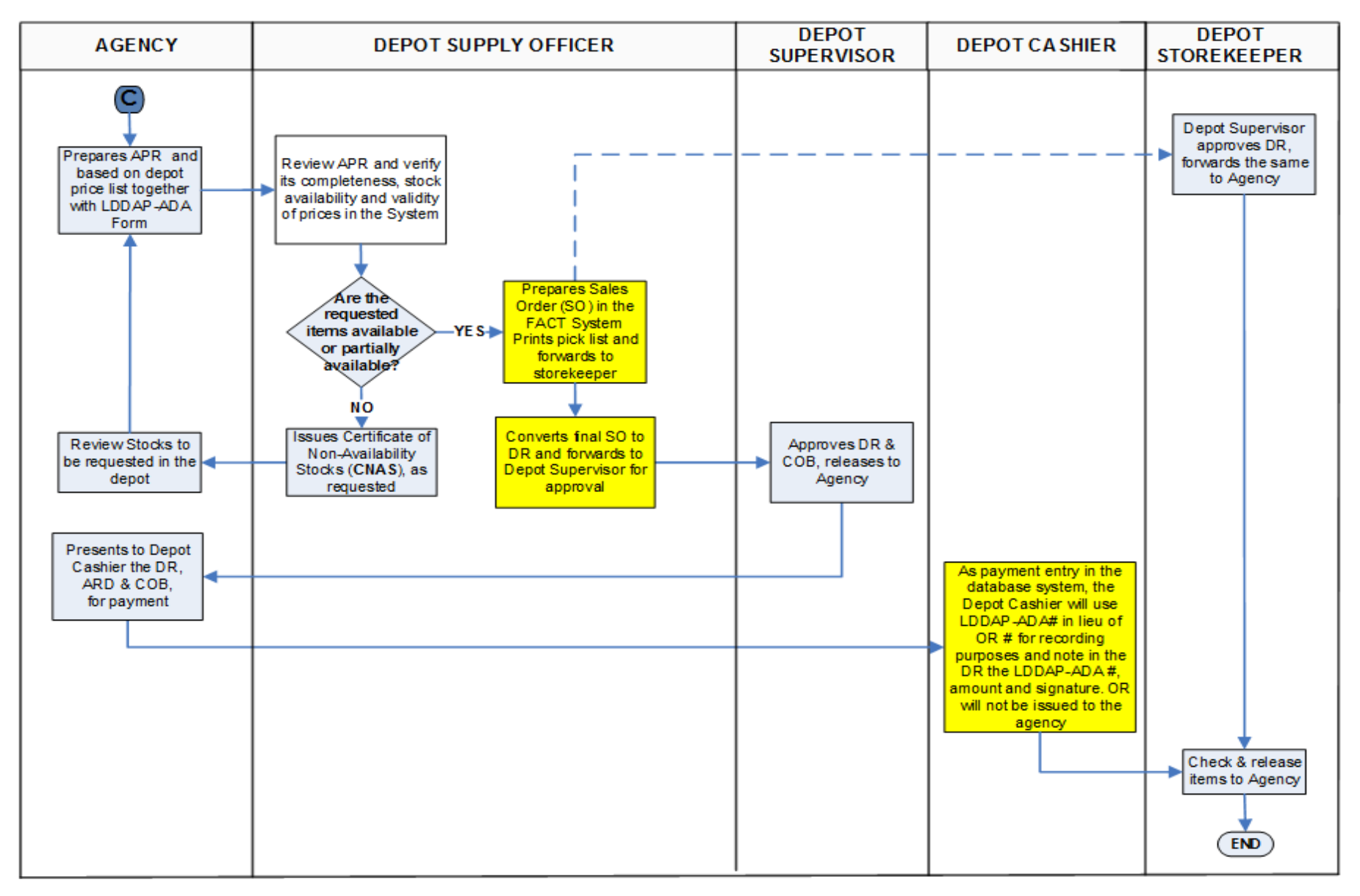

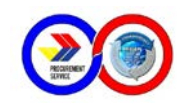

### E. LDDAP-ADA Payment using REDDS System

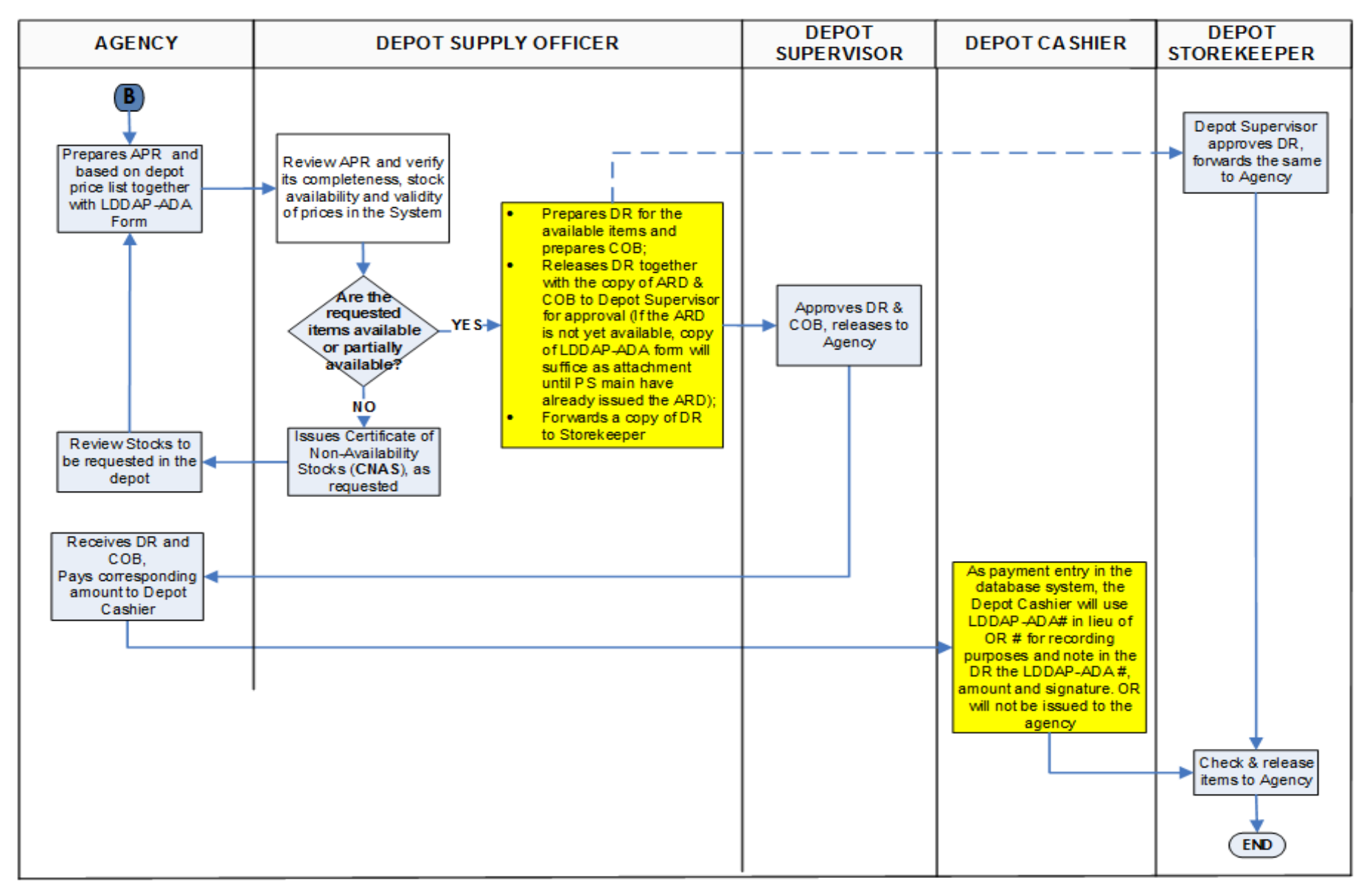

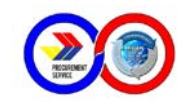

### F. Ordering of Microsoft Products using FACT System

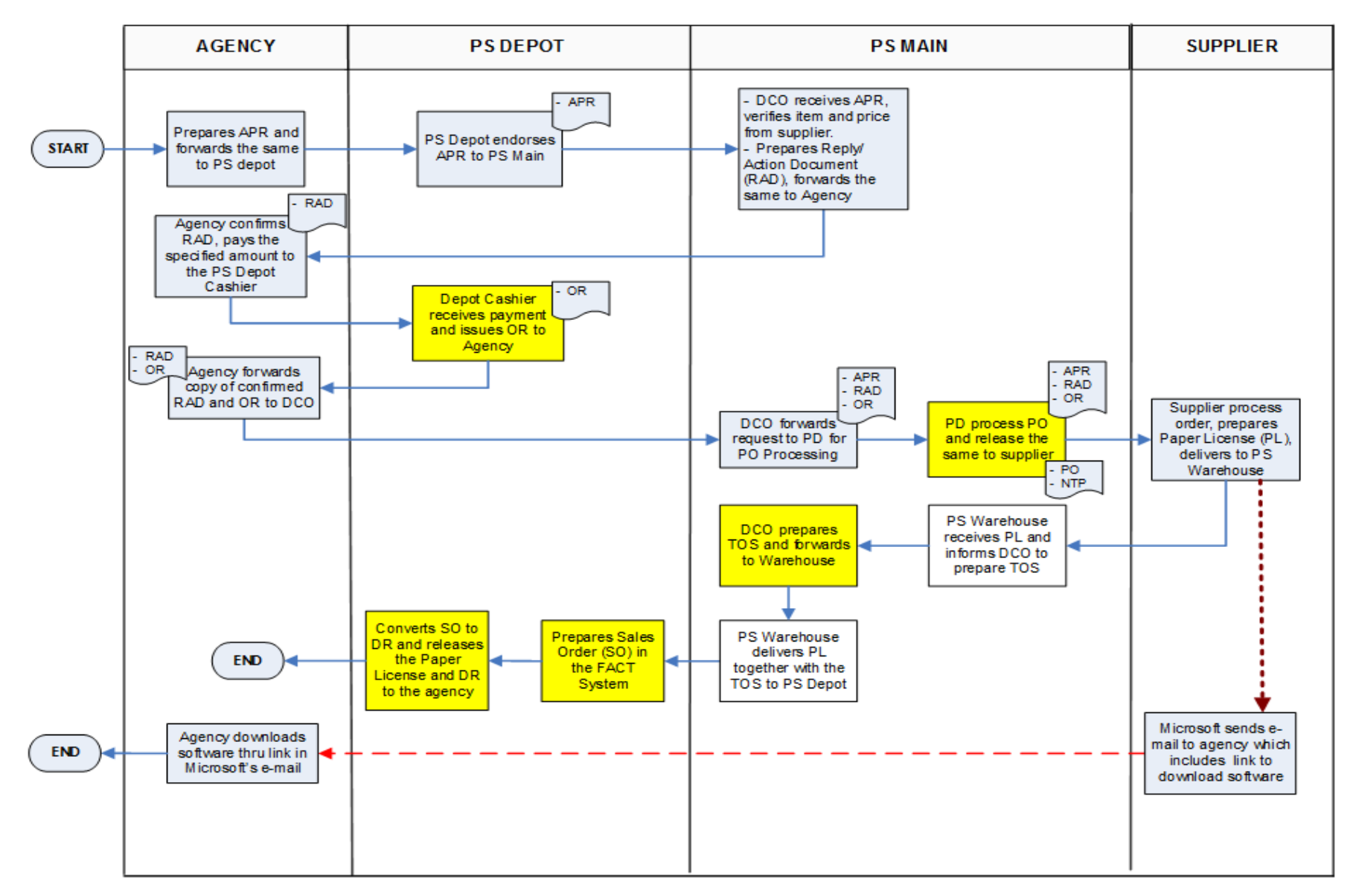

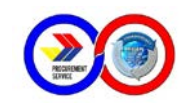

### G. Ordering of Microsoft Products using REDDS System

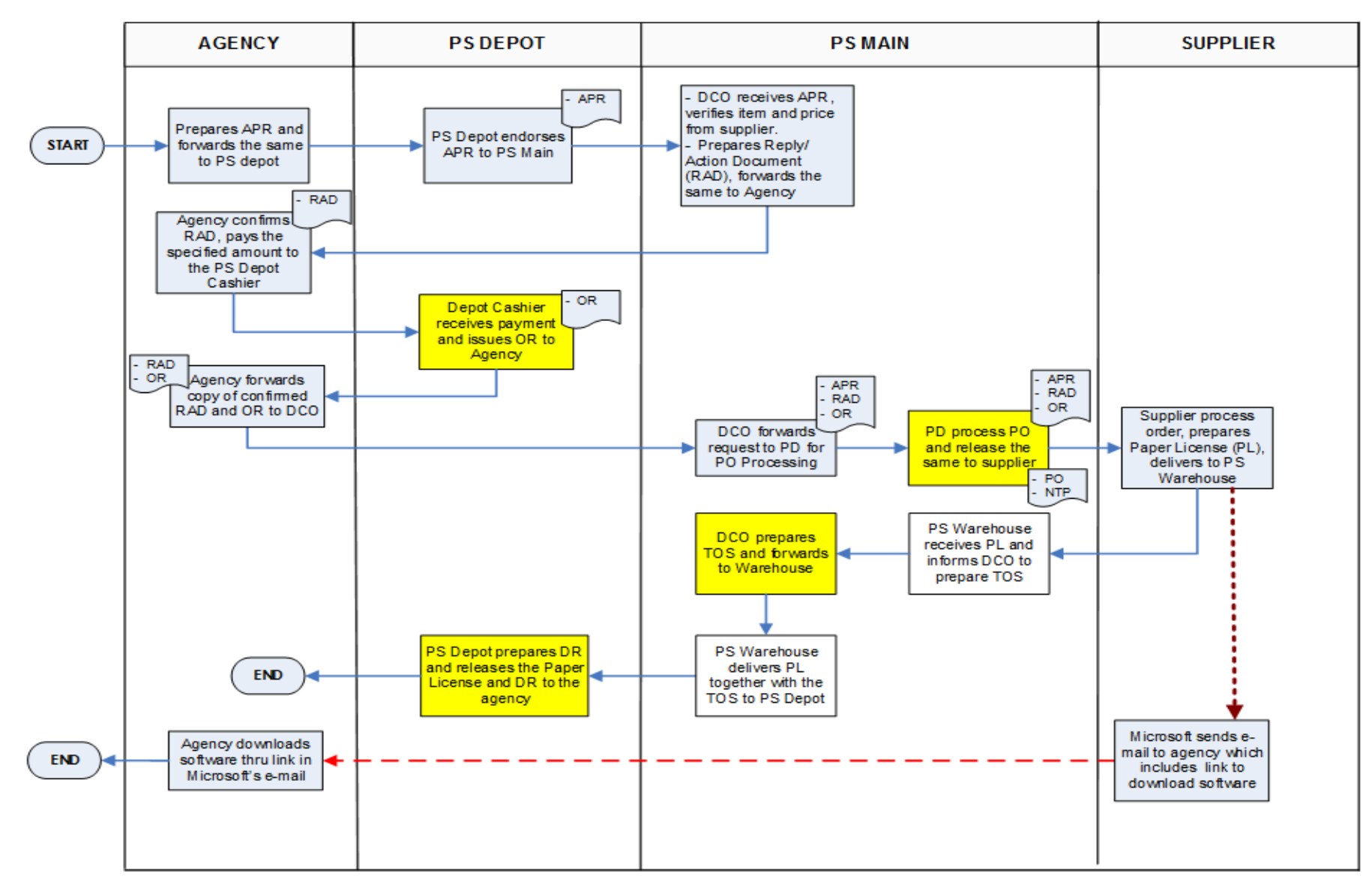

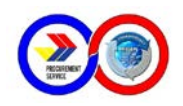

### H. TOS using FACT System

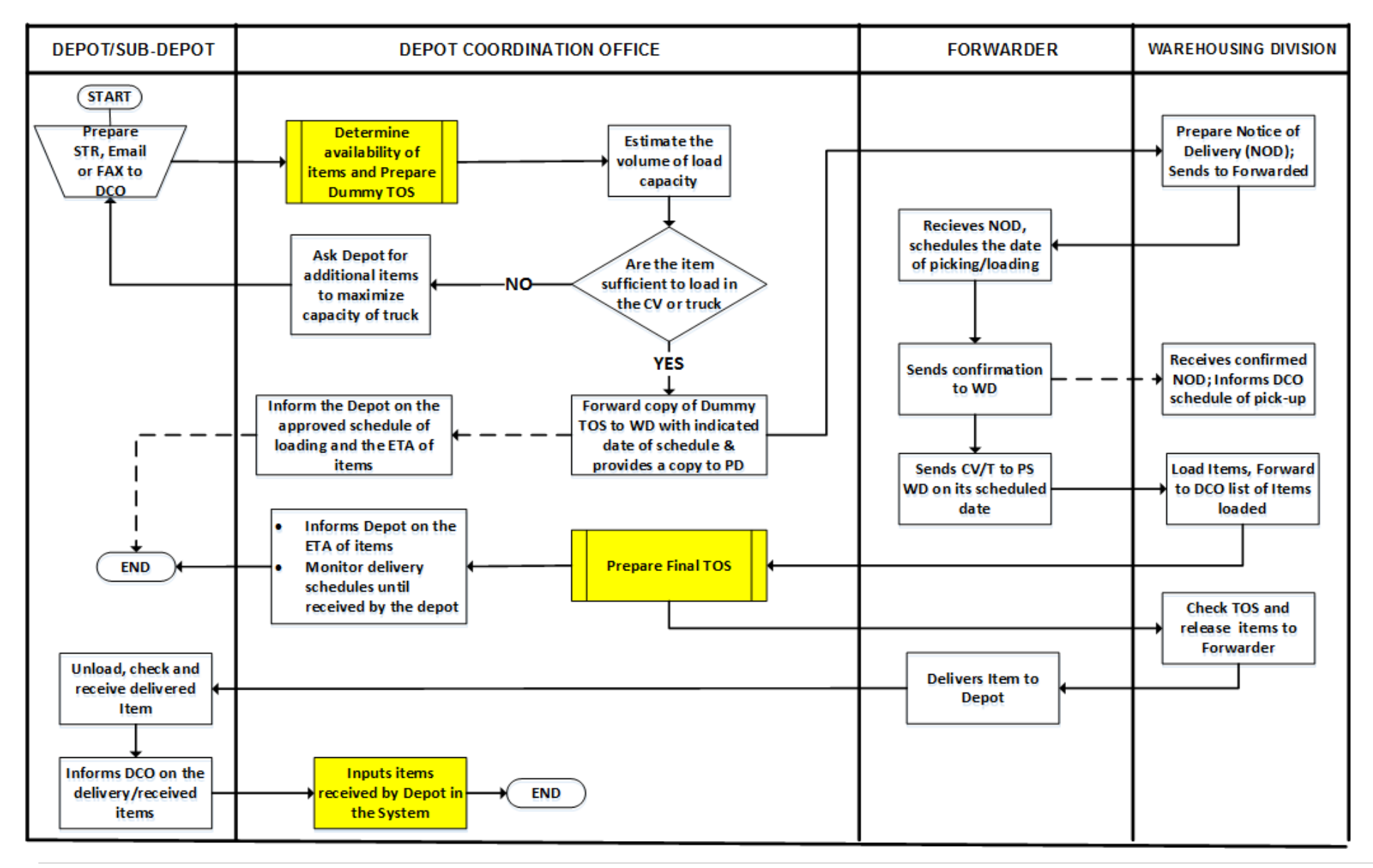

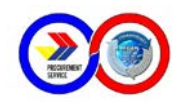

### I. TOS using REDS System

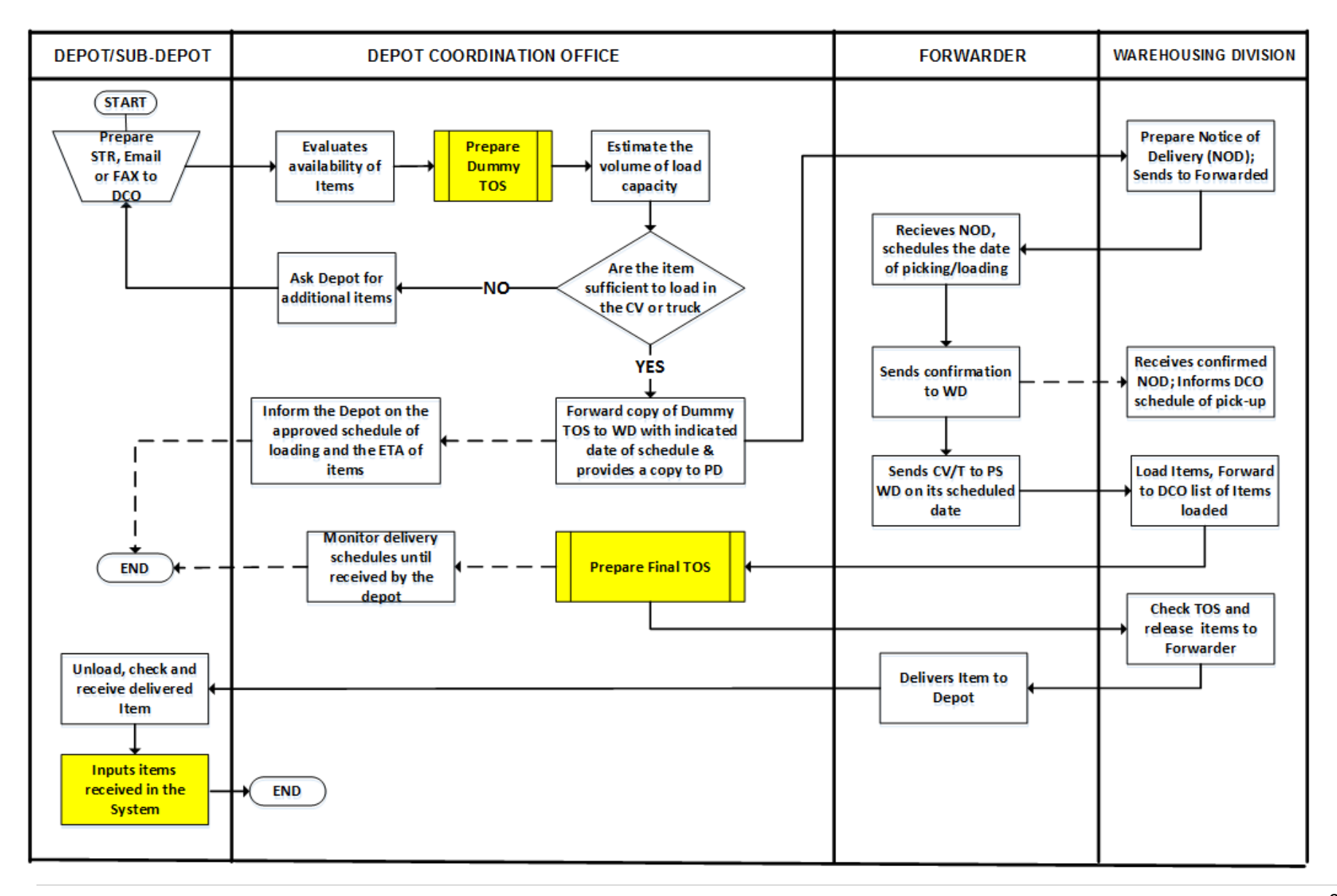

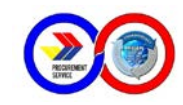

### J. Return of Stocks using FACT System

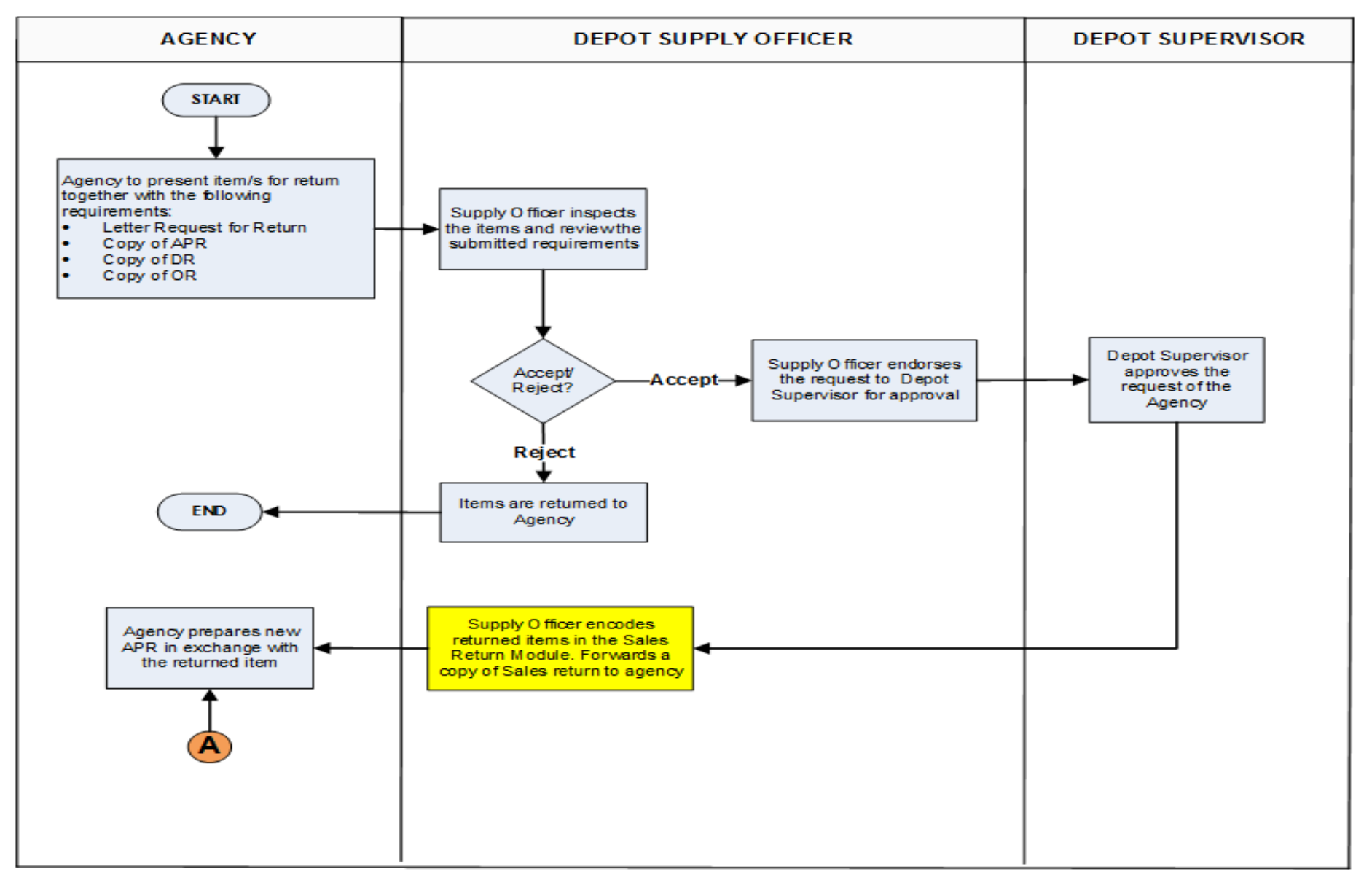

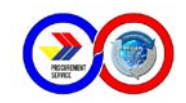

### K. Return of Stocks using REDDS System

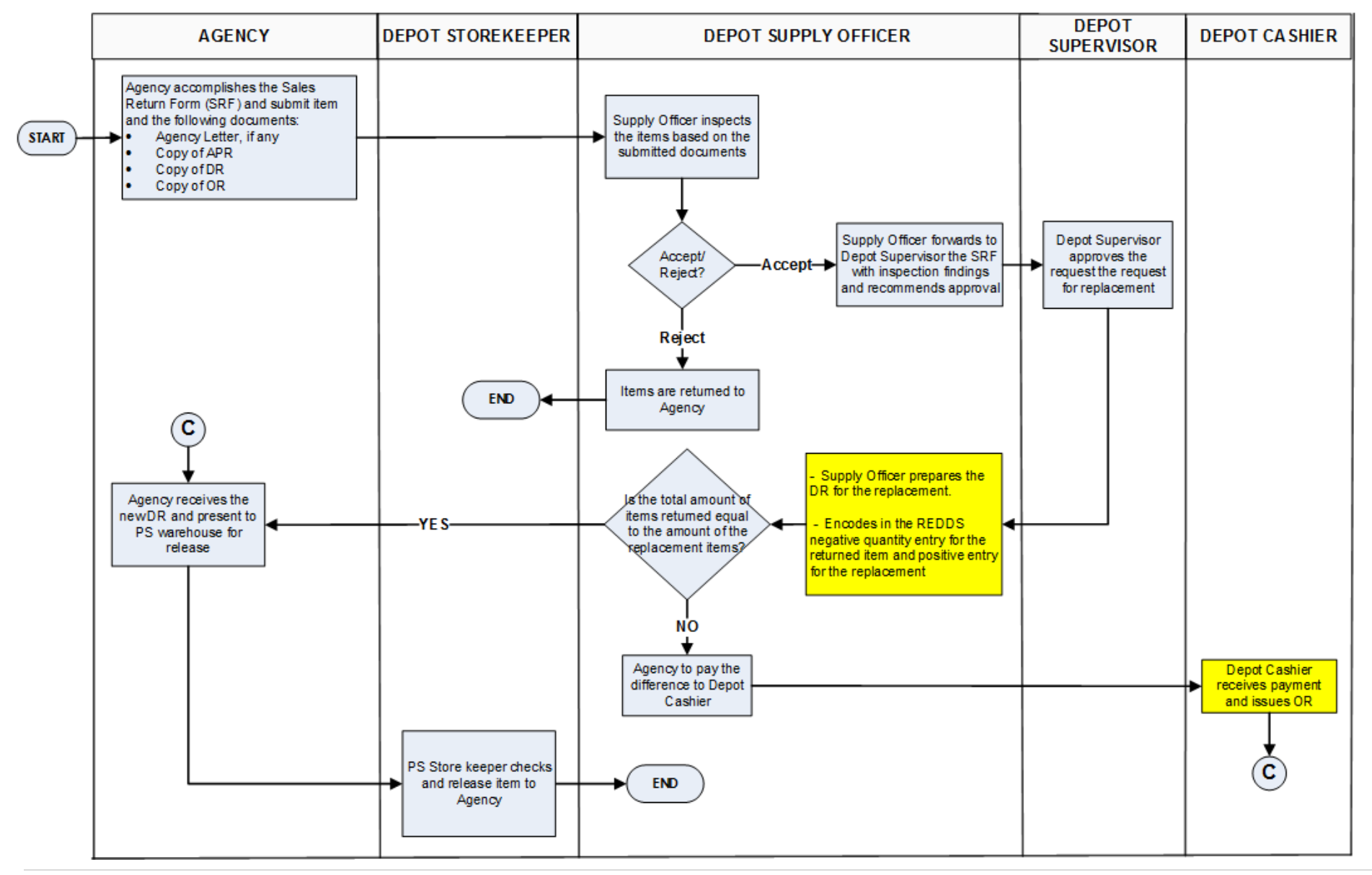

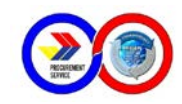

### L. Replenishment of Working Fund

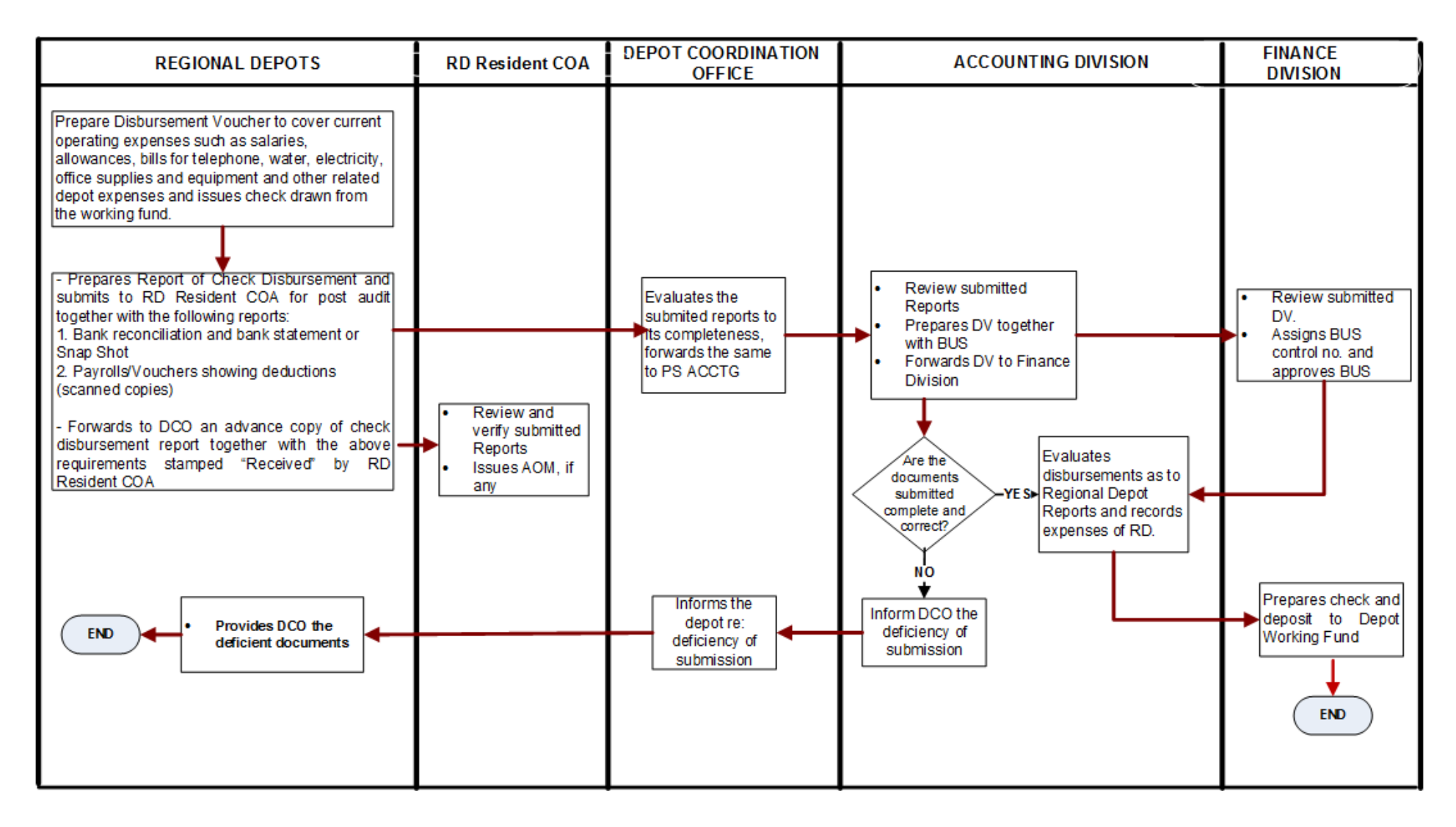

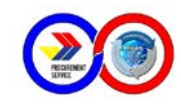

### M. Submission of Monthly Reports

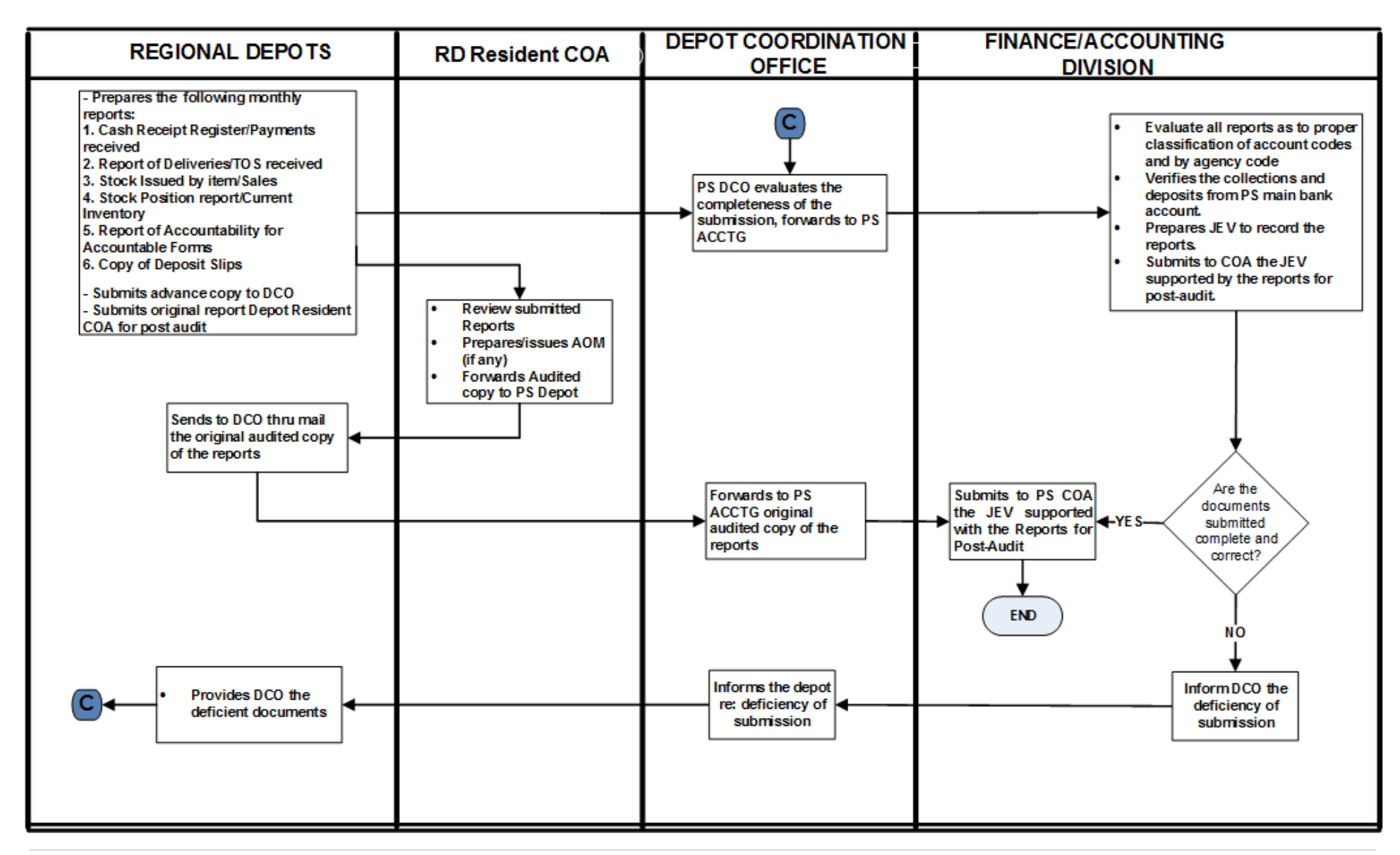

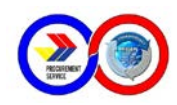

### N. Updating of Depot Website

#### Guide on how to save convert a single sheet excel report to an HTML file

1. Select the range of cells to be included in the report:

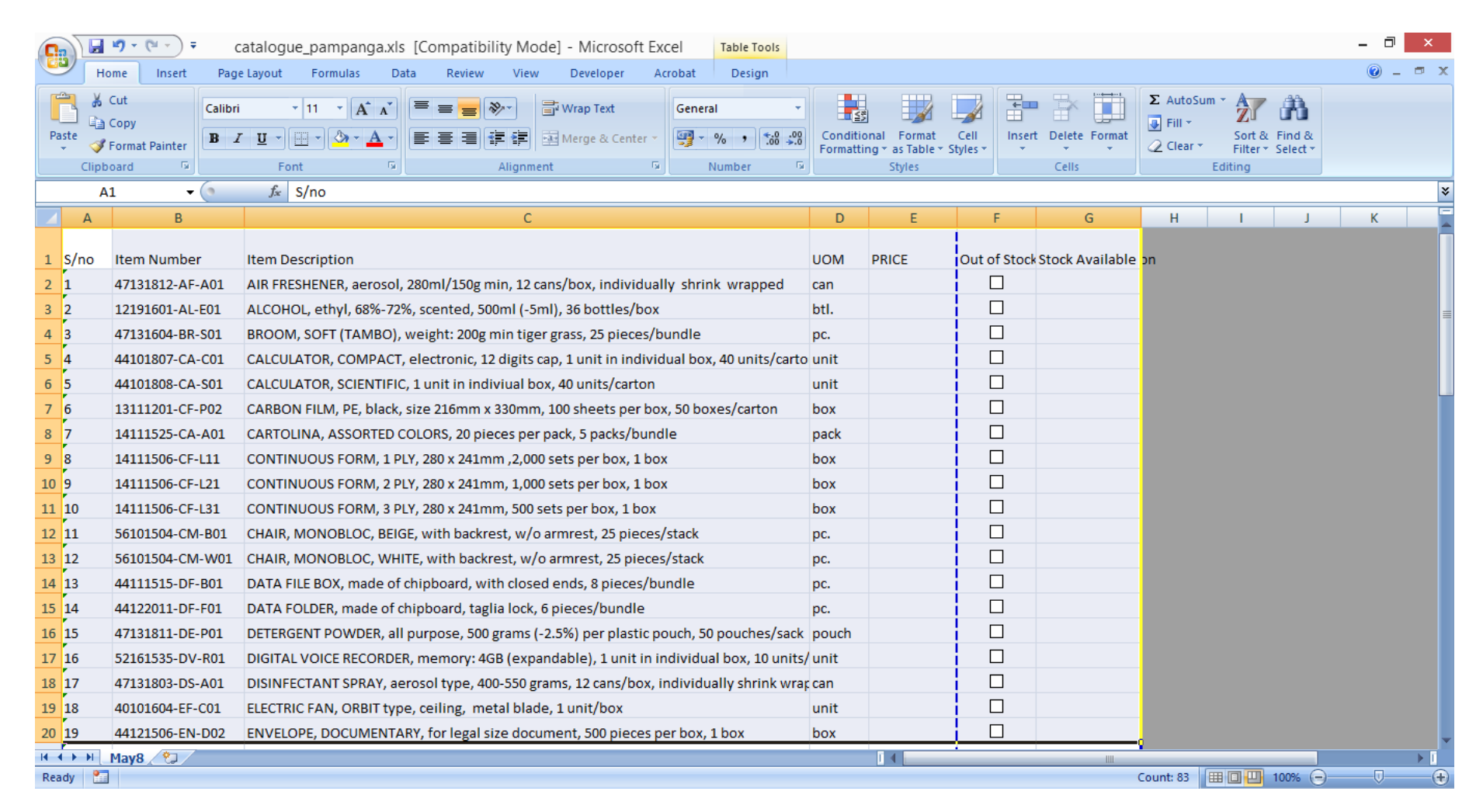

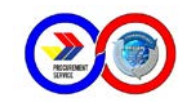

# PS-PhilGEPS Depot Operations Manual 2015

#### 2. Set the font style to Tahoma and the font size to 10

|         | ₩) - (≅ - ) - (               | atalogue_pampanga.xls [Compatibility Mode] - Microsoft Excel Table Tools                  |                      |      | _ 0 <mark>×</mark>            |   |
|---------|-------------------------------|-------------------------------------------------------------------------------------------|----------------------|------|-------------------------------|---|
| -       | Home Insert Pag               | e Layout Formulas Data Review View Developer Acrobat Design                               |                      |      | 0 - 🗖                         | × |
| Paste   | Cut<br>Copy<br>Format Painter | a v 10 v A A V = = → Wrap Text General v<br>T U v · · · · · · · · · · · · · · · · · ·     | Conditio<br>Formatti | onal | Format<br>as Table ∨ Styles ∨ |   |
| Clip    | board 🕞                       | Font 🕼 Alignment 🕼 Number 🖗                                                               |                      |      | Light                         |   |
|         | A1 • 💿                        | <i>f</i> <sub>≭</sub> S/no                                                                |                      |      |                               | ਝ |
| A       | В                             | С                                                                                         | D                    |      |                               |   |
| 1 S/no  | Item Number                   | Item Description                                                                          | UOM                  | PRJ  |                               | Γ |
| 2 1     | 47131812-AF-A01               | AIR FRESHENER, aerosol, 280ml/150g min, 12 cans/box, individually shrink wrapped          | can                  |      |                               |   |
| 3 2     | 12191601-AL-E01               | ALCOHOL, ethyl, 68%-72%, scented, 500ml (-5ml), 36 bottles/box                            | btl.                 |      |                               |   |
| 4 3     | 47131604-BR-S01               | BROOM, SOFT (TAMBO), weight: 200g min tiger grass, 25 pieces/bundle                       | pc.                  |      |                               |   |
| 5 4     | 44101807-CA-C01               | CALCULATOR, COMPACT, electronic, 12 digits cap, 1 unit in individual box, 40 units/carton | unit                 |      | Medium                        |   |
| 6 5     | 44101808-CA-S01               | CALCULATOR, SCIENTIFIC, 1 unit in indiviual box, 40 units/carton                          | unit                 |      |                               | L |
| 7 6     | 13111201-CF-P02               | CARBON FILM, PE, black, size 216mm x 330mm, 100 sheets per box, 50 boxes/carton           | box                  |      |                               |   |
| 8 7     | 14111525-CA-A01               | CARTOLINA, ASSORTED COLORS, 20 pieces per pack, 5 packs/bundle                            | pack                 |      |                               |   |
| 9 8     | 14111506-CF-L11               | CONTINUOUS FORM, 1 PLY, 280 x 241mm ,2,000 sets per box, 1 box                            | box                  |      |                               |   |
| 10 9    | 14111506-CF-L21               | CONTINUOUS FORM, 2 PLY, 280 x 241mm, 1,000 sets per box, 1 box                            | box                  |      | Table Style Medium 9          |   |
| 11 10   | 14111506-CF-L31               | CONTINUOUS FORM, 3 PLY, 280 x 241mm, 500 sets per box, 1 box                              | box                  |      |                               |   |
| 12 11   | 56101504-CM-B01               | CHAIR, MONOBLOC, BEIGE, with backrest, w/o armrest, 25 pieces/stack                       | pc.                  |      |                               |   |
| 13 12   | 56101504-CM-W01               | CHAIR, MONOBLOC, WHITE, with backrest, w/o armrest, 25 pieces/stack                       | pc.                  |      |                               |   |
| 14 13   | 44111515-DF-B01               | DATA FILE BOX, made of chipboard, with closed ends, 8 pieces/bundle                       | pc.                  |      |                               |   |
| 15 14   | 44122011-DF-F01               | DATA FOLDER, made of chipboard, taglia lock, 6 pieces/bundle                              | pc.                  |      | Dark                          |   |
| 16 15   | 47131811-DE-P01               | DETERGENT POWDER, all purpose, 500 grams (-2.5%) per plastic pouch, 50 pouches/sack       | pouch                |      |                               |   |
| 17 16   | 52161535-DV-R01               | DIGITAL VOICE RECORDER, memory: 4GB (expandable), 1 unit in individual box, 10 units/pack | unit                 |      |                               |   |
| 18 17   | 47131803-DS-A01               | DISINFECTANT SPRAY, aerosol type, 400-550 grams, 12 cans/box, individually shrink wrapped | can                  |      | Mew Table Style               |   |
| 19 18   | 40101604-EF-C01               | ELECTRIC FAN, ORBIT type, ceiling, metal blade, 1 unit/box                                | unit                 |      | Vew PivotTable Style          |   |
| 20 19   | 44121506-EN-D02               | ENVELOPE, DOCUMENTARY, for legal size document, 500 pieces per box, 1 box                 | box                  |      |                               | - |
| H 4 F H | May8                          |                                                                                           |                      | I    |                               |   |
| Ready 📍 |                               |                                                                                           | -                    | _    | Count: 83 🛛 🖽 🔟 100% 🕞 — 🗸 🦳  | Ð |
|         | 🧿 🚞 (                         | 🖻 🖪 🔁 🗂 🚳 🔤 🖳                                                                             | 5                    |      | ▲                             | 6 |

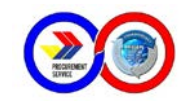

3. With the range of cells still selected, Go to Format as Table and select the 2<sup>nd</sup> blue table under the Medium Tab. Check "My table has headers" tick box

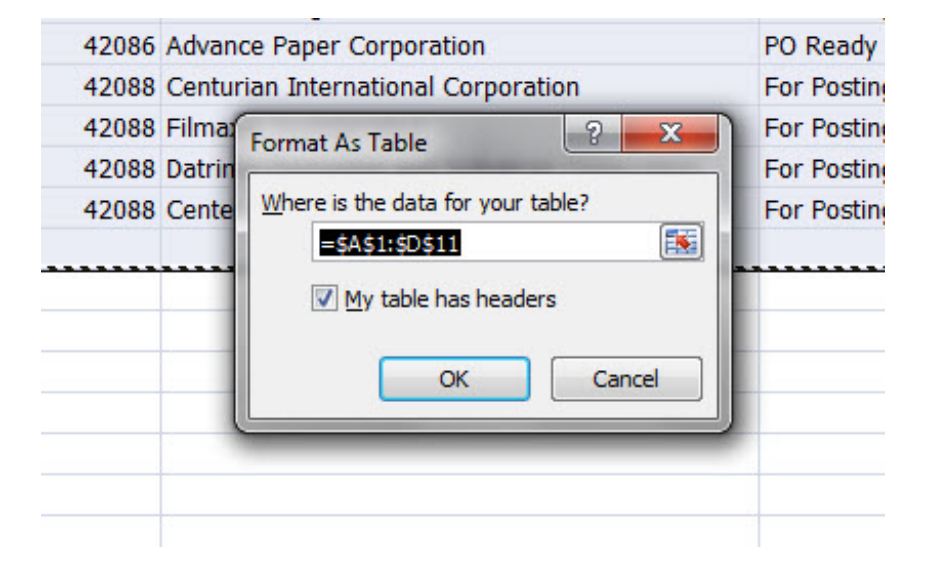

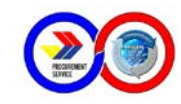

#### 4. Adjust the rows and columns of the report

| S/no | Item Number     | Item Description                                                                          | иом  | PRICE | Out of Stoc | Stock Available |
|------|-----------------|-------------------------------------------------------------------------------------------|------|-------|-------------|-----------------|
| 1    | 47131812-AF-A01 | AIR FRESHENER, aerosol, 280ml/150g min, 12 cans/box, individually shrink wrapped          | can  |       |             |                 |
| 2    | 12191601-AL-E01 | ALCOHOL, ethyl, 68%-72%, scented, 500ml (-5ml), 36 bottles/box                            | btl. |       |             |                 |
| 3    | 47131604-BR-S01 | BROOM, SOFT (TAMBO), weight: 200g min tiger grass, 25 pieces/bundle                       | pc.  |       |             |                 |
| 4    | 44101807-CA-C01 | CALCULATOR, COMPACT, electronic, 12 digits cap, 1 unit in individual box, 40 units/carton | unit |       |             |                 |
| 5    | 44101808-CA-S01 | CALCULATOR, SCIENTIFIC, 1 unit in indiviual box, 40 units/carton                          | unit |       |             |                 |
| 6    | 13111201-CF-P02 | CARBON FILM, PE, black, size 216mm x 330mm, 100 sheets per box, 50 boxes/carton           | box  |       |             |                 |
| 7    | 14111525-CA-A01 | CARTOLINA, ASSORTED COLORS, 20 pieces per pack, 5 packs/bundle                            | pack |       |             |                 |
| 8    | 14111506-CF-L11 | CONTINUOUS FORM, 1 PLY, 280 x 241mm ,2,000 sets per box, 1 box                            | box  |       |             |                 |
| 9    | 14111506-CF-L21 | CONTINUOUS FORM, 2 PLY, 280 x 241mm, 1,000 sets per box, 1 box                            | box  |       |             |                 |
| 10   | 14111506-CF-L31 | CONTINUOUS FORM, 3 PLY, 280 x 241mm, 500 sets per box, 1 box                              | box  |       |             |                 |
| 11   | 56101504-CM-B01 | CHAIR, MONOBLOC, BEIGE, with backrest, w/o armrest, 25 pieces/stack                       | pc.  |       |             |                 |
| 12   | 56101504-CM-W01 | CHAIR, MONOBLOC, WHITE, with backrest, w/o armrest, 25 pieces/stack                       | pc.  |       |             |                 |
| 13   | 44111515-DF-B01 | DATA FILE BOX, made of chipboard, with closed ends, 8 pieces/bundle                       | pc.  |       |             |                 |
|      | 44100011 05 501 | DATA FOLDED and of chickened to do hole or some due de                                    |      |       |             |                 |

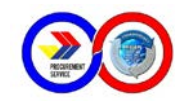

Save your report as excel file and Web Page. When saving the report as html file, tick the "Selection" before clicking the "Save" button.

5.

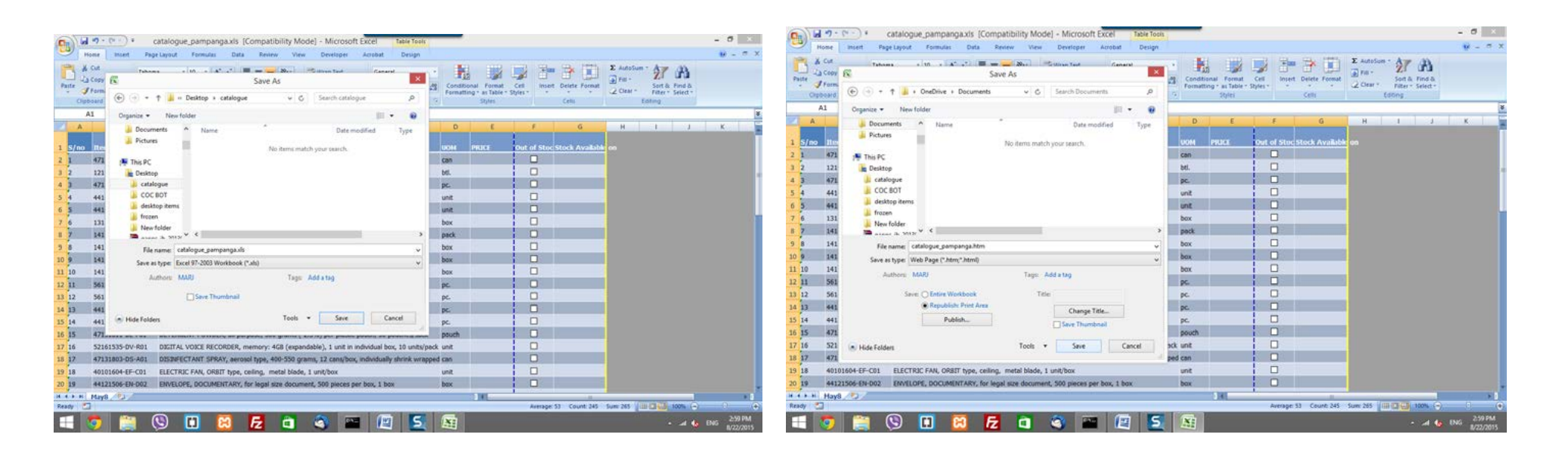

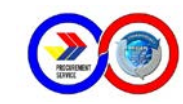

#### 6. Tick "Open published web page in a browser" before clicking "Publish" button to view your saved HTML file.

| C  |        | <b>₩) • (</b> ₩ • ) <b>•</b> ( | atalogue_pampanga.xls [Compatibility       | ty Mode] - Microsoft Excel Table Tools                                                                                                    | - 0 ×        |
|----|--------|--------------------------------|--------------------------------------------|----------------------------------------------------------------------------------------------------|--------------|
|    | н      | ome Insert Page                | Layout Formulas Data Review                | View Developer Acrobat Design                                                                                                    | 🕡 – 📼 🗙      |
| F  | aste 🖋 | Cut<br>Copy<br>Format Painter  |                                            | Image & Center *   General     Image & Center *   Image & Center *     Image & Center *   Image & Center *     Image & Center *                                                                                                    |              |
|    | Clipb  | ooard 💌                        | Font Al                                    | Alignment Ia Styles Cells Editing                                                                                                    |              |
|    | Print  | _Area 👻                        | Jx S/no                                    |                                                                                                    | •            |
|    | A      | В                              |                                            |                                                                                                    | K            |
| 1  | S/no   | Item Number                    | Item Description                           | UOM PRICE Out of Stock Available on                                                                                                    |              |
| 2  | 1      | 47131812-AF-A01                | AIR FRESHENER, aerosol, 280ml/150g min,    | Publish as Web Page ? X                                                                                                    |              |
| 3  | 2      | 12191601-AL-E01                | ALCOHOL, ethyl, 68%-72%, scented, 500ml    |                                                                                                    |              |
| 4  | 3      | 47131604-BR-S01                | BROOM, SOFT (TAMBO), weight: 200g min      | Choose: Device the difference of the difference of the difference |              |
| 5  | 4      | 44101807-CA-C01                | CALCULATOR, COMPACT, electronic, 12 digi   | ji                                                                                                    |              |
| 6  | 5      | 44101808-CA-S01                | CALCULATOR, SCIENTIFIC, 1 unit in indiviua | a Maya Range \$4\$1:\$6\$62                                                                                                    |              |
| 7  | 6      | 13111201-CF-P02                | CARBON FILM, PE, black, size 216mm x 330   |                                                                                                    |              |
| 8  | 7      | 14111525-CA-A01                | CARTOLINA, ASSORTED COLORS, 20 pieces      |                                                                                                    |              |
| 9  | 8      | 14111506-CF-L11                | CONTINUOUS FORM, 1 PLY, 280 x 241mm ,:     | / Publish as                                                                                                    |              |
| 10 | 9      | 14111506-CF-L21                | CONTINUOUS FORM, 2 PLY, 280 x 241mm, 2     | Tite:                                                                                                    |              |
| 11 | 10     | 14111506-CF-L31                | CONTINUOUS FORM, 3 PLY, 280 x 241mm, 1     | File name: C:\Users\Gelo\OneDrive\Documents\catalogue_pampanga.htm Browse                                                                                                    |              |
| 12 | 11     | 56101504-CM-B01                | CHAIR, MONOBLOC, BEIGE, with backrest, w   | A L AutoRepublish every time this workbook is saved                                                                                                    |              |
| 13 | 12     | 56101504-CM-W01                | CHAIR, MONOBLOC, WHITE, with backrest,     | ☑ Open published web page in browser     Publish     Cancel                                                                                                    |              |
| 14 | 13     | 44111515-DF-B01                | DATA FILE BOX, made of chipboard, with clo |                                                                                                    |              |
| 15 | 14     | 44122011-DF-F01                | DATA FOLDER, made of chipboard, taglia loc | ock, 6 pieces/bundle pc.                                                                                                    |              |
| 16 | 15     | 47131811-DE-P01                | DETERGENT POWDER, all purpose, 500 gran    | ms (-2.5%) per plastic pouch, 50 pouches/sack pouch                                                                                                    |              |
| 17 | 16     | 52161535-DV-R01                | DIGITAL VOICE RECORDER, memory: 4GB (e     | (expandable), 1 unit in individual box, 10 units/pack unit                                                                                                    |              |
| 18 | 17     | 47131803-DS-A01                | DISINFECTANT SPRAY, aerosol type, 400-55   | i50 grams, 12 cans/box, individually shrink wrapped can                                                                                                    |              |
| 19 | 18     | 40101604-EF-C01                | ELECTRIC FAN, ORBIT type, ceiling, metal b | blade, 1 unit/box unit L                                                                                                    |              |
| 20 | 19     | 44121506-EN-D02                | ENVELOPE, DOCUMENTARY, for legal size do   | locument, 500 pieces per box, 1 box box L                                                                                                    | -            |
| Re | adv ?  | May8 🖓                         |                                            | Average: 53 Count: 245 Sum: 265 III 100% C                                                                                                    |              |
|    |        |                                |                                            |                                                                                                    | 3:00 PM      |
|    |        |                                | S 🗉 🔀 🗖                                    | 📕 🍯 📇 🚬 🔠                                                                                                    | NG 8/22/2015 |

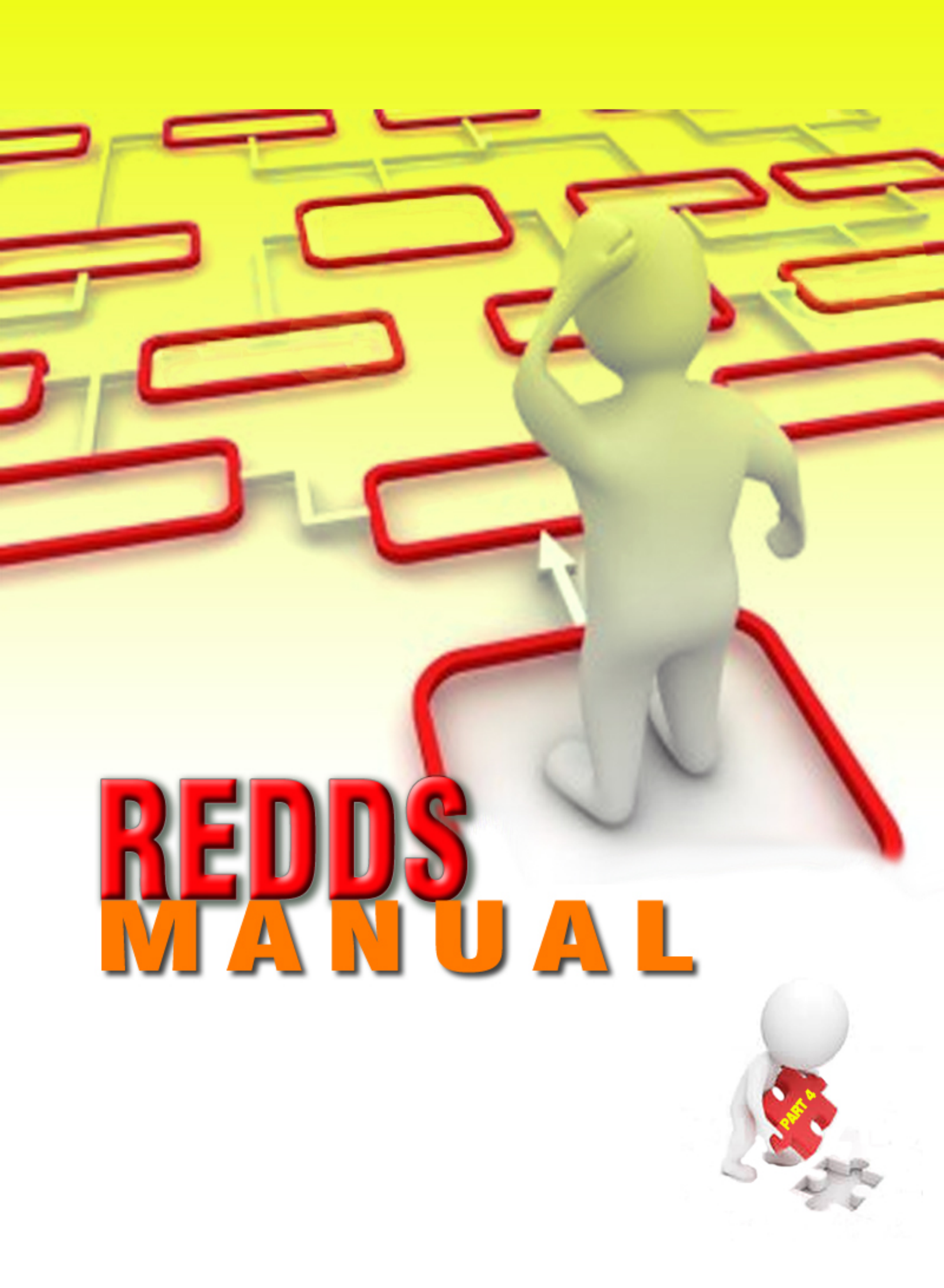

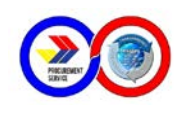

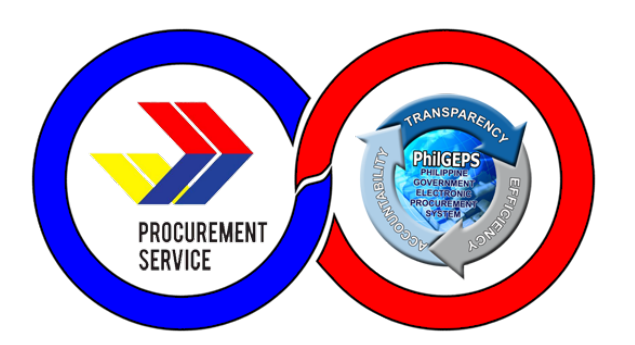

# REGIONAL DEPOT DATABASE SYSTEM

# **USER MANUAL**

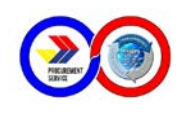

#### Table of Contents

| Background:                                   | 4  |
|-----------------------------------------------|----|
| Rationale:                                    | 4  |
| Features                                      | 4  |
| Main Screen and Parts                         | 6  |
| The Modules                                   | 8  |
| Table of Users                                |    |
| The Data Entry Menu and its Module Tabs       |    |
| A. New Price Quotation/Transaction Data Entry |    |
| B. Existing Price Quotation                   |    |
| TRANSFER OF STOCKS/ADJUSTMENT                 |    |
| A. New Transfer of Stocks                     |    |
| B. Adjustment on TOS                          |    |
| STOCKS TRANSFER REQUEST                       |    |
| A. New Stock Transfer Request                 |    |
| B. Changes or Addditional.                    |    |
| CLIENT INFORMATION                            |    |
| A. New Agency                                 | 20 |
| B. Changes or Addditional data                | 20 |
| PRICE LIST                                    |    |
| A. New Item                                   | 21 |
| B. Changes to Unit or Unit Price              |    |
| The Delivery Receipt and its Module Tabs      | 22 |
| EXISTING DELIVERY RECEIPT                     |    |
| EXISTING PRICE QUOTATION                      |    |
| LIST OF QUOTED APR PER AGENCY                 | 24 |
| The Report Generation and its Module Tabs     | 25 |
| AGENCY LEDGER                                 | 25 |
| Payments By Date                              | 25 |
| Subsidiary Ledger                             |    |
| Cash Register Receipt                         |    |
| Collections                                   | 29 |
| REPORT OF DELIVERIES                          |    |
| COUNTER RECEIPT FORM                          |    |
| REPORT OF STOCKS ISSUED                       |    |
| REPORT OF STOCK POSITION                      |    |
|                                               |    |
| The Stocks Information and its Module Tabs    |    |

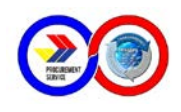

| STOCK POSITION                                |    |
|-----------------------------------------------|----|
| OUT OF STOCK ITEMS                            |    |
| STOCKS LEDGER                                 |    |
| REQUEST FREQUENCY                             |    |
| SUMMARY LIST OF QUOTED ITEMS                  |    |
| VIEW ITEMS WITH EXPIRATION DATE               | 42 |
| The Deposits and Payments And Its Module Tabs | 42 |
| DEPOSIT ENTRY FORM                            |    |
| New deposit By OR Number                      |    |
| New deposit By DS Number (without OR Number)  | 44 |
| To Search Deposit By Date                     |    |
| • To Search Deposit By Other Options          | 45 |
| To Edit Deposit                               | 46 |
| To Delete Deposit                             |    |
| PAYMENT ENTRY FORM                            |    |
| Procedure Guide:                              |    |
| PAYMENTS BY AGENCY                            |    |
| TECHNICAL SUPPORT:                            | 52 |
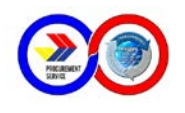

# Part IV: Regional Depot Database System

# Background

The Regional Depot Database System (ReDDS) is a customized database application program that is designed primarily for the operation of PS Regional Depot and Sub-Depots nationwide. Conceptualized and first used in PS Regional Depot-Baguio City in 2004, proponents of ReDDS have reconfigured the system to make use and deploy to other regional depots. Continuous development and improvement were made to cope with the requirements as a result of changes in the operations of the Procurement Service as a whole.

As of date, the thirteen (13) regional depots and eleven (14) sub-depots of the Procurement Service are still using ReDDS in their day-to-day activities, pending the establishment and deployment of a common database system that will be utilized by both PS Main and Depots.

# Rationale

In view of the great impact on the operations of the regional depots and subdepots as a result of the issuance of Administrative Order No. 17, the Depot Coordination Office (DCO) has realized the need to improve the existing system currently utilized by depots and establish new strategies to cope with the challenges brought by said Order.

As part of PS Main functions and responsibilities to provide necessary administrative and technical support to depots, the DCO, in collaboration with the IT Unit, have upgraded the ReDDS to address the constraints encountered by the old version as a result of this welcome development. Thus, the new ReDDS was further developed to provide a more responsive, efficient and effective system that would help facilitate the transactions and operations of the regional depots and sub-depots

### **Features**

### Unlimited Data Storage

The new system has migrated to a new open-source database platform (MySQL database) that has the capacity to store unlimited records.

#### • Stand-alone Executable Application

Being an executable program designed and coded using Visual Basic Enterprise Edition, it is easy to install and update since the system does not require other applications or special programs to run.

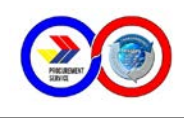

#### Manageable Connection

Connection from PS Main to different depots will be facilitated through the use of Virtual Private Network (VPN) Technology and a Driver Manager, a library that manages communication between the application and the driver connecting to the database.

#### • Security Login

This feature will verify if user has a privilege to access the database before using the application to prevent unauthorized access to modify records.

#### • User Access Rights

There are set limitations on the application's specific tasks (i.e. data entry, payments, reports generation) identified by the user access rights. Each User will be given specific User ID that enables them the specific modules that they are allowed to access.

#### • Reliability on usage

Up to 500 concurrent users are allowed to use the system without downtime.

#### • Efficiency and Mobility

Easy deployment of update patches for both application and database via VPN or Team viewer.

#### • Online Support

Available online support will ease distance from Depot to technical support, thus faster resolution to immediate concern is given through use of VPN or Team viewer.

#### System Design Interface

There are 2 Major parts of the System Interface: Login and Main screen. Under Main screen, we will define the five (5) Modules, Menu and Tabs, as follows:

#### Security Login

Just like any ATM machines that need a pin or a yahoomail login that require userID and password to access your account, ReDDS has added this new feature for security purposes to avoid unauthorized access on the system.

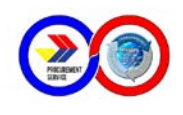

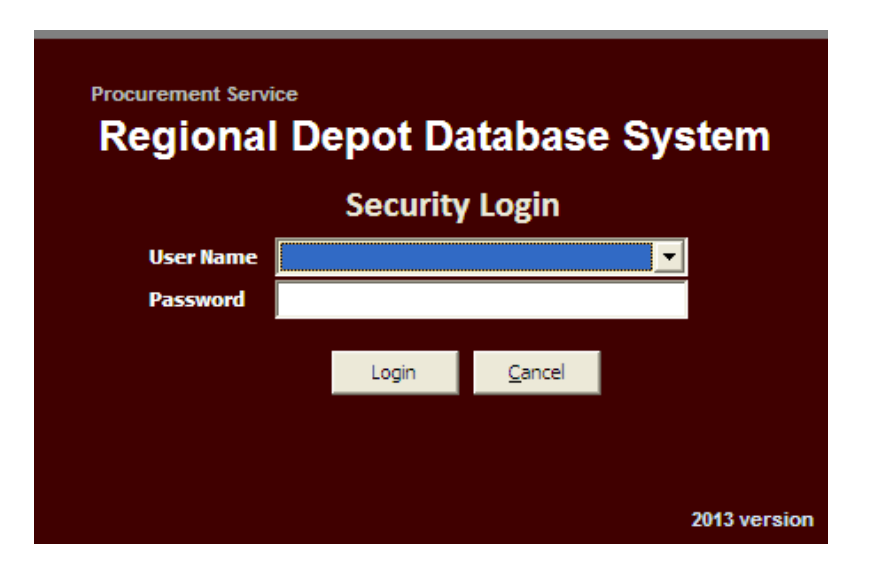

## Main Screen and Parts

The main screen parts are divided into four namely;

- Menu Bar these are shortcuts to specific tabs for easy access
- Module Specific These modules are task specific set for each user
- Module Tabs Each tab is unique with forms and transaction screen
- Transaction Screen The screen contains the necessary function to make transactions, generate reports or making changes, inserts and updates to the database.

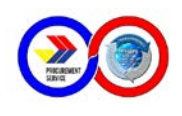

#### The Menu Bar

There are nine (9) items in the Menu Bar. Each item directly links to a specific Module Tab and each tab will be presented and discussed throughly in the succeeding pages.

| Procure            | ment Service              |                |                             |                      |                 |                  |                   |                  |                |
|--------------------|---------------------------|----------------|-----------------------------|----------------------|-----------------|------------------|-------------------|------------------|----------------|
| PRECORDING         | REGION                    | AL DEPOT DAT   | ABASE SYSTEM                |                      |                 |                  |                   |                  |                |
| creat              | e New Entry               | Agency Ledger  | Report Generation           | Delivery Rec         | eipt Sto        | cks Information  | Price list        | About Login      | Exit           |
| TRANSAC            | TION DATAENTRY            |                | MENU<br>TRANSFER OF STOCKS/ | ADJUSTMENT           | DCK TRANSFER RE |                  | INFORMATION PRIC  | Eliste           | MENU BAR       |
| DEUM               | VERY RECEIPT              |                |                             |                      |                 | utor call        |                   | -                |                |
| REPOR              | T GENERATION              | Create New Ent | ry Addreem                  | <u>Edit Quantity</u> | <u>Delete</u>   | Save             | Open Existing APR | Preview Report   | MODULE TABS    |
| STOCKS             | 5 INFORMATION             | Prepred By:    | D. DUFÑAS                   |                      | No. of Items:   | Grand Total:     | APR               | Status : Pending |                |
| DEPOSIT            | TS & PAYMENTS             | N Item Name    |                             |                      | Quantity        | Unit Price       | Unit              | Amount           |                |
| •MO<br>FOR<br>PURI | DULES<br>SPECIFIC<br>POSE |                | Reserve This ASR            | Create DR            | number          | Item Verificație |                   | TRANS            | SACTION SCREEN |

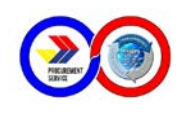

| 1. Create New Entry       |
|---------------------------|
| Transaction Date Entry    |
| Stock transfer Data Entry |
| 2. Agency Ledger          |
| Payment Entry Form        |
| Deposit Entry Form        |
| Subsidiary Ledger Form    |
| Counter Receipt Form      |
| 3. Report Generation      |
| Cash Receipt Register     |
| Collections Deposit       |
| Deliveries                |
| Item Issued               |
| Payments Summary          |
| Sales Return              |
| Stock position            |
| AMW By Frequency          |
| 4. Delivery Receipt       |

View Existing Delivery Receipt

View Existing Price Quotation

Summary of Quoted APR

- 5. Stocks Information link use to check stock inventory
- 6. Price list shortcut to check list of all items and their unit price
- 7. About link to provide information regarding the system
- 8. Login link use to relogin as different user
- 9. Exit link use to log out of the system

### The Modules

There are five (5) modules in the system which consists of the following:

#### 1. Transaction Data Entry

This is where the basic data are encoded or inputted.

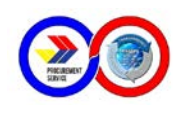

| Procurement Service    |                               |                      |               |                |                    |                 |              |              |      |
|------------------------|-------------------------------|----------------------|---------------|----------------|--------------------|-----------------|--------------|--------------|------|
|                        | AL DEPOT DAT                  | ABASE SYSTEM         |               |                |                    |                 |              |              |      |
| Create New Entry       | Agency Ledger                 | Report Generation    | Delivery Rec  | ceipt S        | Stocks Information | Price list      | t About      | Login        | Exit |
| TRANSACTION DATA ENTRY | DATA ENTRY                    | MENU                 |               |                |                    |                 |              |              |      |
|                        | DATA ENTRY MENU               | TRANSFER OF STOCKS// | ADJUSTMENT ST | OCK TRANSFER F | REQUEST CLIENT     | INFORMATION     | PRICE LIST   |              |      |
|                        | Create New Ent                | ry <u>Add Item</u>   | Edit Quantity | Delete         | Save               | Open Existing A | APR Pre      | view Report  |      |
| REPORT GENERATION      | Select Agency:                |                      |               |                |                    | I.              | Date: Februa | ary 18, 2013 |      |
| STOCKS INFORMATION     |                               |                      |               |                |                    | •               | Reference A  | PR Number    |      |
|                        | Prepared By:<br>JOSEPH CONRAD | D. DUEÑAS            |               | No. of Items:  | Grand Total:       |                 | APR Status : | Pending      | I    |
| DEPOSITS & PAYMENTS    | N Item Name                   |                      |               | Quantity       | Unit Price         | Unit            |              | Amount       |      |
| ADMINISTRATOR          |                               |                      |               |                |                    |                 |              |              |      |
|                        |                               |                      |               |                |                    |                 |              |              |      |
|                        |                               |                      |               |                |                    |                 |              |              |      |
|                        |                               |                      |               |                |                    |                 |              |              |      |
|                        |                               |                      |               |                |                    |                 |              |              |      |
|                        |                               |                      |               |                |                    |                 |              |              |      |
|                        | <                             |                      |               | 1              |                    |                 |              | >            |      |
|                        |                               | Reserve This APR     | Create DR     | number         | Item Verificatio   | on              |              |              |      |

### 2. Delivery Receipts

This is where we can view all Agency Procurement Requests that are either pending or reserved and all Delivery Receipts generated.

| Procurement Service    |               |                        |                  |                      |            |       |       |      |
|------------------------|---------------|------------------------|------------------|----------------------|------------|-------|-------|------|
|                        | AL DEPOT DA   | TABASE SYSTEM          |                  |                      |            |       |       |      |
| Create New Entry       | Agency Ledger | Report Generation      | Delivery Receipt | Stocks Information   | Price list | About | Login | Exit |
| TRANSACTION DATA ENTRY | DELIVERY REC  |                        |                  | DTED APRS PER AGENCY |            |       |       |      |
| DELIVERY RECEIPT       |               | ,                      | I                | 1                    |            |       |       |      |
|                        |               |                        |                  |                      |            |       |       |      |
| REPORT GENERATION      |               |                        | DELIVERY REC     | EIPT                 |            |       |       |      |
| STOCKS INFORMATION     | Selec         | t Delivery Receipt No. |                  | •                    |            |       |       |      |
| DEPOSITS & PAYMENTS    |               | ОК                     | CANCEL           |                      |            |       |       |      |
| ADMINISTRATOR          |               |                        |                  |                      |            |       |       |      |
|                        |               |                        |                  |                      |            |       |       |      |
|                        |               |                        |                  |                      |            |       |       |      |
|                        |               |                        |                  |                      |            |       |       |      |
|                        |               |                        |                  |                      |            |       |       |      |
|                        |               |                        |                  |                      |            |       |       |      |

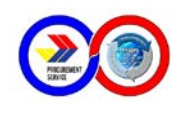

### 3. Report Generation

This is the module that generates computerized reports for submission to PS Main Office per period specified.

| Procurement Service    |               |                     |                  |                      |                       |                  |
|------------------------|---------------|---------------------|------------------|----------------------|-----------------------|------------------|
|                        | AL DEPOT DAT  | ABASE SYSTEM        |                  |                      |                       |                  |
| Create New Entry       | Agency Ledger | Report Generation   | Delivery Receipt | Stocks Information   | Price list            | About Login Exit |
| TRANSACTION DATA ENTRY | AGENCY LEDGER | ERATION             |                  | OF STOCKS ISSUED REF | ORT OF STOCK POSITION | SALES RETURN     |
| DELIVERY RECEIPT       | Payments By [ | Date Subsidia       | ary Ledger DR    | Index Payment        | Cash Receipt Register | Collections      |
| REPORT GENERATION      |               |                     |                  |                      |                       |                  |
| STOCKS INFORMATION     | Begir         | Deriver PERIOD      | COVERED          |                      |                       |                  |
| DEPOSITS & PAYMENTS    | Er            | nding Date 11/13/20 | 12 •             |                      |                       |                  |
| ADMINISTRATOR          |               | ОК                  |                  |                      |                       |                  |
|                        |               |                     |                  |                      |                       |                  |
|                        |               |                     |                  |                      |                       |                  |
|                        |               |                     |                  |                      |                       |                  |

#### 4. Stocks Information

This module provides real time reports for stocks inventory and update.

| Procurement Service    |                |                       |                          |                      |                 |            |           |             |
|------------------------|----------------|-----------------------|--------------------------|----------------------|-----------------|------------|-----------|-------------|
|                        | AL DEPOT DA    | TABASE SYSTEM         |                          |                      |                 |            |           |             |
| Create New Entry       | Agency Ledger  | Report Generation     | Delivery Receipt         | Stocks Information   | Price list      | About      | Login     | Exit        |
| TRANSACTION DATA ENTRY | STOCKS INF     | ORMATION              |                          |                      |                 | ,          |           |             |
| DELIVERY RECEIPT       | STOCK POSITION | OUT OF STOCK ITEMS ST | OCKS LEDGER   REQUEST FR | EQUENCY SUMMARY LIST | OF QUOTED ITEMS | VIEW ITEMS | WITH EXPI | RATION DATE |
| REPORT GENERATION      |                |                       |                          |                      |                 |            |           |             |
| STOCKS INFORMATION     |                |                       |                          |                      |                 |            |           |             |
| DEPOSITS & PAYMENTS    |                |                       |                          |                      |                 |            |           |             |
| ADMINISTRATOR          |                |                       |                          |                      |                 |            |           |             |
|                        |                |                       |                          |                      |                 |            |           |             |
|                        |                |                       |                          |                      |                 |            |           |             |
|                        |                |                       |                          |                      |                 |            |           |             |

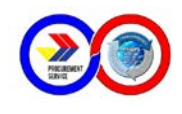

### 5. Deposit and Payments

This module is intended to generate Official Receipts for the payment of corresponding Delivery Receipts and where Deposits are encoded.

| Procurement Service    |                            |                           |          |                 |                          |                         |        |       |      |
|------------------------|----------------------------|---------------------------|----------|-----------------|--------------------------|-------------------------|--------|-------|------|
|                        | AL DEPOT DATAB             | ASE SYSTE                 | м        |                 |                          |                         |        |       |      |
| Create New Entry       | Agency Ledger              | Report Generation         | Del      | ivery Receipt   | Stocks Informatio        | n Price list            | About  | Login | Exit |
| TRANSACTION DATA ENTRY | DEPOSITS AND               | PAYMENTS<br>PAYMENT ENTRY | FORM PAY | MENTS BY AGENCY |                          |                         |        |       |      |
| DELIVERY RECEIPT       |                            |                           |          |                 |                          |                         |        |       |      |
| REPORT GENERATION      |                            |                           | Deposit  | t Entry Form    |                          |                         |        |       |      |
| STOCKS INFORMATION     | Reference No.<br>OR Number |                           |          | Agenco<br>Depos | y name<br>iit Mode 💿 Ca: | sh C Check              |        |       |      |
| DEPOSITS & PAYMENTS    | Date<br>Deposit Slip No.   | 2 /20/2013                |          | •               | Amount                   |                         |        |       |      |
| ADMINISTRATOR          |                            |                           |          |                 |                          |                         |        |       |      |
|                        | CANCEL                     | SAVE                      | EDIT     | DELETE          | PREVIEW<br>REPORT        | VIEW DEPOSIT<br>BY DATE | SEARCH |       |      |
|                        | Deposits:                  |                           |          | ,               | ·                        |                         |        |       |      |
|                        | DR No.                     | DS No. A                  | mount    | Agency          |                          | Check No.               | OR No. |       |      |
|                        |                            |                           |          |                 |                          |                         |        |       |      |
|                        |                            |                           |          |                 |                          |                         |        |       |      |
|                        |                            |                           |          |                 |                          |                         |        |       |      |
|                        |                            |                           |          |                 |                          |                         |        |       |      |
|                        |                            |                           |          |                 |                          |                         |        |       |      |
|                        |                            |                           |          |                 |                          |                         |        |       |      |

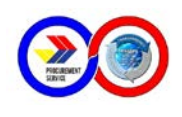

# Table of Users

| User<br>ID | User Designation                                                                     | Access Rights to<br>Modules                                                                                                    | Specific Tasks                                                                                                    |
|------------|--------------------------------------------------------------------------------------|----------------------------------------------------------------------------------------------------|----------------------------------------------------------------------------------------------------|
| 0          | Administrator,<br>Director, Designated<br>IT Personnel, Depot<br>Manager, Depot Head | ALL                                                                                                    | They have full access of all the<br>application's modules;<br>Add new Item;<br>Add new Client Information                                                                                                    |
| 1          | Transact Personnel                                                                   | Transaction Data<br>Entry<br>Delivery Receipts<br>Agency Subsidiary<br>Ledger<br>Stocks Information<br>Price List (no adding<br>of item)                              | Deals and interacts to agencies<br>regarding procurement of<br>items;<br>Responsible in creating and<br>editing APR;<br>Responsible in generating new<br>DR;<br>Checks the availability of item<br>through Item Verification.                                                                                                    |
| 2          | Supply Officer                                                                       | Report Generation -<br>All Reports except<br>those of Cashier's<br>Stocks Information<br>Price List (no adding<br>of item)                                            | Responsible in stocks<br>inventory;<br>Generation of several reports-<br>Report of Stocks Issued, Report<br>of Deliveries, Report of Stock<br>Position, Stock Transfer<br>Request, Transfer of Stocks<br>and Adjustments;<br>Monitors Stock Ledger, Stock<br>status, Out of Stocks Item,<br>Expiration of some items and<br>the like. |
| 3          | Cashier                                                                              | Payments and<br>Deposits<br>Delivery Receipts<br>Report Generation -<br>Subsidiary Ledger,<br>Cash Receipts<br>Register, Payment<br>Summary and<br>Collections Report | Responsible in creating<br>Official Receipts<br>Entry of Deposits;<br>Responsible to creation and<br>generation of:<br>Payments Summary<br>Collections Summary<br>Subsidiary Ledger<br>Cash Receipt Register                                                                                                    |
| 4          | Signatories on Reports                                                               | No Access Rights                                                                                                    |                                                                                                    |

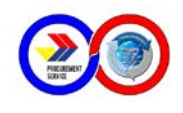

# The Data Entry Menu and its Module Tabs

There are 5 Module Tabs in the Data Entry Module and each of these tabs is identified by user access rights.

### DATA ENTRY MENU

This module tab is only available to Administrators and Admin Officer who generates APRs and DRs. The buttons and their functions are described below:

| DATA ENTRY I     | MENU<br>TRANSFER OF STOCKS/AE | DUSTMENT S    | TOCK TRANSFER R    |                  |                   | PRICE LIST           |
|------------------|-------------------------------|---------------|--------------------|------------------|-------------------|----------------------|
| Create New Entry | y Add Item                    | Edit Quantity | Delete             | Save             | Open Existing Al  | PR Preview Report    |
| Select Agency:   |                               |               |                    |                  |                   |                      |
| A014 - PRESIDENT | TIAL COMMISSION FOR TH        | E URBAN POO   | R - 1115 DHC Bldg. | EDSA, Q.C        | -                 | Reference APR Number |
| Prepared By:     |                               |               | No. of Items:      | Grand Total:     |                   |                      |
| JOSEPH CONRAD    | D. DUEÑAS                     |               | 2                  | 2,55             | 8.40 <sup>A</sup> | PR Status : Pending  |
| N Item Name      |                               |               | Quantity           | Unit Price       | Unit              | Amount               |
| 1 AIR FRESHENE   | R, 280ml/150g minimum         | 1             | 10                 | 89.44            | can               | 894.40               |
| <                |                               |               |                    |                  |                   | >                    |
|                  |                               |               |                    |                  |                   |                      |
|                  | Reserve This APR              | Create DF     | Rnumber            | Item Verificatio | on                |                      |
|                  |                               |               |                    |                  |                   |                      |

Create New Entry - to create another transaction

Add Item - Click to view and insert items.

**Edit Quantity -** Click to edit quantity if items whenever stock is less than requested quantity or is unavailable upon Item Verification.

**Delete –** Click on specific item then click Delete to remove this item.

**Save** – Click to automatically generate APR Number and save all entries to the database.

**Open Existing APR** – Click to view all APRs either pending or reserved. **Preview Report** – Click for Print Preview

**Reserve This APR/Unreserve This APR –** Toggle button to reserve or unreserve all items which happens when the Agency already paid in

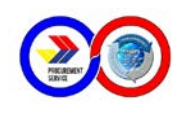

advance for the total amount of the DR and the items will be picked-up at a certain date.

**Create DR Number –** Click to automatically generate DR Number upon approval of the Agency to the generated APR.

**Item Verification** – Click to check for all the Item's availability before creating DR Number.

#### Procedure Guide:

A. New Price Quotation/Transaction Data Entry

- 1. Select the Agency name from the List. If Agency is not listed therein, secure the Agency's code and other related information which will be then added to the system.
- 2. Verify that the Prepared By textbox shows the name of the user who is logged on the system and this is not allowed for editing.
- 3. Click the **Add Item** to start adding all the requested items in the Agency's APR list. (Note: Always check with the Agency the equivalent specifications of the items they want to procure). The dialog box "Item Entry" will appear.

| Item                                | Unit Price | Unit        | Total Stocks | Quoted      | Available |  |
|-------------------------------------|------------|-------------|--------------|-------------|-----------|--|
| AIR FRESHENER, 280ml/150g minimum   | 89.44      | can         | 473          | 100         | 373       |  |
| AIRPOT, electric                    | 1,331.20   | piece       | 2            | 0           | 2         |  |
| ALCOHOL, 68% - 72 % ethanol (ethyl) | 40.04      | bottle      | 1461         | 10          | 1451      |  |
| BATTERY, dry cell, AAA              | 15.59      | pack        | 917          | 0           | 917       |  |
| BATTERY, dry cell, D                | 76.96      | pack        | 469          | 200         | 269       |  |
| BATTERY, dry cell, size AA          | 26.52      | pack        | 186          | 20          | 166       |  |
| BROOM, soft (tambo)                 | 83.20      | piece       | 13           | 0           | 13        |  |
| BROOM, stick (ting-ting)            | 21.84      | piece       | 26           | 10          | 16        |  |
| Quantity: Unit Price:               |            | Add to list | Delete       | View Item   |           |  |
|                                     |            | Clear       | Eult         | Description | 6         |  |

- 4. Type the first letter or first word of the Item in the textbox after the **Search Item** label.
- 5. Press arrow down or enter key to choose the specific item in the list.
- 6. Press enter or click on the Item. The unit price will automatically appear on the textbox.
- 7. Enter the quantity ordered. The equivalent amount will automatically be computed.
- 8. Click on the **Add to list** button to insert selected item into the Data Entry Form.
- 9. A Confirm Item Addition dialog box appears. Click **OK**.

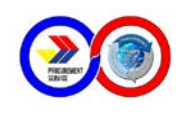

| Confirm | Item Addition 🔀    |
|---------|--------------------|
| •       | Item added on list |
| [       | ОК                 |

Notice after clicking OK, the item selected is removed to the available list inorder to prevent double entry.

- 10. Click on "Exit" button to exit Item Entry.
- 11. Click on "Clear" button to cancel selected item.
- 12. After adding items, all selected items will appear on the Data Entry List. Check the Total number of Items and Grand Total is updated every time an item is added.
- 13. Click **Save** to generate APR number. The default status of this APR number is Pending.
- 14. Click **Create DR Number** if this transaction is ready for payment and items are complete for pick-up within the day. The status will show "Released" once DR is created. Otherwise, click **Reserve this APR** if items are scheduled for pick-up on a later date and payment is waiting. This will show status of "Reserved".
- **B. Existing Price Quotation** 
  - 1. Click on **Open Existing APR** to open the Quotation.
  - 2. Click on **Item Verification** to check if all items in the list have available stocks.
  - 3. If there is insufficient stock, a sub-form will appear to show out-ofstock item and item with insufficient quantity.
  - 4. Click on the item then click the **Edit Quantity** and enter quantity less than or equal to the available balance as concurred by agency representative.
  - 5. After all item's quantity have been changed, click the Close button.
  - 6. Click again **Item Verification** button and a notification will show that "AllI items have sufficient balance"
  - Click Create DR Number if this transaction is ready for payment and items are complete for pick-up within the day. The status will show "Released" once DR is created. Otherwise, click Reserve this APR if items are scheduled for pick-up on a later date and payment is waiting. This will show status of "Reserved".

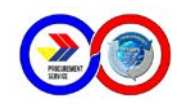

### TRANSFER OF STOCKS/ADJUSTMENT

This module tab is only available to Administrators and **Supply Officer** who generates TOS. The buttons and their functions are described below:

| DATA ENTRY                                               | MENU                       |                       |              |                   |             |                |
|----------------------------------------------------------|----------------------------|-----------------------|--------------|-------------------|-------------|----------------|
| DATA ENTRY MENU                                          | TRANSFER OF STOCKS/AD      |                       | TRANSFER REQ | UEST CLIENT       | NFORMATION  | PRICE LIST     |
| Create New Ent                                           | ry <u>Add Item</u>         | <u>Clear TOS Form</u> | Edit Item    | Delete            | <u>Save</u> | Preview Report |
| TOS Number:<br>STR Control No:<br>Remarks:<br>Item Code: |                            |                       | Delivery Da  | ate: 7 /:<br>tal: | 14/2013     | •              |
| Item Name:<br>Quantity:                                  | Unit Price:                |                       | Ave. Price:  | Expiration:       | 7 /14/201   | 3 🔽            |
| Item Name                                                |                            |                       |              | Quantity          | Unit Price  | Amount         |
|                                                          |                            |                       |              |                   |             |                |
| Double Click                                             | on the Item Description to | edit or delete the i  | item.        |                   |             |                |
|                                                          |                            |                       |              |                   |             |                |

Create New Entry - to create another transaction

Add Item - Click to insert and save item selected.

Clear Item(s) – Click to undo or remove all items on the list.

**Edit Item -** Click to edit the quantity, unit price or include expiration date of an item.

**Delete –** Click on specific item then click Delete to remove this item.

**Save** – Click to automatically generate APR Number and save all entries to the database.

**Preview Report –** Click for Print Preview.

#### Procedure Guide:

A. New Transfer of Stocks

- 1. Supply all the following information: TOS number, reference STR number, Remarks and Delivery Date.
- 2. Select either Item code or Item name from the list. If Item code is selected, the Item Name and Average Price will automatically show.
- 3. Enter the Quantity delivered.

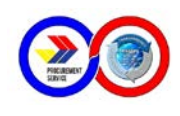

- 4. Enter Unit Price indicated on the TOS. The Grand Total will add up automatically.
- 5. Select Expiration Date if necessary.
- 6. Check all data if correct then click Add Item.
- 7. Repeat step 2 to 6 for the remaining items to be entered into the system.
- 8. Click **Print Preview** to print report if necessary.
- **B. Adjustment on TOS** 
  - 1. Select from **TOS Number** list.
  - 2. Check the STR number box and Delivery Date if equivalent to the TOS for editing.
  - 3. Double click on the **Item description** to edit or delete the item.
  - 4. Click **Edit Item** to make changes to the item, i.e. quantity, unit price or expiration date.
  - 5. Click **Save** to apply changes.
  - 6. Click **Delete** if the selected item has been cancelled or undelivered.

# STOCKS TRANSFER REQUEST

This module tab is the form used by **Supply Officer t**o generate STR. The buttons and their functions are described below:

| DATA ENTRY      | MENU           |               |             |                      |                |              |              |                |   |
|-----------------|----------------|---------------|-------------|----------------------|----------------|--------------|--------------|----------------|---|
| DATA ENTRY MENU | TRANSFER OF    | F STOCKS/AD.  | JUSTMENT    | STOCK TRANSFER       | REQUEST        | LIENT INFORM | IATION PRIC  | ELIST          |   |
| Create New STR  | Edit           | <u>Delete</u> | <u>Save</u> | Open Existing STR    | Preview        | Report S     | Stock Status | Monthly Report | t |
| STR Control No: |                |               |             |                      | ITEM STAT      | US           |              |                |   |
| STR Date:       | 2 /18/2013     |               |             | -                    | Stock Position | on   On Hold | d            |                |   |
| Item Code:      |                |               |             |                      |                |              |              |                |   |
| Item Name:      |                |               |             |                      |                |              |              |                |   |
| Quantity:       |                | Remarks:      |             |                      |                |              | Add It       | em             |   |
| Item Name       |                |               |             |                      |                | Qua          | antity       | Remarks        |   |
|                 |                |               |             |                      |                |              |              |                |   |
|                 |                |               |             |                      |                |              |              |                |   |
|                 |                |               |             |                      |                |              |              |                |   |
|                 |                |               |             |                      |                |              |              |                |   |
|                 |                |               |             |                      |                |              |              |                |   |
|                 |                |               |             |                      |                |              |              |                |   |
|                 |                |               |             |                      |                |              |              |                |   |
|                 |                |               |             |                      |                |              |              |                |   |
| Double Cli      | ck on the Item | to view Item  | Status, and | d edit or delete the | ltem           |              |              |                |   |
|                 |                |               |             |                      |                |              |              |                |   |

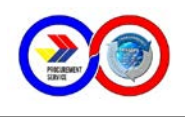

**Create New STR –** to create another transaction.

Edit – Click to edit the quantity or remarks of the selected item.

**Delete –** Click on specific item then click Delete to remove this item.

Save – Click to save changes made to the item.

**Preview Report –** Click for Print Preview.

**Open Existing STR –** Click to open a previous STR.

**Stock Status –** Click to show real-time balances of all the items.

Monthly Report – Click to show Request Frequency of all Items.

**Item Status** – This will advise the current stock position and on-hold quantity of the item selected.

**Add Item button** – Click to insert and save each new item, and will be added on the Item list.

- A. New Stock Transfer Request
  - 1. Supply all the following information: STR number and STR Date.
  - 2. Select either Item code or Item name from the list. If Item code is selected, the Item Name will automatically show or vice-versa.Notice also that in the Item Status, Stock position and On-hold quantities appear.
  - 3. Enter the Quantity delivered.
  - 4. Enter the Remarks i.e New Request.
  - 5. Check all data if correct then click Add Item.
  - 6. Repeat step 2 to 5 for the remaining item request.
  - 7. Click **Print Preview to** print report.
- B. Changes or Addditional
  - 1. Click on **Open Existing STR**.
  - 2. Enter or select STR Control No from the list.
  - 3. Double click on the Item description to edit or delete an item.
  - 4. To edit an item, click on **Edit** to make changes to the item. We can only edit quantity or remarks.
  - 5. If there is change to the Item Name, click **Delete** then select correct Item Name from the list.
  - 6. Click on **Save** to apply changes.
  - 7. For additional item, select Item Code or Item Name from the List and supply quantity and remarks. Click on **Add Item** to save and add to Item list.
  - 8. Click on **Print Preview** to print report.

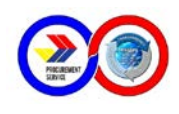

# **CLIENT INFORMATION**

This module tab is available for the **Administrator** and his/her equivalent. The form is designed to capture all the details regarding the Agency and include the name in the database. The buttons and their functions are described below:

| DATA ENTRY M                    | ENU               |                     |                          |             |                   |               |   |
|---------------------------------|-------------------|---------------------|--------------------------|-------------|-------------------|---------------|---|
| DATA ENTRY MENU                 | ANSFER OF STOCKS/ | ADJUSTMENT          | OCK TRANSFER RE          | QUEST       | CLIENT INFORMATIO | N PRICE LIST  |   |
| Search                          | Add Agency        | <u>Edit Details</u> | <u>Delete</u>            | <u>Save</u> | <u>Clear</u>      | <u>Cancel</u> |   |
| Agency Name:<br>Agency Informat | ion ———           |                     |                          |             |                   |               |   |
| Agency<br>Name:                 |                   |                     |                          |             | Date: 2/          | 18/2013       | 1 |
| Agency Code:                    |                   | Department:         | AzencyCo                 |             | – Agency Head –   |               |   |
| Agency ID:                      |                   |                     | Initials (i<br>A001 - AA | .e.<br>AA)  | Salutation:       |               |   |
| Address:                        |                   |                     |                          |             | Full Name:        |               |   |
| Street Address:                 |                   |                     |                          |             | Position:         |               |   |
| City/Municipality:              |                   | TIN:                |                          |             | Telephone:        |               |   |
| Province:                       |                   | Tel. #:             |                          |             | Email Address:    |               |   |
| Region:                         |                   | Zip:                |                          |             |                   |               |   |
| Accountan                       | t                 |                     |                          |             | Supply Officer —  |               |   |
| First N                         | ame:              |                     |                          |             | First Name:       |               |   |
| Middle                          | e Name::          |                     |                          |             | Middle Name:      |               |   |
| Last Na                         | ame:              |                     |                          |             | Last Name:        |               |   |
| Saluta                          | tion:             |                     |                          |             | Salutation:       |               |   |
| Teleph                          | none:             |                     |                          |             | Telephone:        |               |   |
| Email                           | Address:          |                     |                          |             | Email Address:    |               |   |
|                                 |                   |                     |                          |             |                   |               |   |

Add Agency – to create another Agency profile

**Edit Details –** Click to edit make changes to the selected Agency Name.

**Delete –** Enter Agency Name then click Delete to remove this item.

**Save –** Click to save new profile or after changes has been made.

Clear - Click to clear all information entered.

**Cancel** – Click to move to a different Agency profile.

**Agency Information** – This section contains the important details of the Agency.

**Accountant** – This section provides information about the Agency's Accountant.

**Agency Head** – This section provides information about the Agency's Head.

**Supply Officer** – This section provides information about the Agency's Supply Officer.

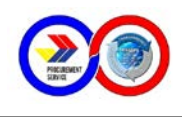

Procedure Guide:

#### A. New Agency

- 1. Supply all the following information as neccessary. Required fields are Agency Name, Agency Code, Departments, Agency ID, Address and Telephone.
- The suggested format for the AgencyID is Agency Code + Initials of the Agency. For example: Agency Name is Procurement Service + Agency Code is E10, then Agency ID = E10 – PS.
- 3. If the data is not available, enter NA.
- 4. Click on **Save** to save all entries to the database.

#### B. Changes or Addditional data

- 1. Select Agency Name from the list.
- 2. Click **Edit Details** and make neccessary changes or enter additional information.
- 3. Click on **Save** to update the database.

# PRICE LIST

This module tab is used to check information regarding a specific Item. Adding of Items is allowed only for **Administrator** or his/her equivalent. Deleting of any Item is not allowed and should be elevated to the Administrators from PS Main. The buttons and their functions are described below:

| TA ENTRY MENU                                                                                                    | RANSFER OF STOCKS/ADJUSTMENT STOCK TRANSFER                                                                                                    | REQUEST                                                                                                    | NT INFORMATION PRICE LIS                                                                                                    | ат                                                                                                    |                                                                                                    |          |
|----------------------------------------------------------------------------------------------------|----------------------------------------------------------------------------------------------------|----------------------------------------------------------------------------------------------------|----------------------------------------------------------------------------------------------------|----------------------------------------------------------------------------------------------------|----------------------------------------------------------------------------------------------------|----------|
|                                                                                                    | Add New Item Edit Item Save                                                                                                    | Print E                                                                                                    | xport PriceList Cancel                                                                                                    |                                                                                                    |                                                                                                    |          |
| Search Item:                                                                                                    |                                                                                                    |                                                                                                    |                                                                                                    | •                                                                                                    |                                                                                                    |          |
| [                                                                                                    | ACETATE, 0.075mm(gauge #3)                                                                                                    | Item Code:                                                                                                    | 7510-PH-060-00                                                                                                    | 01                                                                                                    |                                                                                                    |          |
| Item<br>Description:                                                                                                    |                                                                                                    | Category:                                                                                                    | COMMON USE                                                                                                    |                                                                                                    |                                                                                                    |          |
|                                                                                                    |                                                                                                    | Unit:                                                                                                    | roll                                                                                                    |                                                                                                    |                                                                                                    |          |
| Specification:                                                                                                    | COMMON OFFICE SUPPLIES                                                                                                    | Unit Price:                                                                                                    | 612.02                                                                                                    |                                                                                                    |                                                                                                    |          |
|                                                                                                    |                                                                                                    |                                                                                                    |                                                                                                    |                                                                                                    |                                                                                                    |          |
| ID                                                                                                    | Item Description                                                                                                    | Category                                                                                                    | Specification                                                                                                    | Unit Price                                                                                                    | Unit                                                                                                    |          |
| D<br>7510-PH-060-001                                                                                                    | Item Description<br>ACETATE, 0.075mm(gauge #3)                                                                                                    | Category<br>COMMON U                                                                                                    | Specification<br>SE COMMON OFFICE                                                                                                    | Unit Price<br>612.02                                                                                                    | Unit                                                                                                    |          |
| D<br>510-PH-060-001<br>510-PH-074-009                                                                                                    | Item Description<br>ACETATE, 0.075mm(gauge #3)<br>ADDENDUM, Philippine Government Procurement                                                                                                    | Category<br>COMMON U<br>COMMON U                                                                                                 | Specification<br>SE COMMON OFFICE<br>SE COMMON OFFICE                                                                                                    | Unit Price<br>612.02<br>0.00                                                                                                    | Unit<br>roll<br>book                                                                                           |          |
| D<br>510-PH-060-001<br>510-PH-074-009<br>510-PH-001-001                                                                                                    | Item Description<br>ACETATE, 0.075mm(gauge #3)<br>ADDENDUM, Philippine Government Procurement<br>AIR FRESHENER, 280ml/150g minimum                                                                                                    | Category<br>COMMON U<br>COMMON U<br>COMMON U                                                                                     | Specification<br>SE COMMON OFFICE<br>SE COMMON OFFICE<br>SE COMMON OFFICE                                                                                                    | Unit Price<br>612.02<br>0.00<br>89.44                                                                                           | Unit<br>roll<br>book<br>can                                                                                    |          |
| D<br>7510-PH-060-001<br>7510-PH-074-009<br>7510-PH-001-001<br>7310-46-004-6940                                                                                                    | Item Description<br>ACETATE, 0.075mm(gauge #3)<br>ADDENDUM, Philippine Government Procurement<br>AIR FRESHENER, 280ml/150g minimum<br>AIRPOT, electric                                                                                                    | Category<br>COMMON U<br>COMMON U<br>COMMON U<br>COMMON U                                                                         | Specification<br>SE COMMON OFFICE<br>SE COMMON OFFICE<br>SE COMMON OFFICE<br>SE COMMON OFFICE                                                                                                    | Unit Price<br>612.02<br>0.00<br>89.44<br>1,331.20                                                                               | Unit<br>roll<br>book<br>can<br>piece                                                                           |          |
| ID<br>7510-PH-060-001<br>7510-PH-074-009<br>7510-PH-001-001<br>7310-46-004-6940<br>7510-PH-022-001                                                                                                    | Item Description<br>ACETATE, 0.075mm(gauge #3)<br>ADDENDUM, Philippine Government Procurement<br>AIR FRESHENER, 280ml/150g minimum<br>AIRPOT, electric<br>ALCOHOL, 68% - 72 % ethanol (ethyl)                                                                                                    | Category<br>COMMON U<br>COMMON U<br>COMMON U<br>COMMON U<br>COMMON U                                                             | Specification<br>SE COMMON OFFICE<br>SE COMMON OFFICE<br>SE COMMON OFFICE<br>SE COMMON OFFICE<br>SE COMMON OFFICE                                                                                                    | Unit Price<br>612.02<br>0.00<br>89.44<br>1,331.20<br>40.04                                                                      | Unit<br>roll<br>book<br>can<br>piece<br>bottle                                                                 |          |
| ID<br>7510-PH-060-001<br>7510-PH-074-009<br>7510-PH-001-001<br>7310-46-004-6940<br>7510-PH-022-001<br>5110-46-004-6768                                                                                                | Item Description<br>ACETATE, 0.075mm(gauge #3)<br>ADDENDUM, Philippine Government Procurement<br>AIR FRESHENER, 280ml/150g minimum<br>AIRPOT, electric<br>ALCOHOL, 68% - 72 % ethanol (ethyl)<br>AUTOMATIC VOLTAGE REGULATOR (AVR)                                                                                                    | Category<br>COMMON U<br>COMMON U<br>COMMON U<br>COMMON U<br>COMMON U                                                             | Specification<br>SE COMMON OFFICE<br>SE COMMON OFFICE<br>SE COMMON OFFICE<br>SE COMMON OFFICE<br>SE COMMON OFFICE<br>SE COMMON OFFICE                                                                                                    | Unit Price<br>612.02<br>0.00<br>89.44<br>1,331.20<br>40.04<br>699.92                                                            | Unit<br>roll<br>book<br>can<br>piece<br>bottle<br>unit                                                         |          |
| ID<br>7510-PH-060-001<br>7510-PH-074-009<br>7510-PH-001-001<br>7310-46-004-6940<br>7510-PH-022-001<br>5110-46-004-6768<br>5250-PH-004-001                                                                             | Item Description<br>ACETATE, 0.075mm(gauge #3)<br>ADDENDUM, Philippine Government Procurement<br>AIR FRESHENER, 280ml/150g minimum<br>AIRPOT, electric<br>ALCOHOL, 68% - 72 % ethanol (ethyl)<br>AUTOMATIC VOLTAGE REGULATOR (AVR)<br>BALLAST, 18 watts                                                                                                    | Category<br>COMMON U<br>COMMON U<br>COMMON U<br>COMMON U<br>COMMON U<br>COMMON U<br>COMMON U                                     | Specification<br>SE COMMON OFFICE<br>SE COMMON OFFICE<br>SE COMMON OFFICE<br>SE COMMON OFFICE<br>SE COMMON OFFICE<br>SE COMMON OFFICE<br>SE COMMON ELECTRI                                                                                                    | Unit Price<br>612.02<br>0.00<br>89.44<br>1,331.20<br>40.04<br>699.92<br>66.77                                                   | Unit<br>roll<br>book<br>can<br>piece<br>bottle<br>unit<br>each                                                 |          |
| ID<br>7510-PH-060-001<br>7510-PH-074-009<br>7510-PH-001-001<br>7310-46-004-6940<br>7510-PH-022-001<br>6510-46-004-6768<br>8550-PH-004-001<br>6250-PH-004-002                                                          | Item Description<br>ACETATE, 0.075mm(gauge #3)<br>ADDENDUM, Philippine Government Procurement<br>AIR FRESHENER, 280ml/150g minimum<br>AIRPOT, electric<br>ALCOHOL, 68% - 72 % ethanol (ethyl)<br>AUTOMATIC VOLTAGE REGULATOR (AVR)<br>BALLAST, 18 watts<br>BALLAST, 36 watts                                                                                                 | Category<br>COMMON U<br>COMMON U<br>COMMON U<br>COMMON U<br>COMMON U<br>COMMON U<br>COMMON U                                     | Specification<br>SE COMMON OFFICE<br>SE COMMON OFFICE<br>SE COMMON OFFICE<br>SE COMMON OFFICE<br>SE COMMON OFFICE<br>SE COMMON OFFICE<br>SE COMMON ELECTRI<br>SE COMMON ELECTRI                                                                                                    | Unit Price<br>612.02<br>0.00<br>89.44<br>1,331.20<br>40.04<br>699.92<br>66.77<br>69.63                                          | Unit<br>roll<br>book<br>can<br>piece<br>bottle<br>unit<br>each<br>each                                         |          |
| ID<br>7510-PH-060-001<br>7510-PH-074-009<br>7510-PH-001-001<br>7510-PH-022-001<br>5110-46-004-6768<br>5250-PH-004-001<br>5250-PH-004-001                                                                              | Item Description<br>ACETATE, 0.075mm(gauge #3)<br>ADDENDUM, Philippine Government Procurement<br>AIR FRESHENER, 280ml/150g minimum<br>AIRPOT, electric<br>ALCOHOL, 68% - 72 % ethanol (ethyl)<br>AUTOMATIC VOLTAGE REGULATOR (AVR)<br>BALLAST, 18 watts<br>BALLAST, 16 watts<br>BALLOFINT PEN, Black                                                                         | Category<br>COMMON U<br>COMMON U<br>COMMON U<br>COMMON U<br>COMMON U<br>COMMON U<br>COMMON U<br>COMMON U                         | Specification           SE         COMMON OFFICE           SE         COMMON OFFICE           SE         COMMON OFFICE           SE         COMMON OFFICE           SE         COMMON OFFICE           SE         COMMON OFFICE           SE         COMMON OFFICE           SE         COMMON OFFICE           SE         COMMON ELECTRI           SE         COMMON ELECTRI           SE         COMMON OFFICE                                                                                                    | Unit Price<br>612.02<br>0.00<br>89.44<br>1,331.20<br>40.04<br>699.92<br>66.77<br>69.63<br>0.00                                  | Unit<br>roll<br>book<br>can<br>piece<br>bottle<br>unit<br>each<br>each<br>each<br>each                         |          |
| ID<br>7510-PH-060-001<br>7510-PH-074-009<br>7510-PH-001-001<br>7510-PH-022-001<br>5110-46-004-6768<br>5250-PH-004-001<br>5250-PH-004-001<br>7510-PH-004-002                                                           | Item Description<br>ACETATE, 0.075mm(gauge #3)<br>ADDENDUM, Philippine Government Procurement<br>AIR FRESHENER, 280ml/150g minimum<br>AIRPOT, electric<br>ALCOHOL, 68% - 72 % ethanol (ethyl)<br>AUTOMATIC VOLTAGE REGULATOR (AVR)<br>BALLAST, 18 watts<br>BALLAST, 18 watts<br>BALLAST, 36 watts<br>BALLPOINT PEN, Black<br>BALLPOINT PEN, Blue                             | Category<br>COMMON U<br>COMMON U<br>COMMON U<br>COMMON U<br>COMMON U<br>COMMON U<br>COMMON U<br>COMMON U                         | Specification           SE         COMMON OFFICE           SE         COMMON OFFICE           SE         COMMON OFFICE           SE         COMMON OFFICE           SE         COMMON OFFICE           SE         COMMON OFFICE           SE         COMMON OFFICE           SE         COMMON OFFICE           SE         COMMON ELECTRI           SE         COMMON ELECTRI           SE         COMMON OFFICE           SE         COMMON OFFICE           SE         COMMON OFFICE                                                                                                    | Unit Price<br>612.02<br>0.00<br>49.44<br>1,331.20<br>40.04<br>699.92<br>66.77<br>69.63<br>0.00<br>0.00                          | Unit<br>roll<br>book<br>can<br>piece<br>bottle<br>unit<br>each<br>each<br>each<br>each<br>each                 | []       |
| D<br>7510-PH-060-001<br>7510-PH-074-009<br>7510-PH-001-001<br>7510-PH-022-001<br>6110-46-004-6768<br>82550-PH-004-001<br>8250-PH-004-002<br>7510-PH-004-002<br>7510-PH-004-002<br>7510-PH-004-002                     | Item Description<br>ACETATE, 0.075mm(gauge #3)<br>ADDENDUM, Philippine Government Procurement<br>AIR FRESHENER, 280ml/150g minimum<br>AIRPOT, electric<br>ALCOHOL, 68% - 72 % ethanol (ethyl)<br>AUTOMATIC VOLTAGE REGULATOR (AVR)<br>BALLAST, 18 watts<br>BALLAST, 36 watts<br>BALLPOINT PEN, Blue<br>BALLPOINT PEN, Red                                                    | Category<br>COMMON U<br>COMMON U<br>COMMON U<br>COMMON U<br>COMMON U<br>COMMON U<br>COMMON U<br>COMMON U<br>COMMON U             | Specification           SE         COMMON OFFICE           SE         COMMON OFFICE                                                                                                    | Unit Price<br>612.02<br>0.00<br>89.44<br>1,331.20<br>40.04<br>699.92<br>66.77<br>69.63<br>0.00<br>0.00<br>0.00                  | Unit<br>roll<br>book<br>can<br>piece<br>bottle<br>unit<br>each<br>each<br>each<br>each<br>each<br>each         | <u> </u> |
| ID<br>7510-PH-060-001<br>7510-PH-074-009<br>7510-PH-001-001<br>7310-46-004-6940<br>7510-PH-022-001<br>6110-46-004-6768<br>8250-PH-004-001<br>5510-PH-004-002<br>7510-PH-004-002<br>7510-PH-004-003<br>5975-PH-001-002 | Item Description<br>ACETATE, 0.075mm(gauge #3)<br>ADDENDUM, Philippine Government Procurement<br>AIR FRESHENER, 280ml/150g minimum<br>AIRPOT, electric<br>ALCOHOL, 68% - 72 % ethanol (ethyl)<br>AUTOMATIC VOLTAGE REGULATOR (AVR)<br>BALLAST, 18 watts<br>BALLAST, 36 watts<br>BALLPOINT PEN, Black<br>BALLPOINT PEN, Black<br>BALLPOINT PEN, Red<br>BATTERY, dry cell, AAA | Category<br>COMMON U<br>COMMON U<br>COMMON U<br>COMMON U<br>COMMON U<br>COMMON U<br>COMMON U<br>COMMON U<br>COMMON U<br>COMMON U | Specification           SE         COMMON OFFICE           SE         COMMON OFFICE           SE         COMMON OFFICE           SE         COMMON OFFICE           SE         COMMON OFFICE           SE         COMMON OFFICE           SE         COMMON OFFICE           SE         COMMON ELECTRI           SE         COMMON ELECTRI           SE         COMMON OFFICE           SE         COMMON OFFICE           SE         COMMON OFFICE           SE         COMMON OFFICE           SE         COMMON OFFICE           SE         COMMON OFFICE           SE         COMMON OFFICE           SE         COMMON OFFICE           SE         COMMON OFFICE           SE         COMMON OFFICE | Unit Price<br>612.02<br>0.00<br>89.44<br>1,331.20<br>40.04<br>699.92<br>66.77<br>69.63<br>0.00<br>0.00<br>0.00<br>0.00<br>15.59 | Unit<br>roll<br>book<br>can<br>piece<br>bottle<br>unit<br>each<br>each<br>each<br>each<br>each<br>each<br>pack | <u> </u> |

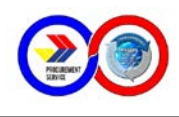

Add New Item – to create a new item profile.

Edit Item – Click to edit the unit or unit price of the selected Item.

**Save –** Click to save new item or changes made to the item.

**Print –** Click for Printing Price List

**Export Price List** – Click to export or make a copy of the Price List to Excel spreadsheet.

**Cancel –** Click to clear all entries.

#### Procedure Guide:

#### A. New Item

1. Supply all the following information: Item Description, Specification, Item Code, Category, Unit and Unit Price. Use the table below for quidance:

| Item             | Category/List                                                                                                    | Limitation                                                                                  |
|------------------|----------------------------------------------------------------------------------------------------|---------------------------------------------------------------------------------------------|
| Item Description | General description or Name<br>of the Item                                                                                                    | Use of apostrophe (') not<br>allowed;<br>Use of backslash (\) not<br>allowed;               |
| Category         | Common Use<br>Non-common Use                                                                                                    |                                                                                             |
| Specification    | Common Office Supplies<br>Common Electrical Supplies<br>Common Janitorial Supplies<br>Common Office Equipment<br>Supplementary Items<br>PX-Commissary<br>Medicines | Choose from the List;                                                                       |
| Item Code        | The code generated by IMS                                                                                                    | Do not generate code;<br>No duplicate;<br>Verify Item Code with PS<br>Main through the DCO; |
| Unit             | The unit specified by IMS                                                                                                    | Always verify with your                                                                     |
| Unit Price       | The unit price of the item<br>set by PS Main plus a<br>percentage additional with<br>freight cost                                                                  | Depot Head or coordinate<br>with PS Main Through the<br>DCO;                                |

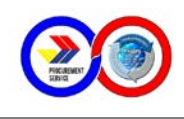

2. Click on **Save** to add the new item information to the database. Click **Yes** when prompt for *Correct Entries*.

#### B. Changes to Unit or Unit Price

- 1. Select the item to be edited.
- 2. Click Edit and make neccessary changes to unit or unit price or both.
- 3. Click on **Save** to update the database.

Note: Editing is allowed only for unit and unit price of the item. If there is a correction on other information of a certain item, please advise your Depot Manager or coordinate with the Administrators from PS Main to make necessary changes.

# The Delivery Receipt and its Module Tabs

There are 3 Module Tabs in the Delivery Receipt Module and each of these tabs is available to users.

#### **EXISTING DELIVERY RECEIPT**

This module tab allows user to view all generated DRs. The buttons and their functions are described below:

| DELIVERY RECEIPT MEN           | ۱U         |                                           |
|--------------------------------|------------|-------------------------------------------|
| VIEW EXISTING DELIVERY RECEIPT |            | QUOTATIONS LIST OF QUOTED APRS PER AGENCY |
|                                |            |                                           |
|                                |            |                                           |
|                                |            | DELIVERY RECEIPT                          |
| Select Delivery R              |            |                                           |
| Select Delivery in             | eceipt No. |                                           |
|                                | ОК         | CANCEL                                    |
| -                              |            |                                           |
|                                |            |                                           |

Select Delivery Receipt No. – used to select existing DR Number. OK – Click to open the selected DR Number.

**Cancel** – Click to clear the list box.

- a. Enter or select the DR Number from the List. If DR Number is not listed, verify with the Agency the correct DR number.
- b. Click **OK** to view all the information of the DR.

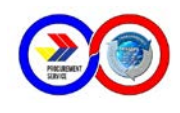

### EXISTING PRICE QUOTATION

This module tab allows user to view all pending or reserved price quotations. Price quotation of the submitted APRs as to its availability, prevailing price and total amount. The buttons and their functions are described below:

| DELIVERY RECEIPT MENU                                                               |
|-------------------------------------------------------------------------------------|
| VIEW EXISTING DELIVERY RECEIPT VIEW PRICE QUOTATIONS LIST OF QUOTED APRs PER AGENCY |
| PRICE QUOTATION                                                                     |
|                                                                                     |
| Select Reference APR No.                                                            |
| OK Cancel                                                                           |
|                                                                                     |

**Select Reference APR No.** – Click to select existing APR Number from the list.

**OK** – Click to open the selected APR Number.

**Cancel** – Click to clear the list box.

- a. Enter or select the APR Number from the List.
  - If APR Number is not listed, verify with the Agency the correct APR number.
  - If APR Number is unavailable, got to List of Quoted APR Per Agency module tab and proceed to procedure guide below (Number 3 item).
- b. Click **OK** to view all the information of the APR.

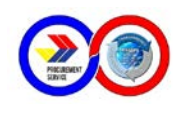

#### LIST OF QUOTED APR PER AGENCY

This module tab allows user to view all pending or reserved quotations using only the Agency Name in the absence of the APR Number. The buttons and their functions are described below:

| ELIVER   | RY RECEIPT MEN       | 1U                    |               |             |            |      |        |
|----------|----------------------|-----------------------|---------------|-------------|------------|------|--------|
| W EXIST  | ING DELIVERY RECEIPT | VIEW PRICE QUOTATIONS | LIST OF QUOTE | D APRs PER  | AGENCY     |      |        |
| Select A | Agency:              |                       |               |             |            |      |        |
|          |                      |                       |               |             |            |      | •      |
| Select A | APR Number:          | Date Received:        | Amount:       |             | Status:    |      |        |
|          | 1                    |                       |               |             |            |      |        |
| No.      | Item                 |                       |               | Qty         | Unit Price | Unit | Amount |
|          |                      |                       |               |             |            |      |        |
|          |                      |                       |               |             |            |      |        |
|          |                      |                       |               |             |            |      |        |
|          |                      |                       |               |             |            |      |        |
|          |                      |                       |               |             |            |      |        |
|          |                      |                       |               |             |            |      |        |
|          |                      |                       |               |             |            |      |        |
|          |                      |                       |               |             |            |      |        |
|          |                      |                       |               |             |            |      |        |
|          | Clear                | Open This Existing Af | R Prir        | it This APR |            |      |        |
|          |                      |                       |               |             |            |      |        |
|          |                      |                       |               |             |            |      |        |

Select Agency – Click to select agency name from the list.

**Select APR Number** – Click to view all APR numbers generated for the selected Agency.

Date Received – shows the date when the APR was created.

Amount – shows the total amount of all items in the APR.

Status – shows the status whether Pending or Reserved.

**Open This Existing APR**– Click to make changes or additions on the APR.

**Print This APR –** Click to preview the APR.

Clear – Click to cancel or clear all information.

- a. Enter or select the Agency Name from the list.
- b. Select APR Number from the list.
- c. Click **Print This APR** to check all the information of the APR.

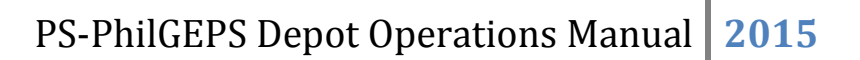

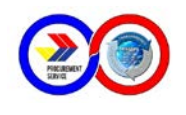

d. Click **Open This Existing APR** to make changes or additions. You will be redirected to the **Data Entry Menu** and go back to *procedure guide on Existing Price Quotation under Data Entry Module*.

# The Report Generation and its Module Tabs

There are 6 Module Tabs in the Report Generation Module and each of these tabs generates computerized reports submitted to PS Main Office per period specified. It follows user access right.

#### AGENCY LEDGER

This module tab is only allowed to **Administrator** and user with designation as **Cashier** or equivalent to view all reports related to ledgers, payments and collections of all registered agencies. There are 3 Active tabs under Agency Ledger named below.

#### • Payments By Date

The buttons and their functions are described below:

| REPORT GENERATION          |                                                 |
|----------------------------|-------------------------------------------------|
| AGENCY LEDGER REPORT OF DE | LIVERIES COUNTER RECEIPT REPORT OF STOCKS ISSUE |
| Payments By Date           | Subsidiary Ledger DR Index Payment              |
|                            |                                                 |
| ]                          | PERIOD COVERED                                  |
| Beginning Date             | 11/13/2012                                      |
| Ending Date                | 11/13/2012                                      |
|                            | ок                                              |
| _                          |                                                 |
|                            |                                                 |

Beginning Date – Click to select start of coverage.

Ending Date – Click to select end of coverage.

**OK** – Click to preview the Payments Summary report as shown below.

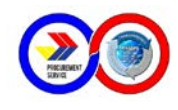

| Department of Budget and Management<br>PROCUREMENT SERVICE - NCR DEPOT<br>PAYMENT SUMMARY<br>For the Period January 1, 2013 - January 31, 2013 |         |                |            |      |              |          | P             | ROCUREMENT |
|----------------------------------------------------------------------------------------------------|---------|----------------|------------|------|--------------|----------|---------------|------------|
| NAME OF PAYOR                                                                                                    | OR No.  | OR Date        | Check No.  | Bank | Reference DR |          | PAYMENTS      |            |
|                                                                                                    | ON NO.  | on bate        | CHECK IVO. | Dunk | NO.          | AMOUNT   | CASH          | CHECK      |
| A025 - PCSDS - Palawan Council For Sustainable Development<br>Staff - 5 West Ave., Q.C.                                                        | 12347   | 1/7/2013       | 65432      | LBP  | NCR-13-00007 | 3,078.00 | 0.00          | 3,078.00   |
| A019 - NATIONAL ANTI-POVERTY COMMISSION - 3rd Floor ATI<br>Bidg., Elliptical Rd., QC                                                           | 12349   | 1/8/2013       |            |      | NCR-13-00010 | 447.00   | 447.00        | 0.00       |
| A014 - PRESIDENTIAL COMMISSION FOR THE URBAN POOR -<br>1115 DHC BIdg. EDSA, Q.C                                                                | 6690791 | 1/28/2013      | 12345      | PNB  | NCR-13-00001 | 6,120.00 | 0.00          | 6,120.00   |
|                                                                                                    |         |                |            |      | TOTAL:       | 9,645.00 | 447.00        | 9,198.00   |
| Prepared by:                                                                                                    | (       | Certified Corr | ect:       |      |              | Noted    | :             |            |
| MANUEL A. MADROGABA                                                                                                    | L       | AYSON C. ERC   | QUIZA      |      |              | JOSEPH   | CONRAD D. DUE | ÑAS        |

#### • Subsidiary Ledger

The buttons and their functions are described below:

| REPORT GENERATION          |                                        |                         | , , , , ,        |
|----------------------------|----------------------------------------|-------------------------|------------------|
| AGENCY LEDGER REPORT OF DE | ELIVERIES COUNTER RECEIPT              | REPORT OF STOCK POSITIO | N SALES RETURN   |
| Payments By Date           | Subsidiary Ledger                      | DR Index Payment        | Cash Receipt Reg |
|                            |                                        |                         |                  |
|                            | Overall Summ                           | ary                     |                  |
| Subsidiary Ledge           | er Per Agency                          |                         |                  |
| Select Agency:             |                                        |                         |                  |
|                            |                                        |                         |                  |
| Beginnin<br>Endin          | g Date 2 /24/2013<br>g Date 2 /24/2013 | • ок                    | Clear<br>Agency  |
| Subsidiary Ledge           | er Per Period (All Agenci              | es Consolidated)        |                  |
| Begin                      | ning Date 2 /24/2013                   | • ОК                    |                  |
| En                         | ding Date 2 /24/2013                   | •                       |                  |
|                            |                                        |                         |                  |

Beginning Date – Click to select start of coverage.

Ending Date – Click to select end of coverage.

**Clear Agency**– Click to cancel selected Agency name.

**OK** – Click to preview the SubsidiaryLedger report as shown below.

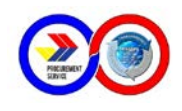

| ACENCY                                                                                                 | DEBIT (DR  | CREDIT         | TOTAL  | NET      |          | CLASSIF | ICATION |        | BREAKDO     | WN       |
|----------------------------------------------------------------------------------------------------|------------|----------------|--------|----------|----------|---------|---------|--------|-------------|----------|
| AGENCT                                                                                                 | Issued)    | (Payment)      | REFUND | BALANCE  | NGA      | GOCC    | LGU     | OTHERS | RECEIVABLES | ADVANCES |
| A-194 Housing and Land Use Regulatory Board - dbc<br>Brgy ., Halang, Calamba City                      | 5,444.40   | 0.00           | 0.00   | 5,444.40 | 5,444.40 | 0.00    | 0.00    | 0.00   | 5,444.40    | 0.0      |
| A014 - PRESIDENTIAL COMMISSION FOR THE URBAN<br>POOR - 1115 DHC Bidg. EDSA, Q.C                        | 16,260.20  | 16,250.20      | 0.00   | 10.00    | 10.00    | 0.00    | 0.00    | 0.00   | 10.00       | 0.0      |
| A019 - NATIONAL ANTI-POVERTY COMMISSION - 3rd<br>Floor ATI Bidg., Elliptical Rd., QC                   | 447.00     | 447.00         | 0.00   | 0.00     | 0.00     | 0.00    | 0.00    | 0.00   | 0.00        | 0.0      |
| A025 - PCSDS - Palawan Council For Sustainable<br>Development Staff - 5 West Ave., Q.C.                | 19,458.22  | 19,458.22      | 0.00   | 0.00     | 0.00     | 0.00    | 0.00    | 0.00   | 0.00        | 0.0      |
| A030- TESDA- QUEZON CITY LINGKOD BAYAN SKILLS<br>DEV. CTR, Brgy Hall Compd, Dahlia Ave., Fairview, Q.C | 64,832.56  | 64,832.56      | 0.00   | 0.00     | 0.00     | 0.00    | 0.00    | 0.00   | 0.00        | 0.0      |
| TOTAL:                                                                                                 | 106,442.38 | 100,987.98     | 0.00   | 5,454.40 | 5,454.40 | 0.00    | 0.00    | 0.00   | 5,454.40    | 0.0      |
| Prepared by:                                                                                           |            | Certified Corr | rect:  |          |          | Note    | ed:     |        |             |          |

Figure: Subsidiary Ledger of All Agencies

|                               | PROCUREMENT SERVICE<br>NCR DEPOT                                                                                                    |         |           |             |                  |                     |        |            |                    |  |  |  |
|-------------------------------|----------------------------------------------------------------------------------------------------|---------|-----------|-------------|------------------|---------------------|--------|------------|--------------------|--|--|--|
| SUBSIE<br>Period C<br>Agency: | SUBSIDIARY LEDGER<br>Period Covered: Dec 30, 2012 - Jan 29, 2013<br>Agency: A014 - PRESIDENTIAL COMMISSION FOR THE URBAN POOR - 1115 DHC Bldg. EDSA, Q.C |         |           |             |                  |                     |        |            |                    |  |  |  |
| Date                          | APR No.                                                                                                    | OR No.  | CHECK No. | DR_Number   | DEBIT<br>(Total) | CREDIT<br>(Payment) | REFUND | DR Balance | Overall<br>Balance |  |  |  |
| 1/28/2013                     | 13-0001                                                                                                    |         |           | NCR-13-0000 | 6,120.20         | 0.00                | 0.00   | 6,120.20   | 6,120.00           |  |  |  |
| 1/28/2013                     |                                                                                                    | 6690791 | 12345     | NCR-13-0000 | 0.00             | 6,120.00            | 0.00   | (6,120.00) | 0.00               |  |  |  |

Figure: Subsidiary Ledger of Individual Agency

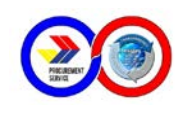

### • Cash Register Receipt

The buttons and their functions are described below:

| REPORT GENERATION             | N                                                 |                          |                       |
|-------------------------------|---------------------------------------------------|--------------------------|-----------------------|
| AGENCY LEDGER REPORT OF       | DELIVERIES COUNTER RECEIPT                        | REPORT OF STOCK POSITION | SALES RETURN          |
| Payments By Date              | Subsidiary Ledger                                 | DR Index Payment         | Cash Receipt Register |
| Beginning Date<br>Ending Date | PERIOD COVERED<br>1 / 1 /2013<br>1 /31/2013<br>ок |                          |                       |

**Beginning Date –** Click to select start of coverage.

Ending Date – Click to select end of coverage.

**OK** – Click to preview the CRR and Undeposited Balance Summary Reports as shown below.

| P<br>S<br>AGENCT<br>SUB-OF<br>REGION | ROCUREMEN<br>ERVICE<br>/ NAME: NO<br>FICE:<br>I: | <b>T</b><br>IR DEPOT | D<br>For th                                                                                | PROCUREMENT SERVICE<br>Department of Budget and Management<br>CASH REGISTER RECEIPTS<br>For the Period January 1, 2013 - January 31, 2013 |      |          |                         |                              |          |                        |      |        |  |  |
|--------------------------------------|--------------------------------------------------|----------------------|--------------------------------------------------------------------------------------------|----------------------------------------------------------------------------------------------------|------|----------|-------------------------|------------------------------|----------|------------------------|------|--------|--|--|
| DATE                                 | OR No./ DS                                       | DR Number            | NAME OF PAYOR                                                                              | PAYME                                                                                                    | NT   | CASH (   | COLLECTING OF           | FICER                        |          | SALES REVENU           | ËS   |        |  |  |
|                                      | No.                                              |                      |                                                                                            | CHECK NO                                                                                                    | CASH | RECEIPTS | DEPOSITS                | BALANCE                      | NGA      | GOCC                   | LGU  | OTHERS |  |  |
| UNDEPOS                              | ITED BALANCI                                     | E FROM PREVIOU       | S MONTH(S)                                                                                 |                                                                                                    |      | 0.00     | 0.00                    | 45,183.20                    | 0.00     | 0.00                   | 0.00 | 0.00   |  |  |
| 1/7/2013                             | DS13-0001                                        | NCR-13-00003         |                                                                                            |                                                                                                    |      | 0.00     | 35,800.00               | 9,383.20                     | 0.00     | 0.00                   | 0.00 | 0.00   |  |  |
| 1/7/2013                             | 12347                                            | NCR-13-00007         | A025 - PCSDS - Palawan Council For<br>Sustainable Development Staff - 5<br>West Ave., Q.C. | 65432                                                                                                    |      | 3,078.00 | 0.00                    | 12,461.20                    | 3,078.00 | 0.00                   | 0.00 | 0.00   |  |  |
| 1/8/2013                             | DS13-0010                                        | NCR-13-00007         |                                                                                            |                                                                                                    |      | 0.00     | 3,078.00                | 9,383.20                     | 0.00     | 0.00                   | 0.00 | 0.00   |  |  |
| 1/8/2013                             | 12349                                            | NCR-13-00010         | A019 - NATIONAL ANTI-POVERTY<br>COMMISSION - 3rd Floor ATI Bldg.,<br>Elliptical Rd., QC    |                                                                                                    | /    | 447.00   | 0.00                    | 9,830.20                     | 447.00   | 0.00                   | 0.00 | 0.00   |  |  |
| 1/9/2013                             | DS12-0010                                        | NCR-13-00010         |                                                                                            |                                                                                                    |      | 0.00     | 447.00                  | 9,383.20                     | 0.00     | 0.00                   | 0.00 | 0.00   |  |  |
| 1/28/201                             | 6690791                                          | NCR-13-00001         | A014 - PRESIDENTIAL COMMISSION<br>FOR THE URBAN POOR - 1115 DHC<br>Bidg. EDSA, Q.C         | 12345                                                                                                    |      | 6,120.00 | 0.00                    | 15,503.20                    | 6,120.00 | 0.00                   | 0.00 | 0.00   |  |  |
| 1/29/201                             | 3 DSNo-001                                       | NCR-13-00001         |                                                                                            |                                                                                                    |      | 0.00     | 6,120.00                | 9,383.20                     | 0.00     | 0.00                   | 0.00 | 0.00   |  |  |
|                                      |                                                  |                      | TOT                                                                                        | AL BALANCES:                                                                                                    |      | 9,645.00 | 45,445.00               | 9,383.20                     | 9,645.00 | 0.00                   | 0.00 | 0.00   |  |  |
| Prepare                              | d by:                                            |                      | Ce                                                                                         | tified Correct                                                                                                    | E    |          | Noted:                  |                              |          | Verified:              |      |        |  |  |
| MANUE<br>Cashier                     | . A. MADROG                                      | ABA                  | <b>JA</b><br>Acc                                                                           | SON C. ERQUIZ<br>ountant                                                                                                    | ZA   |          | JOSEPH CO<br>Head, PS I | DNRAD D. DUEÑAS<br>Depot-NCR | 5        | XXX<br>State Auditor I | V    |        |  |  |

Figure: Cash Register Receipt covering period January1-31, 2013

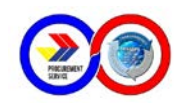

| ATE  | OR No.                            |               |                                                                              |                    | PAYMENT    |           |
|------|-----------------------------------|---------------|------------------------------------------------------------------------------|--------------------|------------|-----------|
| AIL  | TE OR No. DR Number NAME OF PAYOR | NAME OF PAYOR | CHECK NO                                                                     | CASH               | BALANCE    |           |
| 2013 | 12349                             | NCR-13-00002  | A014 - PRESIDENTIAL COMMISSION FOR THE URBAN POOR - 1115 DHC Bidg. EDSA, Q.C | C 6541 1           |            | 10,130.00 |
|      |                                   |               | TOTAL UND                                                                    | EPOSITED BALANCE T | HIS MONTH: | 10,130.00 |

Figure: Summary of Undeposited Balance for the covering period Feb1-28, 2013

#### • Collections

The buttons and their functions are described below:

| REPORT GENERATIO              | N                                                    |                          |                       |             |
|-------------------------------|------------------------------------------------------|--------------------------|-----------------------|-------------|
| AGENCY LEDGER REPORT OF       | DELIVERIES COUNTER RECEIPT                           | REPORT OF STOCK POSITION | SALES RETURN          |             |
| Payments By Date              | Subsidiary Ledger                                    | DR Index Payment         | Cash Receipt Register | Collections |
| Beginning Date<br>Ending Date | PERIOD COVERED<br>2 /24/2013 ▼<br>2 /24/2013 ▼<br>ОК |                          |                       |             |

**Beginning Date –** Click to select start of coverage.

Ending Date – Click to select end of coverage.

**OK** – Click to preview the Collections report as shown below.

| Department of Budget and Management<br>PROCUREMENT SERVICE - NCR DEPOT<br>COLLECTIONS DEPOSIT REPORT<br>For the Period January 1, 2013 - January 31, 2013 |                                 |                        |         |           |                    |                                | PROCUREMENT |           |  |
|----------------------------------------------------------------------------------------------------|---------------------------------|------------------------|---------|-----------|--------------------|--------------------------------|-------------|-----------|--|
| NAME OF PAYOR                                                                                                    | Deposit<br>Slip No.             | Reference DR<br>Number | DATE    | BANK      | CHECK NO.          | CHECK                          | CASH        | AMOUNT    |  |
| A019 - NATIONAL ANTI-POVERTY COMMISSION - 3rd Floor ATI Bidg.,<br>Elliptical Rd., QC                                                                      | DS12-0010                       | NCR-13-00010           | 1/9/13  |           |                    | 0.00                           | 447.00      | 447.00    |  |
| A030- TESDA- QUEZON CITY LINGKOD BAYAN SKILLS DEV. CTR, Brgy<br>Hall Compd, Dahlia Ave., Fairview, Q.C                                                    | DS13-0001                       | NCR-13-00003           | 1/7/13  | LBP       | 54321              | 35,800.00                      | 0.00        | 35,800.00 |  |
| A025 - PCSDS - Palawan Council For Sustainable Development Staff - 5<br>West Ave., Q.C.                                                                   | DS13-0010                       | NCR-13-00007           | 1/8/13  | LBP       | 65432              | 3,078.00                       | 0.00        | 3,078.00  |  |
| A014 - PRESIDENTIAL COMMISSION FOR THE URBAN POOR - 1115 DHC<br>Bidg. EDSA, Q.C                                                                           | DSNo-001                        | NCR-13-00001           | 1/29/13 | PNB       | 12345              | 6,120.00                       | 0.00        | 6,120.00  |  |
| Sunday, February 24, 2013                                                                                                    |                                 |                        |         | TOTAL DEP | OSITS:             | 44,998.00                      | 447.00      | 45,445.00 |  |
| Prepared by:                                                                                                    | Prepared by: Certified Correct: |                        |         | Noted:    |                    |                                |             |           |  |
| MANUEL A. MADROGABA JAYSON C. ERQUIZA<br>Cashier Accountant                                                                                               |                                 |                        |         |           | JOSEPH<br>Head, PS | CONRAD D. DUEÑA<br>S Depot-NCR | AS          |           |  |

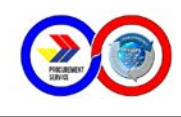

#### **REPORT OF DELIVERIES**

This module tab refers to the Actual Sales per DR consolidated by Agency. The buttons and their functions are described below:

| REPORT GENERATIO       |                                                                                             |
|------------------------|---------------------------------------------------------------------------------------------|
| AGENCY LEDGER REPORT C | DE DELIVERIES COUNTER RECEIPT REPORT OF STOCKS ISSUED REPORT OF STOCK POSITION SALES RETURN |
| PERIO                  | D COVERED                                                                                   |
| Beginning Date         | 1 /01/2013                                                                                  |
| Ending Date            | 1/31/2013                                                                                   |
| ОК                     | Generate Excel<br>Report                                                                    |

Beginning Date – Click to select start of coverage.

Ending Date – Click to select end of coverage.

**OK** – Click to preview the Report of Deliveries report as shown below.

| P               | ROCUREMEN                                     | T       | Dej<br>For ti                                                                                             |            |                   |                             |                   |                   |                           |                                   |                   |            |
|-----------------|-----------------------------------------------|---------|----------------------------------------------------------------------------------------------------|------------|-------------------|-----------------------------|-------------------|-------------------|---------------------------|-----------------------------------|-------------------|------------|
| Dete            | <b>DD 11</b> -                                |         |                                                                                                    |            | COMM              | DN USE                      |                   | PX-Commi<br>ssary | Laptop                    | Supplemen                         |                   | 70741      |
| Date            | DR NO.                                        | APR No. | Agency Name                                                                                               | NGA        | GOCC              | LGU                         | OTHERS            |                   | Bayan                     | tary                              | ary Medicine TOTA |            |
| 2/07/13 N       | ICR-13-00002                                  | 13-0002 | A014 - PRESIDENTIAL COMMISSION FOR THE<br>URBAN POOR - 1115 DHC Bidg. EDSA, Q.C                           | 10,140.00  | 0.00              | 0.00                        | 0.00              | 0.00              | 0.00                      | 0.00                              | 0.00              | 10,140.00  |
| 2/07/13 N       | ICR-13-00003                                  | 13-0003 | A030- TESDA- QUEZON CITY LINGKOD BAYAN<br>SKILLS DEV. CTR, Brgy Hall Compd, Dahlia<br>Ave., Fairview, Q.C | 35,897.56  | 0.00              | 0.00                        | 0.00              | 0.00              | 0.00                      | 0.00                              | 0.00              | 35,897.56  |
| 2/07/13 N       | ICR-13-00004                                  | 13-0005 | A030- TESDA- QUEZON CITY LINGKOD BAYAN<br>SKILLS DEV. CTR, Brgy Hall Compd, Dahlia<br>Ave., Fairview, Q.C | 9,383.00   | 0.00              | 0.00                        | 0.00              | 0.00              | 0.00                      | 0.00                              | 0.00              | 9,383.00   |
| 2/07/13 N       | ICR-13-00005                                  | 13-0006 | A-194 Housing and Land Use Regulatory Board -<br>dbc Brgy ., Halang, Calamba City                         | 5,444.40   | 0.00              | 0.00                        | 0.00              | 0.00              | 0.00                      | 0.00                              | 0.00              | 5,444.40   |
| 2/07/13 N       | ICR-13-00006                                  | 13-0009 | A025 - PCSDS - Palawan Council For Sustainable<br>Development Staff - 5 West Ave., Q.C.                   | 15,392.00  | 0.00              | 0.00                        | 0.00              | 0.00              | 0.00                      | 0.00                              | 0.00              | 15,392.00  |
| 2/07/13 N       | ICR-13-00008                                  | 13-0004 | A025 - PCSDS - Palawan Council For Sustainable<br>Development Staff - 5 West Ave., Q.C.                   | 988.22     | 0.00              | 0.00                        | 0.00              | 0.00              | 0.00                      | 0.00                              | 0.00              | 988.22     |
| 2/25/13 N       | ICR-13-00011                                  | 13-0013 | A014 - PRESIDENTIAL COMMISSION FOR THE<br>URBAN POOR - 1115 DHC Bidg. EDSA, Q.C                           | 615,729.90 | 0.00              | 0.00                        | 0.00              | 0.00              | 0.00                      | 0.00                              | 0.00              | 615,729.90 |
|                 |                                               |         | TOTAL                                                                                                    | 692,975.08 | 0.00              | 0.00                        | 0.00              | 0.00              | 0.00                      | 0.00                              | 0.00              | 692,975.08 |
| Prepa           | red by:                                       |         | Certified Correct:                                                                                        |            | Noted:            |                             |                   |                   | Verified:                 |                                   |                   |            |
| JOSEPI<br>Head, | JOSEPH CONRAD D. DUEÑAS<br>Head, PS Depot-NCR |         | <b>XXX</b><br>State Auditor IV                                                                            |            | AMELIT/<br>Admini | A N. MADRIA<br>strative Ass | IGA<br>istant III |                   | JOSEPH CON<br>Head, PS De | I <b>RAD D. DUE</b> Ń<br>≊pot-NCR | ĬAS               |            |

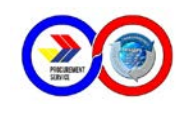

#### **COUNTER RECEIPT FORM**

This Module Tab is where we encode those returned items or equipments returned or replaced for appropriate action. The buttons and their functions are described below:

| REPORT GENERATION                     | REPORT OF S            | TOCKS ISSUED REPORT OF STO | OCK POSITION SALES RETUR                 | 1      |                 |
|---------------------------------------|------------------------|----------------------------|------------------------------------------|--------|-----------------|
| Add New CR Add to Edit CR Del         | ete <u>Sav</u>         | re Returned Item(s)        | <u>View Existing CR</u><br><u>Number</u> |        |                 |
| CR Number:                            | _                      |                            |                                          |        |                 |
| DR Number:                            |                        | Auto-generated CR No.      |                                          |        |                 |
| DR Date: 2 /25/2013                   |                        |                            |                                          |        |                 |
| APR Number:                           |                        | Date                       |                                          |        |                 |
| APR Date: 2 /25/2013                  |                        |                            |                                          |        |                 |
| Agency name:                          |                        |                            |                                          |        |                 |
| Item name:                            |                        |                            |                                          |        |                 |
| Quantity:                             | Reason(s)              |                            |                                          |        |                 |
| Unit Price:                           | for Return<br>of Item: |                            |                                          |        |                 |
| Status:                               |                        |                            |                                          |        |                 |
| Remarks:                              |                        |                            |                                          |        |                 |
|                                       |                        | 1                          |                                          |        |                 |
| CR No. CR Da DR No APR No. Agency Nam | e                      | Item Name Un               | itprice Qty Remarks                      | Reason | status DR D APP |
|                                       |                        |                            |                                          |        |                 |
| C                                     |                        |                            |                                          |        | >               |
|                                       |                        |                            |                                          |        |                 |

Add New CR – Click to create new transaction.

**Add to Existing CR** – Click to add another Item/equipment to an existing CR number.

Edit CR – Click to edit selected CR number.

**Delete –** Click to delete the Item to an existing CR number.

**Save –** Click to save new transaction or make updates to the database.

**Returned Items –** Click to preview the transaction.

View Existing CR Number – Click to view existing CR number.

Procedure Guide:

A. New Item

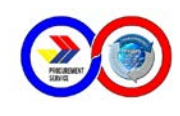

1. Enter or select the DR number. After selecting DR number, the following is automatically show: DR Date, APR Number, APR Date, Agency name and all item names will appear as list shown below.

| REPORT GENERATION         | l                                         |                      |                 |               |                  |                                          |
|---------------------------|-------------------------------------------|----------------------|-----------------|---------------|------------------|------------------------------------------|
| AGENCY LEDGER REPORT OF D | DELIVERIES COUNTER                        | RRECEIPT             | REPORT OF STOCE | KS ISSUED REI | PORT OF STOC     | K POSITION SALES RE                      |
| Add New CR Add<br>Existin | <u>to</u> <u>Edit CR</u>                  | Dele                 | ete <u>Save</u> | Returne       | <u>d Item(s)</u> | <u>View Existing CR</u><br><u>Number</u> |
| CR Number:                |                                           |                      | _               |               |                  |                                          |
| DR Number:                | NCR-13-00002                              |                      | Αι              | ito-generate  | d CR No.         |                                          |
| DR Date:                  | 2 / 7 /2013                               | •                    |                 | February 25,  | 2013             |                                          |
| APR Number:               | 13-0002                                   | 2                    |                 | Date          | 1                |                                          |
| APR Date:                 | 2 / 7 /2013                               | -                    |                 |               |                  |                                          |
| Agency name:              | A014 - PRESIDENT                          | IAL COMM             | ISSION FOR THE  | URBAN POOR    | - 1115 DHC B     | Bldg. ED                                 |
| Item name:                |                                           |                      |                 |               |                  | -                                        |
| Quantity:                 | AIR FRESHENER, 28<br>BATTERY, dry cell, s | 0ml/150g m<br>ize AA | ninimum         |               |                  |                                          |
| Unit Price:               | CALCULATOR, mini                          | printing typ         | ofitom          |               |                  |                                          |
| Status:                   |                                           |                      | or item.        |               |                  |                                          |
| Remarks:                  |                                           |                      |                 |               |                  |                                          |

2. Select the item from the list as shown below.

| Item name: |                                   |
|------------|-----------------------------------|
|            | AIR FRESHENER, 280ml/150g minimum |
|            | BATTERY, dry cell, size AA        |
|            | CALCULATOR, mini-printing type    |

- 3. Enter the **Quantity** and **Unit Price**.
- 4. Select **Status** of the item as shown below.

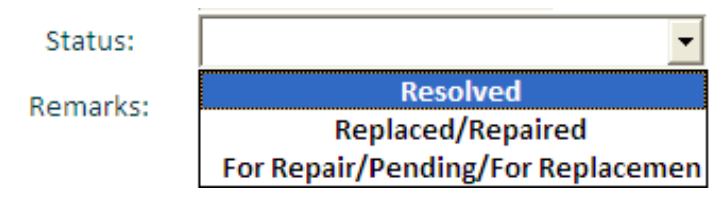

- *Resolved* means Agency and Depot personnel agrees on settling the item's issue.
- *Replaced/Repaired* means Item is considered defective and therefore is replaced or repaired within the Depot.

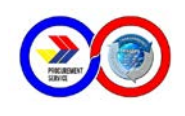

- For Repair/Pending/For Replacement means Item is still under warranty so the supplier will either repair or replace the item, or the item's condition still considered pending or awaiting approval from PS Main or Supplier.
- 5. Select **Remarks** of the item as shown below.

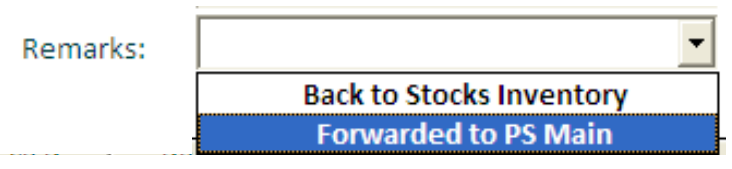

- *Back to Stocks Inventory* means quantity is added to goods as available stock, thus item is good as stocks.
- Forwarded to PS Main will have no movement in stocks.
- 6. Enter the **Reason** for Return of Item.
- 7. Click **Save** to update the database. Click **Yes** when prompt to *Confirm Data.*

| REPORT GENERATION                       | DELIVERIES COUNTER RECEIP      | REPOR        | RT OF STO          | OCKS ISSUE | REPORT OF    |                 | TION SALES RETURN              |
|-----------------------------------------|--------------------------------|--------------|--------------------|------------|--------------|-----------------|--------------------------------|
| <u>Add New CR</u> <u>Add</u><br>Existin | <u>I to Edit CR [</u><br>ng CR | )elete       | <u>Save</u>        | Ret        | turned Item( | (s) <u>Viev</u> | <u>v Existing CR</u><br>Number |
| CR Number:                              |                                |              |                    |            |              |                 |                                |
| DR Number:                              | NCR-13-00002                   |              |                    | Auto-gen   | erated CR No | D.              |                                |
| DR Date:                                | 2 / 7 /2013                    | -            |                    | Februa     | ry 25, 2013  |                 |                                |
| APR Number:                             | 13-0002                        |              | Confirm            | n Data     | $\mathbf{X}$ |                 |                                |
| APR Date:                               | 2 / 7 /2013                    | -            | 9                  |            |              |                 |                                |
| Agency name:                            | A014 - PRESIDENTIAL CO         | MMISSIO      | $\bigtriangledown$ | Are all da | ta correct?  | DHC Bldg. E     | D                              |
| Item name:                              | BATTERY, dry cell, size AA     |              | Y                  | es         | No           |                 |                                |
| Quantity:                               | 10                             | Rea<br>for F | Return             |            |              | teries          |                                |
| Unit Price:                             | 26.59                          | of It        | em:                |            |              |                 |                                |
| Status:                                 | For Repair/Pending/For         | Replace      | men                |            |              |                 |                                |
| Remarks:                                | Forwarded to PS                | Main         |                    |            |              |                 |                                |

### B. Existing CR with Changes

1. Click on **View Existing CR Number and** select CR number from list.

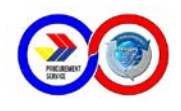

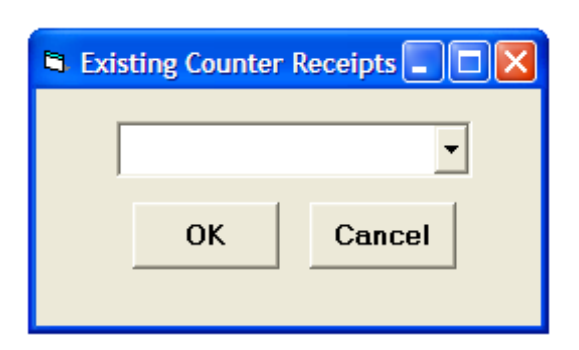

- 2. Click **Open** to open selected CR number.
- 3. Click **Cancel** to pick another CR number.
- 4. Select the item to be edited from the list as shown below.

| CR No. CF   | CR Da | DR No      | APR No. | Agency Name            | Item Name              | Unitprice | Qty | Remarks | Reason      | status | DR D | APF |
|-------------|-------|------------|---------|------------------------|------------------------|-----------|-----|---------|-------------|--------|------|-----|
| 13-00001 Fe | Febru | NCR-13-000 | 13-0001 | A014 - PRESIDENTIAL CO | ALCOHOL, 68% - 72 % et | 46        | 1   | Back to | change item | Resolv |      |     |
|             |       |            |         |                        |                        |           |     |         |             |        |      |     |
|             |       |            |         |                        |                        |           |     |         |             |        |      |     |
| 1           |       |            |         |                        |                        |           |     |         |             |        |      | 5   |

- 5. Edit Item Name, Quantity, Unit Price, Status, Remarks, Reason for return.
- 6. Click **Save** to update the database.
- 7. Click **Delete** to remove the Item selected.

#### **REPORT OF STOCKS ISSUED**

This module tab allows **Supply Officer** to view all Stocks Issued on specified period. The report shows the total quantity issued or released per item with its corresponding selling price. The buttons and their functions are described below:

| REPORT GENERATION                                                                                                |
|----------------------------------------------------------------------------------------------------|
| AGENCY LEDGER REPORT OF DELIVERIES COUNTER RECEIPT REPORT OF STOCKS ISSUED REPORT OF STOCK POSITION SALES RETURN |
|                                                                                                    |
|                                                                                                    |
| PERIOD COVERED                                                                                                   |
| Beginning Date 1/1/2013                                                                                          |
| Ending Date 1/31/2013                                                                                            |
| OK Carcel                                                                                                    |
| UK Cancer                                                                                                    |
|                                                                                                    |
|                                                                                                    |
|                                                                                                    |

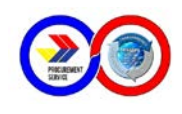

**Beginning Date –** Click to select start of coverage.

Ending Date – Click to select end of coverage.

**OK** – Click to preview the Report of Stocks Issued as shown below.

| PROCUREMENT<br>SERVICE                              | Department of<br>PROCURI<br>NC<br>REPORT C<br>For the Period Ja | Budget and Manage<br>EMENT SERVICE<br>CR DEPOT<br>OF STOCKS ISSU                          | ement<br>ED<br>ary 31, 2013 |            |                            |
|-----------------------------------------------------|-----------------------------------------------------------------|-------------------------------------------------------------------------------------------|-----------------------------|------------|----------------------------|
| ITEM DES                                            | CRIPTION                                                        | UNIT                                                                                      | QUANTITY                    | UNIT PRICE | TOTAL                      |
| 7045-PH-008-001 DVD RE                              | CORDABLE                                                        | piece                                                                                     | 20                          | 12.22      | 244.40                     |
| 7045-PH-008-002 DVD RE                              | piece                                                           | 10                                                                                        | 20.26                       | 202.60     |                            |
| 7510-XL-038-005 SIGN PE                             | piece                                                           | 10                                                                                        | 39.50                       | 395.00     |                            |
| 7510-XL-038-003 SIGN PE                             | piece                                                           | 10                                                                                        | 39.50                       | 395.00     |                            |
| 7930-PH-010-001 SOAP,                               | piece                                                           | 100                                                                                       | 22.88                       | 2,288.00   |                            |
| 7510-PH-060-001 ACETAT                              | TE, 0.075mm(gauge #3)                                           | roll                                                                                      | 10                          | 612.02     | 6,120.20                   |
|                                                     |                                                                 | GRA                                                                                       | ND TOTAL                    |            | 9,645.20                   |
| repared by:                                         | Certified Correct:                                              | Noted:                                                                                    |                             | Verified:  |                            |
| RANCISCO F. SANGINES, JR.<br>Administrative Aide IV | XXX<br>State Auditor IV                                         | AMELITA N. MADRIAGA JOSEPH CONRAD D. D<br>Administrative Assistant III Head, PS Depot-NCR |                             |            | NRAD D. DUEÑA:<br>epot-NCR |

#### **REPORT OF STOCK POSITION**

This module tab generates Actual number of stocks per item's availability in the depot. It includes the total number of items issued and total number of items received or stocks transferred. The buttons and their functions are described below:

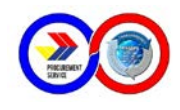

| REPORT GENERATION                                                                                                |
|----------------------------------------------------------------------------------------------------|
| AGENCY LEDGER REPORT OF DELIVERIES COUNTER RECEIPT REPORT OF STOCKS ISSUED REPORT OF STOCK POSITION SALES RETURN |
|                                                                                                    |
| STOCK POSITION AS OF:                                                                                            |
| BEGINNING DATE ENDING DATE                                                                                       |
| 1/2/2013 		 1/31/2013                                                                                            |
| Stock Transfer Covering the Period                                                                               |
| 1 / 2 /2013   I /31/2013  Items leaved for the Derived                                                           |
| items issued for the Period                                                                                      |
| OK Cancel                                                                                                    |
|                                                                                                    |

**Beginning Date –** Click to select start of coverage.

**Ending Date –** Click to select end of coverage.

**OK –** Click to preview the Report of Stock Position as shown below.

| PROCUREMENT R                                       | PROCU<br>Department<br>EPORT (<br>Eor the Perio | IREMENT<br>t of Budget an<br>NCR DEP<br>DF STOC | SERVIC<br>d Manageme<br>OT<br>K POSIT      | E<br>ent<br>ION |                                          |                   | AV CONTRACTOR    |                |
|-----------------------------------------------------|-------------------------------------------------|-------------------------------------------------|--------------------------------------------|-----------------|------------------------------------------|-------------------|------------------|----------------|
| ITEM DESCRIPTION                                    | UNIT                                            | BEGINNING<br>BALANCE<br>Jan 1, 2013             | STOCK<br>TRANSFER<br>Jan 2-Jan<br>31, 2013 | TOTAL<br>STOCKS | STOCK<br>ISSUED<br>Jan 2-Jan<br>31, 2013 | ENDING<br>BALANCE | AVERAGE<br>PRICE | TOTAL<br>PRICE |
| 7510-PH-060-001 ACETATE, 0.075mm(gauge #3)          | roll                                            | 68                                              | 0                                          | 68              | 10                                       | 58                | 588.48           | 34,131.84      |
| 7510-PH-001-001 AIR FRESHENER, 280ml/150g minimu    | ım can                                          | 473                                             | 0                                          | 473             | 0                                        | 473               | 86.00            | 40,678.00      |
| 7310-46-004-6940 AIRPOT, electric                   | piece                                           | 2                                               | 0                                          | 2               | 0                                        | 2                 | 1,280.00         | 2,560.00       |
| 7510-PH-022-001 ALCOHOL, 68% - 72 % ethanol (ethyl) | bottle                                          | e 1461                                          | 0                                          | 1461            | 0                                        | 1461              | 37.00            | 54,057.00      |
| 5975-PH-001-002 BATTERY, dry cell, AAA              | pack                                            | 917                                             | 0                                          | 917             | 0                                        | 917               | 14.99            | 13,745.83      |
| 5975-PH-001-004 BATTERY, dry cell, D                | pack                                            | 469                                             | 0                                          | 469             | 0                                        | 469               | 69.55            | 32,618.95      |
| 5975-PH-001-001 BATTERY, dry cell, size AA          | pack                                            | 176                                             | 0                                          | 176             | 0                                        | 176               | 35.00            | 6,160.00       |
| 7930-PH-001-001 BROOM, soft (tambo)                 | piece                                           | 13                                              | 0                                          | 13              | 0                                        | 13                | 80.00            | 1,040.00       |
| 7930-PH-001-002 BROOM, stick (ting-ting)            | piece                                           | 16                                              | 0                                          | 16              | 0                                        | 16                | 17.00            | 272.00         |
| 7420-46-004-7684 CALCULATOR, desktop type, compac   | t unit                                          | 81                                              | 0                                          | 81              | 0                                        | 81                | 149.88           | 12,140.28      |

#### SALES RETURN

This module tab allows **Administrator** or **Supply Officer** to generate Report of Returned Items which are refunded or paid by PS Depot to agency. It can be printed in two (2) ways: (A) With date specified or (B) With a CR number. The buttons and their functions are described below:

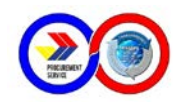

| REPORT GENERATION          |                                                                                        |
|----------------------------|----------------------------------------------------------------------------------------|
| AGENCY LEDGER REPORT OF DE | LIVERIES COUNTER RECEIPT REPORT OF STOCKS ISSUED REPORT OF STOCK POSITION SALES RETURN |
| PERIO                      | DD COVERED                                                                             |
| Beginning Date             | 1 /01/2013                                                                             |
| Ending Date                | 1/31/2013                                                                              |
| Select CR Number:          | ок<br>ОК                                                                               |

**Beginning Date –** Click to select start of coverage.

Ending Date - Click to select end of coverage.

Select CR Number – Click to select CR number existing.

**OK –** Click to preview the Report of Sales Return as shown below.

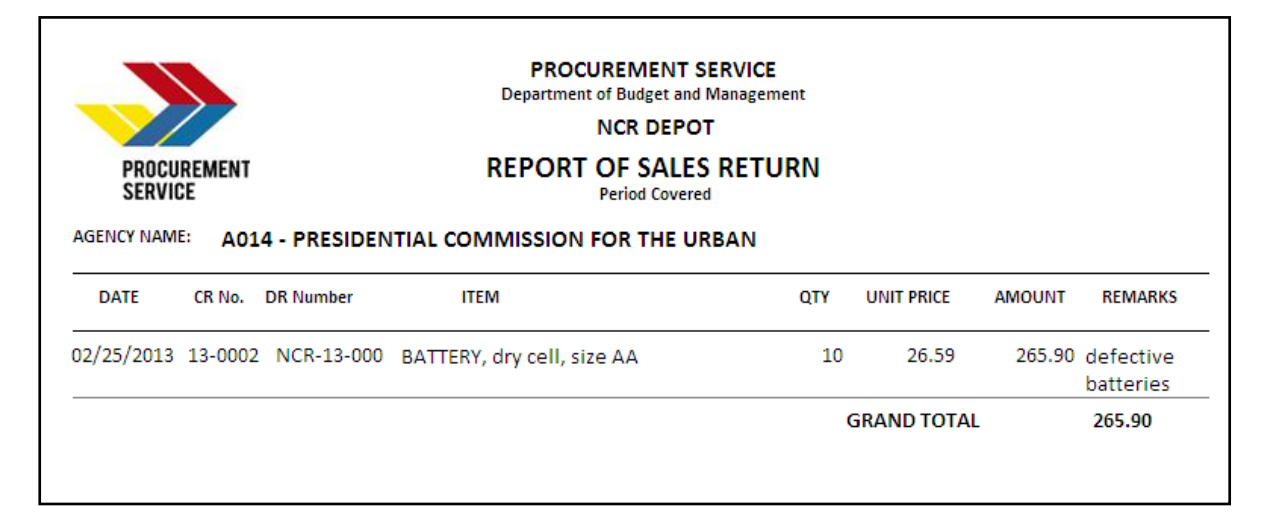

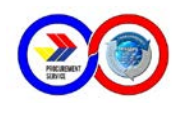

# The Stocks Information and its Module Tabs

There are 6 Module Tabs in the Stocks Information Module and each of these tabs follows user access right. Tabs are allowed to Administrator, Supply Officer and related personnel.

#### STOCK POSITION

This module tab provides real-time report of the actual status of each item indicating the quantity and its prevailing price. Click the **Stock Position** tab to preview the report as shown below:

 STOCKS INFORMATION

 STOCK POSITION
 OUT OF STOCK ITEMS
 STOCKS LEDGER
 REQUEST FREQUENCY
 SUMMARY LIST OF QUOTED ITEMS
 VIEW ITEMS WITH EXPIRATION DATE

| STOCK STATUS                                        |              |              |         |            |           |
|-----------------------------------------------------|--------------|--------------|---------|------------|-----------|
| Item Description                                    | Total Stocks | Total Issued | Balance | Unit Price | Total     |
| 7510-PH-001-001 AIR FRESHENER, 280ml/150g minimum   | 473          | 100          | 373     | 89.44      | 33,361.12 |
| 7310-46-004-6940 AIRPOT, electric                   | 2            | 0            | 2       | 1,331.20   | 2,662.40  |
| 7510-PH-022-001 ALCOHOL, 68% - 72 % ethanol (ethyl) | 1461         | 10           | 1451    | 40.04      | 58,098.04 |
| 5975-PH-001-002 BATTERY, dry cell, AAA              | 917          | 0            | 917     | 15.59      | 14,296.03 |
| 5975-PH-001-004 BATTERY, dry cell, D                | 469          | 200          | 269     | 76.96      | 20,702.24 |
| 5975-PH-001-001 BATTERY, dry cell, size AA          | 186          | 20           | 166     | 26.52      | 4,402.32  |
| 7930-PH-001-001 BROOM, soft (tambo)                 | 13           | 0            | 13      | 83.20      | 1,081.60  |
| 7930-PH-001-002 BROOM, stick (ting-ting)            | 26           | 10           | 16      | 21.84      | 349.44    |
| 7420-46-004-7684 CALCULATOR, desktop type, compact  | 81           | 0            | 81      | 155.88     | 12,626.28 |
| 7420-46-004-6777 CALCULATOR, mini-printing type     | 9            | 1            | 8       | 930.80     | 7,446.40  |

#### **OUT OF STOCK ITEMS**

This module tab allows view of consolidated items that are currently not available. Click the **Out of Stock Items** tab to preview the report as shown below:

#### STOCKS INFORMATION

STOCK POSITION OUT OF STOCK ITEMS STOCKS LEDGER REQUEST FREQUENCY SUMMARY LIST OF QUOTED ITEMS VIEW ITEMS WITH EXPIRATION DATE

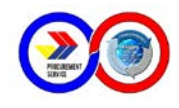

| DCU<br>R DE        | REMENT SERVICE<br>POT                                                                |  |
|--------------------|--------------------------------------------------------------------------------------|--|
| JT C               | DF STOCK ITEMS                                                                       |  |
|                    | , rebradi ( 20, 2010                                                                 |  |
| No.                | Item                                                                                 |  |
| <b>No.</b>         | Item<br>ACETATE, 0.075mm(gauge #3)                                                   |  |
| No.<br>1<br>2      | Item<br>ACETATE, 0.075mm(gauge #3)<br>DVD RECORDABLE                                 |  |
| No.<br>1<br>2<br>3 | Item<br>ACETATE, 0.075mm(gauge #3)<br>DVD RECORDABLE<br>PAPER, multicopy, legal size |  |

#### **STOCKS LEDGER**

This module tab is an automatic ledger of each item indicating the quantity received or transferred from PS Main/Depot and issued to client agency. Click the **Out of Stock Items** tab to preview the report as shown below:

| STOCKS INFORMATION                                                                             |
|------------------------------------------------------------------------------------------------|
| STOCK POSITION OUT OF STOCK ITEMS STOCKS LEDGER REQUEST FREQUENCY SUMMARY LIST OF QUOTED ITEMS |
|                                                                                                |
| Select Item:                                                                                   |
|                                                                                                |
|                                                                                                |
| Beginning Date 2 /26/2013                                                                      |
| Ending Date 2 /26/2013                                                                         |
|                                                                                                |
| Stock Ledger By Period                                                                         |
| C Stock Ledger Card (Overall)                                                                  |
| Print EXPORT TO<br>Preview EXCEL                                                               |

Select Item – Click box to select an item.

Beginning Date – Click to select start of coverage.

Ending Date – Click to select end of coverage.

#### **Option buttons:**

- Stock Ledger Per Period choose to generate report with the specified period/dates and the item selected.
- Stock Ledger Card choose to generate consolidated report of the item selected.
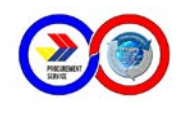

**Print Preview –** Click to preview the Stock Ledger report as shown below.

**Export To Excel** – Click to generate excel spreadsheet copy of the report.

| Item: A     | IR FRESHENER, 2 | 280ml/ can                                             |          |          |                   |
|-------------|-----------------|--------------------------------------------------------|----------|----------|-------------------|
| Date        | DR Number       | Agency                                                 | Received | Released | Stock<br>position |
| 31 Dec 2011 | 2012-0001       | 2012 Beginning Stock                                   | 586      | 0        | 586               |
| 02 Jan 2012 | ROIII-9773      | DPWH-2ND NUEVA ECIJA DEO                               | 0        | 6        | 580               |
| 06 Jan 2012 | ROIII-9796      | DEPED-San Juan E/S, Botolan, Zambales                  | 0        | 4        | 576               |
| 06 Jan 2012 | RO111-9802      | DEPARTMENT OF AGRICULTURE-RO3                          | 0        | 10       | 566               |
| 06 Jan 2012 | RO111-9803      | DEPARTMENT OF AGRICULTURE-RO3                          | 0        | 3        | 563               |
| 06 Jan 2012 | ROIII-9810      | LTO-RO3                                                | 0        | 15       | 548               |
| 08 Jan 2012 | RO111-9832      | DEPED-Abangan Sur Elementary School, Marilao, Bulacan  | 0        | 3        | 545               |
| 08 Jan 2012 | ROIII-9815      | SUCs-TARLAC COLLEGE OF AGRICULTURE                     | 0        | 2        | 543               |
| 09 Jan 2012 | RO111-9824      | DEPED-Saog E/S, Marilao, Bulacan                       | 0        | 4        | 539               |
| 09 Jan 2012 | RO111-9826      | DEPED-Sta. Rosa I Elementary School, Marilao, Bulacan  | 0        | 3        | 536               |
| 09 Jan 2012 | ROIII-9827      | DEPED-Sta. Rosa II Elementary School, Marilao, Bulacan | 0        | 3        | 533               |

### **REQUEST FREQUENCY**

This module tab is the summary of all items requested and the equivalent Average Monthly Withdrawal (AMW). Click the **Request Frequency** tab and the buttons with their functions are described below:

| STOCKS INFORMATION             |                                                                  |
|--------------------------------|------------------------------------------------------------------|
| STOCK POSITION OUT OF STOCK IT | EMS STOCKS LEDGER REQUEST FREQUENCY SUMMARY LIST OF QUOTED ITEMS |
| PERIC                          | DD COVERED                                                       |
| Beginning Date<br>Ending Date  | 2 /26/2013<br>2 /26/2013<br>OK                                   |

**Beginning Date** – Click to select start of coverage. **Ending Date** – Click to select end of coverage.

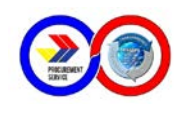

### **OK** – Click to preview the Request Frequency/AMW as shown below.

| PROCUREMENT<br>SERVICE                               | Department of Budget and Management<br>PROCUREMENT SERVICE<br>PAMPANGA DEPOT<br>ITEM REQUEST FREQUENCY<br>For the Period January 1, 2012 - December 31, 2012<br>Average |                         |       |     |       |       |       |         |       |       |       |       |       |     |                 |
|------------------------------------------------------|----------------------------------------------------------------------------------------------------|-------------------------|-------|-----|-------|-------|-------|---------|-------|-------|-------|-------|-------|-----|-----------------|
| ITEM                                                 | No. of Months                                                                                                    | Monthly<br>Withdrawal   |       |     | QUA   | NTITY | REQUE | ST BY N | юлтн  |       |       |       |       |     | TOTAL<br>ORDERS |
|                                                      |                                                                                                    | (AIVIW)<br>By Frequency | Jan   | Feb | Mar   | Apr   | May   | Jun     | Jul   | Aug   | Sept  | Oct   | Nov   | Dec |                 |
| ACETATE, gauge #3, 50m                               | 8                                                                                                    | 450                     | 900   | 0   | 300   | 500   | 500   | 800     | 0     | 200   | 0     | 200   | 200   | 0   | 3,600           |
| AIR FRESHENER, 280ml/ can                            | 7                                                                                                    | 1,171                   | 700   | 0   | 1,000 | 0     | 1,000 | 2,000   | 1,000 | 500   | 0     | 2,000 | 0     | 0   | 8,200           |
| ALCOHOL, 70% isopropyl, 500 ml.                      | 5                                                                                                    | 3,000                   | 0     | 0   | 3,000 | 0     | 1,000 | 5,000   | 0     | 0     | 3,000 | 3,000 | 0     | 0   | 15,000          |
| ALCOHOL, rubbing 70% ethyl, 500ml.                   | 6                                                                                                    | 3,500                   | 8,000 | 0   | 2,000 | 3,000 | 0     | 0       | 2,000 | 2,000 | 0     | 0     | 4,000 | 0   | 21,000          |
| AUDIO CASSETTE TAPE, 90min.                          | 6                                                                                                    | 583                     | 600   | 0   | 0     | 0     | 1,000 | 1,000   | 300   | 300   | 300   | 0     | 0     | 0   | 3,500           |
| AUTOMATIC VOLTAGE REGULATOR (AVR) 500 watts capacity | 4                                                                                                    | 250                     | 600   | 0   | 200   | 0     | 100   | 100     | 0     | 0     | 0     | 0     | 0     | 0   | 1,000           |
| BALLAST, 40 watts, 220 volts normal power factor     | 2                                                                                                    | 450                     | 0     | 0   | 0     | 0     | 0     | 400     | 500   | 0     | 0     | 0     | 0     | 0   | 900             |
| BATHROOM SOAP, regular size, 70gms.                  | 9                                                                                                    | 1,889                   | 1,000 | 0   | 4,000 | 1,000 | 3,000 | 2,000   | 3,000 | 0     | 1,000 | 1,000 | 1,000 | 0   | 17,000          |
| BATTERY, AAA, alkaline, 2pcs/packet                  | 6                                                                                                    | 867                     | 500   | 0   | 1,000 | 0     | 1,500 | 1,000   | 0     | 0     | 0     | 500   | 700   | 0   | 5,200           |
| BATTERY, D, alkaline, 2pcs/packet                    | 4                                                                                                    | 575                     | 0     | 0   | 0     | 0     | 0     | 500     | 1,000 | 0     | 0     | 300   | 500   | 0   | 2,300           |
| BATTERY, size AA, alkaline, 2pcs/packet              | 8                                                                                                    | 1,963                   | 0     | 0   | 2,500 | 2,000 | 3,000 | 2,500   | 2,000 | 0     | 1,000 | 1,000 | 1,700 | 0   | 15,700          |
| BLADE, heavy duty cutter(L500), 10s/pack             | 4                                                                                                    | 1,325                   | 300   | 0   | 2,000 | 1,000 | 2,000 | 0       | 0     | 0     | 0     | 0     | 0     | 0   | 5,300           |

### SUMMARY LIST OF QUOTED ITEMS

This module tab is the summary computation of the total number quoted by item. Click the **Summary List of Quoted Items** tab to preview the report as shown below:

### STOCKS INFORMATION

STOCK POSITION OUT OF STOCK ITEMS STOCKS LEDGER REQUEST FREQUENCY SUMMARY LIST OF QUOTED ITEMS VIEW ITEMS WITH EXPIRATION DATE

| ITEM DESCRIPTION                                       | Unit   | Stocks On Hand | Quantity | Uncommittee |
|--------------------------------------------------------|--------|----------------|----------|-------------|
| 7510-PH-001-001 AIR FRESHENER, 280ml/150g minimum      | can    | 373            | 20       | 353         |
| 5975-PH-001-004 BATTERY, dry cell, D                   | pack   | 269            | 10       | 259         |
| 7110-46-004-6705 CHAIR, monobloc, beige                | piece  | 53             | 50       | 3           |
| 7930-PH-013-001 CLEANER, toilet bowl and urinal        | bottle | 34             | 10       | 24          |
| 7930-PH-002-001 CLEANSER (SCOURING) POWDER             | canist | er 169         | 10       | 159         |
| 7510-XL-010-002 CORRECTION TAPE                        | piece  | 4833           | 1000     | 3833        |
| 7520-XL-001-001 CUTTER BLADE, for heavy duty cutter    | tube   | 389            | 100      | 289         |
| 7510-PH-008-007 PAPER CLIP, 32mm min.                  | box    | 6897           | 10       | 6887        |
| 7510-PH-031-012 PAPER, bond, Premium Grade, legal size | ream   | 883            | 100      | 783         |
| 7510-PH-035-001 RIBBON, for manual typewriter          | spool  | 242            | 10       | 232         |
| 7510-PH-047-002 TAPE, masking, 48mm width              | roll   | 83             | 50       | 33          |
| 7510-PH-047-005 TAPE, packaging, 48mm width            | roll   | 1465           | 100      | 1365        |
| 7930-PH-039-001 TOILET TISSUE PAPER                    | pack   | 256            | 200      | 56          |

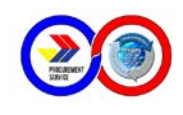

Note : *Stocks On hand* means available quantity of the item, *Quantity* is the number of quoted quantity per item, and *Uncommitted* means difference of Stocks on Hand and Quantity where negative value means the item's quantity not enough to supply other Agency requests

### **VIEW ITEMS WITH EXPIRATION DATE**

This module tab allows quick view on the dates of the items with expiration. Click the **View Items With Expiration Date** tab to preview the report as shown below:

| CKS INFOR            | RMATION               |               |                     |                     |                 |                    |                                     |
|----------------------|-----------------------|---------------|---------------------|---------------------|-----------------|--------------------|-------------------------------------|
|                      | T OF STOCK ITEMS      | STOCKS LEDGER | REQUEST FREQUENCY   | SUMMARY LIST OF QUO | DTED ITEMS      | VIEW ITEMS         | WITH EXPIRAT                        |
|                      |                       |               |                     |                     |                 |                    |                                     |
|                      |                       |               |                     |                     |                 |                    |                                     |
|                      |                       |               |                     |                     |                 |                    |                                     |
| Departmer            | nt of Budget and      | Management    |                     |                     |                 |                    |                                     |
| PAMPAI               | VGA DEPOT             | ICE           |                     |                     |                 |                    | 77                                  |
| List of<br>As of Mon | Expirable             | Items         |                     |                     |                 | PRO                | CUREMENT                            |
| Delivery<br>Date     | Stock<br>Transfer No. |               | Item / Description  | Unit                | Qty<br>Received | Expiration<br>Date | No. of Days<br>Before<br>Expiration |
| 13 Jan 2013          | TOS13-00010           | INK CART. HP  | CC640 No. 60, Black | piece               | e 300           | 2014-07-31         | 521                                 |
| 27 Jan 2013          | TOS13-00048           | INK CART. HP  | CC640 No. 60, Black | piece               | 300             | 2014-11-30         | 643                                 |

# The Deposits and Payments And Its Module Tabs

13 Jan 2013 TOS13-00010 INK CARTRIDGE, EPSON TO38, Black, for printer piece

13 Jan 2013 TOS13-00010 INK CARTRIDGE, EPSON TO39, Colored, for printer piece

C41/C43/C45/CX1500

C41/C43/C45/CX1500

13 Jan 2013 TOS13-00010 INK CART. HP CC643 No. 60, Colored

20 Jan 2013 TOS13-00027 INK CART. HP CC643 No. 60, Colored

13 Jan 2013 TOS13-00010 INK CARTRIDGE, HP C6578A/D, No. 78

20 Jan 2013 TOS13-00027 INK CARTRIDGE, HP C6615A, No. 15

13 Jan 2013 TOS13-00010 INK CARTRIDGE, HP 51645A

There are 6 Module Tabs in the Report Generation Module and each of these tabs follows user access right.

### **DEPOSIT ENTRY FORM**

This module tab is the entry form where all deposits are encoded parallel to the payments made. The buttons and their functions are described below:

piece 300 2014-07-31 521

piece 300 2014-07-31 521

piece 40 2014-05-31 460

piece

piece

20 2016-12-31 140

20 2016-11-30 137

40 2014-03-31 399

40 2014-10-31 613

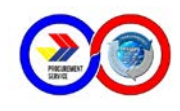

| POSITS AN                          |                    | TS<br>ITRY FORM   PAYMEN<br>Deposit Er | ITS BY AGENCY     |                       |                 |                      |              |
|------------------------------------|--------------------|----------------------------------------|-------------------|-----------------------|-----------------|----------------------|--------------|
| OR Numbe<br>Date<br>Deposit Slip N | er 4 /15/201<br>o. | 3                                      | Agency<br>Deposit | name<br>Mode<br>mount | € Cash          | C Check              |              |
| CANCEL                             | SAVE               | EDIT                                   | DELETE            | PREVI<br>REPO         | EW VIEV<br>RT E | N DEPOSIT<br>BY DATE | SEARCH       |
| Deposits:<br>DS No.                | Amount             | Agency                                 |                   |                       | Check No.       | OR No.               | Deposit Date |

**Cancel** – Click to clear or undo entries made.

**Save –** Click to save or update the database.

Edit – Click to make changes to the deposit detail.

**Delete** – Click to permanently remove the selected deposit from the database.

**Preview Report –** Click to generate Collections report on specific dates. You will be moved to Collections tab under Stocks Information module.

**View Deposit By Date** – Click to show all deposits made on the selected Date. **Search** – Click to find a certain deposit detail using other options below.

| Search Depo | sit   |       | ÷  |   |   |
|-------------|-------|-------|----|---|---|
| Choose Opt  | ion:- |       |    | _ | ] |
| C DR No     | · ,   |       |    |   |   |
| C OR No     |       |       |    |   |   |
|             | ж     | Cance | el |   |   |

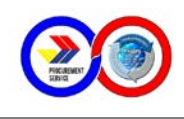

### **Procedure Guide:**

### • New deposit By OR Number

- 1. Select **OR Number** from the list. The information including Agency name, deposit mode, check details and amount will automatically appear.
- 2. Select Date.
- 3. Enter **Deposit Slip No.** as shown below. Check that all information is correct.

|                  |            | Deposit En | try Form                   |             |         |                         |                    |
|------------------|------------|------------|----------------------------|-------------|---------|-------------------------|--------------------|
| OR Number        | 1353561    |            | Agency                     | name        | LG      | U Municipality of       | Divilican, Isabela |
| Date             | 4 /15/2013 |            | <ul> <li>Deposi</li> </ul> | t Mode      | O Cash  | Check                   |                    |
| Deposit Slip No. | DS-156     |            |                            |             | Check N | o. 4064888              |                    |
|                  |            |            | ,                          | Amount      | 3,190   | .60                     |                    |
|                  |            |            |                            | 1           | 1       |                         | 1                  |
| CANCEL           | SAVE       | EDIT       | DELETE                     | PRE\<br>REP | ORT     | VIEW DEPOSIT<br>BY DATE | SEARCH             |

4. Click **Save** to add this deposit to the database.

### • New deposit By DS Number (without OR Number)

- 1. Leave OR Number blank.
- 2. Select Date from the list and enter Deposit Slip No.
- 3. Select **Deposit mode.** If check is selected, provide check number.
- 4. Enter **Amount** and check that all information is correct.
- 5. Click **Save** to add this deposit to the database.

### • To Search Deposit By Date

1. Select Deposit Date.

|     |                 |      |            |        | De     | pos | sit E | ntr | y Form                      |               |      |                         |        |
|-----|-----------------|------|------------|--------|--------|-----|-------|-----|-----------------------------|---------------|------|-------------------------|--------|
|     | OR Number       |      |            |        |        |     |       |     | Agency                      | name          |      |                         |        |
|     | Date            | 4 /1 | 5/20:      | 13     |        |     |       |     | <ul> <li>Deposit</li> </ul> | t Mode        | Case | h <sup>C</sup> Check    |        |
| De  | eposit Slip No. | Ī    |            | Ар     | ril 20 | 13  |       | ₽   | _                           |               |      |                         |        |
|     |                 | Sun  | Mon        | Tue    | Wed    | Thu | Fri   | Sat | A                           | Amount        |      |                         |        |
|     |                 | 31   | 1          | 2      | 3      | 4   | 5     | 6   |                             |               | ,    |                         |        |
|     | -               | 14   | <u>7</u> 5 | 9      | 10     | 11  | 12    | 13  |                             |               |      | 1                       |        |
|     | CANCEL          | 21   | 22         | 23     | 24     | 25  | 26    | 27  | DELETE                      | PREVI<br>REPO | EW   | VIEW DEPOSIT<br>BY DATE | SEARCH |
| - L |                 | 28   | 29         | 30     | 1      | 2   | 3     | 4   |                             |               |      |                         |        |
| Dep | posits:         | 5    | 6<br>Toda  | 7      | 8      | 9   | 10    | 11  |                             |               |      |                         |        |
|     |                 |      | 1008       | iy: 4/ | 15/2   | 012 |       |     |                             |               |      |                         | 1      |

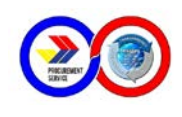

- 2. Click on View Deposit By Date.
- 3. Select or click the particular deposit from the list. All details of that deposit will appear as shown below.

|                  |            | Deposit En           | try Form                    |               |           |                     |              |
|------------------|------------|----------------------|-----------------------------|---------------|-----------|---------------------|--------------|
| OR Number        |            |                      | Agency                      | name          |           |                     |              |
| Date             | 4 /15/2013 |                      | <ul> <li>Deposit</li> </ul> | Mode          | Cash      | C Check             |              |
| Deposit Slip No. |            |                      | А                           | mount         |           |                     |              |
| CANCEL           | SAVE       | EDIT                 | DELETE                      | PREVI<br>REPO | EW VIEW   | V DEPOSIT<br>Y DATE | SEARCH       |
| Deposits:        |            |                      |                             |               |           |                     |              |
| DS No. A         | mount A    | gency                |                             |               | Check No. | OR No.              | Deposit Date |
| DS-165 5         | ,000.00 5  | th Infantry Divisior | n, Philippine Army          | , Camp        |           | 0455503             | 4/15/2013    |
|                  |            |                      |                             |               |           |                     |              |

### • To Search Deposit By Other Options

4. Click **Search** to select your option. Three options provided namely:Deposit Slip (DS) No., Delivery Receipt (DR) No. and Official Receipt(OR) No.

| 5 | Search        | Deposit            | t          |        | $\Leftrightarrow$ |   | × |
|---|---------------|--------------------|------------|--------|-------------------|---|---|
|   | -Choos<br>© [ | e Option<br>)S No. | n:<br>DS13 | 3-0010 |                   | _ |   |
|   | O C           | OR No.             |            |        |                   |   |   |
|   | ି ଜ           | OR No.             |            |        |                   |   |   |
|   |               | ОК                 |            | Cano   | :el               |   |   |

5. Provide the data in the textbox next to your chosen option as shown above.

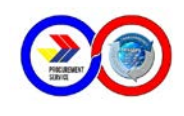

- 6. Click **OK**. All the deposit information using the data specified in option search **wi**ll show to the List of Deposits.
- 7. Click Cancel to exit Search Deposit.

### • To Edit Deposit

- 1. Perform **Search** or **View Deposit By Date** to find the deposit information that will be edited.
- 2. Click the deposit from the list.
- 3. Click **Edit** to unlock the textboxes and proceed with making necessary changes.
- 4. Click **Save** when finish.
- 5. Click **Cancel** to clear and undo editing.
- To Delete Deposit
  - 1. Perform **Search** or **View Deposit By Date** to find the deposit information that will be deleted.
  - 2. Click the deposit from the list.
  - 3. Click **Delete** to remove this deposit and update the database.

### PAYMENT ENTRY FORM

This module tab is an entry form where information regarding payments and its corresponding DR number is encoded and where the computerized Official Receipt is generated. This form is only accessed by **Administrator** and **Cashier** or his/her equivalent. The buttons and their functions are described below:

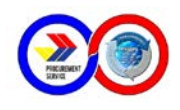

| DSIT ENTRY FORM | PAYMENT ENTR |         | ENTS BY AGENCY |              |              |
|-----------------|--------------|---------|----------------|--------------|--------------|
|                 | •            | Payment | Entry Form     |              |              |
| Agency          |              |         |                |              | •            |
| Ref. DR Number  |              |         |                |              |              |
| This Payment    |              |         | APR Numbe      | r            |              |
| OR Number       |              |         | DR Number      |              |              |
| OR Date         | 2 /25/2013   | •       | Less:          |              |              |
| Payment Mode    | Cash         | C Check | Total Amo      | unt Paid     |              |
| Check Number    |              |         | This           | payment      |              |
|                 |              |         | Balance        |              |              |
|                 |              |         |                |              |              |
| Another DR      | New Payment  | Save    | Print Official | View Payment | Edit Payment |

**Another DR –** Click to add another payment with different DR number on the same Agency and OR number.

**New Payment –** Click to clear content for a new payment and will set new OR number.

Save – Click to save or update the database.

Print Official Receipt – Click to print the OR details.

**View Payment By Date –** Click to generate Payment Summary report on specific dates. You will be moved to Payment By Date module tab.

**Edit Payment By Agency** – Click to edit payment detail with a particular Agency. You will be moved to Payments By Agency module tab that will be discussed on succeeding page.

### • Procedure Guide:

- b. Select Agency name from the list.
- c. Select the **Reference DR number** that is being paid, click the button on the right side of the box to view all existing DR that Agency needed to pay. If the DR number is not in the list that means the DR is already paid.
- d. Enter the **amount** and press ENTER key to check the Balance that shows in the right box details changed.
- e. The **OR number** is automated and should be the same with the actual receipt.
- f. Check the date of payment.

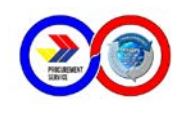

g. Select **mode of payment**: cash or check. If payment is using check, please provide the check details as shown below:

| DEPOSITS AND      | PAYMENTS          |              |                           |                         |                           |
|-------------------|-------------------|--------------|---------------------------|-------------------------|---------------------------|
| EPOSIT ENTRY FORM | PAYMENT ENTRY FOR |              | NTS BY AGENCY             |                         |                           |
|                   | F                 | Payment      | Entry Form                |                         |                           |
| Agency            | A-194 Housing and | d Land Use R | egulatory Board - d       | bc Brgy ., Halang,      | Calamba City              |
| Ref. DR Number    | NCR-13-00005      |              |                           |                         |                           |
| This Payment      | 5444.40           |              | APR Number                |                         | 13-0006                   |
| OR Number         | 123456            |              | DR Number                 |                         | 5,444.40                  |
| OR Date           | 2 /26/2013        | -            | Less:                     |                         | -                         |
| Payment Mode      | C Cash            | neck         | Total Amou<br>This p      | nt Paid<br>ayment       | 0.00<br>5.444.40          |
| Check Date        | 8880088           |              | Balance                   |                         | 0.00                      |
| Bank              | LBP               | _            |                           |                         | 0.00                      |
| Another DR        | New Payment       | Save         | Print Official<br>Receipt | View Payment<br>By Date | Edit Payment<br>By Agency |

- h. Click **Save** to add and update this payment in the database.
- i. Click **OK** when the dialog box below appears.

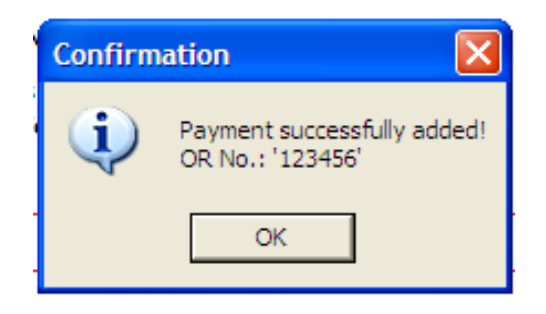

j. Click on **Another DR** for additional payment with the same Agency and same OR number. Otherwise, click on **New Payment** to clear all entries and process new OR.

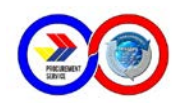

### **PAYMENTS BY AGENCY**

This module tab allows user to view all payment information by the Client Agency. The buttons and their functions are described below:

| 0  | DEPOSITS AND PAYMENTS                                   |              |        |                |      |           |            |   |  |
|----|---------------------------------------------------------|--------------|--------|----------------|------|-----------|------------|---|--|
| DE | EPOSIT ENTRY FORM PAYMENT ENTRY FORM PAYMENTS BY AGENCY |              |        |                |      |           |            |   |  |
|    | Select Agency:                                          |              |        |                |      |           |            |   |  |
|    |                                                         |              |        |                |      |           |            | - |  |
|    | RefDrNo                                                 | Amount Paid  | OR No. | OR Date        | Bank | Check No. | Check Date |   |  |
|    |                                                         |              |        |                |      |           |            |   |  |
|    |                                                         |              |        |                |      |           |            |   |  |
|    |                                                         |              |        |                |      |           |            |   |  |
|    |                                                         |              |        |                |      |           |            |   |  |
|    |                                                         |              |        |                |      |           |            |   |  |
|    |                                                         |              |        |                |      |           |            |   |  |
|    |                                                         |              |        |                |      |           |            |   |  |
|    |                                                         |              |        |                |      |           |            |   |  |
|    | Edit Payment                                            | Save Payment | Cancel | Delete Payment | t    |           |            |   |  |

**Select Agency** – click on the box and select Agency name.

Edit Payment – use to edit details of the payment.

**Save Payment – click** box to select Agency name.

Cancel – use to clear or undo editing.

**Delete Payment –** use to delete selected payment information.

### Procedure Guide:

### a. To Edit Payment Detail

- 1. Select Agency name.
- 2. Click on Edit Payment.
- 3. From the list that showed, double click on the payment to be edited and make neccessary changes.

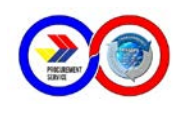

| DEPOSITS AND PAYMENTS |                                                          |                |                 |                  |             |             |            |  |
|-----------------------|----------------------------------------------------------|----------------|-----------------|------------------|-------------|-------------|------------|--|
| DEF                   | DEPOSIT ENTRY FORM PAYMENT ENTRY FORM PAYMENTS BY AGENCY |                |                 |                  |             |             |            |  |
|                       | Select Agency:<br>A014 - PRESIDE                         | INTIAL COMMISS | ON FOR THE URBA | N POOR - 1115 DH | IC Bldg. ED | 5A, Q.C     |            |  |
|                       | RefDrNo                                                  | Amount Pai     | d OR No.        | OR Date          | Ban         | k Check No. | Check Date |  |
|                       | NCR-13-00001                                             | 0.2            | 6690792         | 2012-11-19       |             | I           |            |  |
|                       | NCR-13-00001                                             | 6,120.0        | 0 6690791       | 2013-01-28       | PN          | 8 12345     | 2013-01-28 |  |
|                       | NCR-13-00002                                             | 10,130.0       | 12349           | 2013-02-08       | LBF         | 6541        | 2013-02-08 |  |
|                       |                                                          | 1              | 1               | 1                | 7           |             |            |  |
|                       | Edit Payment                                             | Save Payment   | Cancel          | Delete Payment   |             |             |            |  |
|                       | Ref. DR Nur                                              | mber NCR       | -13-00001       |                  |             |             |            |  |
|                       | This Pay                                                 | ment 6120      | .00             | Check N          | lumber      | 12345       |            |  |
|                       | OR Nu                                                    | mber 6600      | 701             | Che              | ck Date     | 1 /28/2012  |            |  |
|                       |                                                          | 0090           | / 51            |                  | Deals       | 1/28/2015   |            |  |
|                       | OF                                                       | R Date 1 /28   | /2013           | <b>•</b>         | Bank        | PNB         |            |  |
|                       | Payment                                                  | Mode 🛛 🔿 Ca    | sh 💿 Check      |                  |             |             |            |  |

- 4. Click on **Save Payment** when finish. Click on **Yes** when ask to confirm data.
- 5. A dialog box will appear as shown below. Click **OK**.

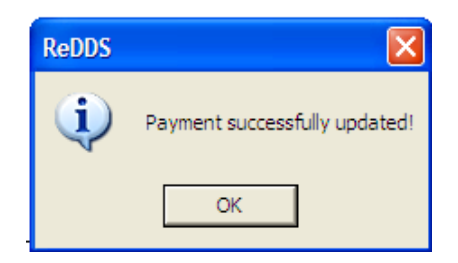

### b. To Delete Payment

- 1. Select Agency name.
- 2. From the list that showed, select or click on the payment to be removed or deleted.

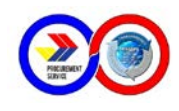

| EPOSITS ANI     | D PAYMENTS       | Davis         |                   |                 |           |            |
|-----------------|------------------|---------------|-------------------|-----------------|-----------|------------|
| OSIT ENTRY FORM | PAYMENT ENTRY    | FORM PAYM     | ENTS BY AGENCY    |                 |           |            |
| Select Agency:  |                  |               |                   |                 |           |            |
| A014 - PRESIDEN | NTIAL COMMISSION | FOR THE URBAN | N POOR - 1115 DHC | Bldg. EDSA, Q.C |           |            |
|                 |                  |               |                   |                 | [         |            |
| RefDrNo         | Amount Paid      | OR No.        | OR Date           | Bank            | Check No. | Check Date |
| NCR-13-00001    | 0.20             | 6690792       | 2012-11-19        | 2112            |           |            |
| NCR-13-00001    | 6,120.00         | 6690791       | 1/28/2013         | PNB             | 12345     | 1/28/2013  |
| NCR-13-00002    | 10,150.00        | 12349         | 2013-02-08        | LDF             | 0541      | 2013-02-08 |
|                 |                  |               |                   |                 |           |            |
|                 |                  |               |                   |                 |           |            |
|                 |                  |               |                   |                 |           |            |
|                 |                  |               |                   |                 |           |            |
|                 |                  |               |                   |                 |           |            |
| Edit Payment    | Save Payment     | Cancel        | Delete Payment    |                 |           |            |
|                 |                  |               | -                 |                 |           |            |

6. Click on Delete Payment.

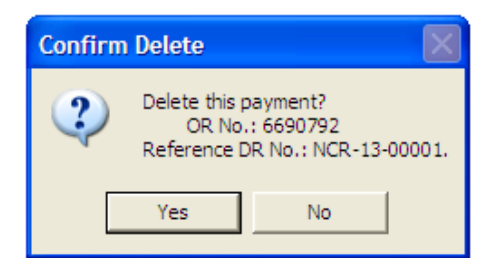

7. A dialog box will appear as shown below. Click OK.

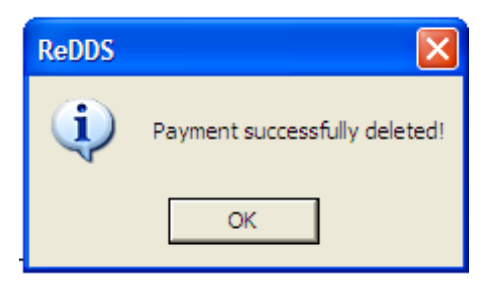

Abbreviations Used

- APR Agency Procurement Request
- ATM Automatic Teller Machine
- DCO Depot Coordination Office
- DR Delivery Receipt
- IMS Inventory Management System
- OR Official Receipt PS – Procurement Service ReDDS – Regional Depot Database System STR – Stock Transfer Request TOS – Transfer of Stocks

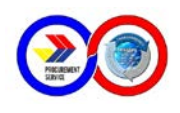

## **TECHNICAL SUPPORT:**

Request for technical support and assistance shall be forwarded to the DCO or IT Unit of the Procurement Service, using the prescribed Form duly signed by the user and Depot Supervisor thru fax message or emai. This Form shall serve as the authority for DCO and/or IT personnel to access the database of the depot concerned and guide for future improvement of the system.

### **REDDS REQUEST FORM**

| User Name:                          |                 | Data Correction/<br>Modification                                |
|-------------------------------------|-----------------|-----------------------------------------------------------------|
| Depot:                              | Classificatio   | System Support                                                  |
| Approving<br>Manager/<br>Supervisor | n of<br>Request | <ul> <li>Hardware</li> <li>Support</li> <li>Networks</li> </ul> |
| Date Requested                      |                 | Others:                                                         |

Request Details:

Contact Information:

Arnold Bontoc Hardware/Networks Support/ PS-iT Group email: afbondoc@procurementservice.gov.ph

Karl Michael Espejo Hardware/Networks Support/ PS-iT Group email: mespejo@procurementservice.gov.ph

Telephone nos.: 689-7750 local 4030 or 4003

# DIRECTORY

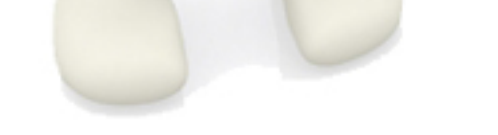

CES.

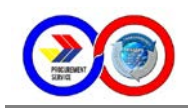

# **Regional Depot and Sub - Depot Directory**

| OFFICE     | ADDRESS                  | CONTACT PERSON          | TEL/FAX NO.      |
|------------|--------------------------|-------------------------|------------------|
|            | Magsaysay Ave. Corner    | Mr. Joseph Conrad D.    |                  |
| Q.CNCR     | Roces                    | Dueñas                  | (02) 926-2257    |
| UP DEPOT   | Ave. UP Campus Diliman   | Mr. Joseph D. De Sales  | (02) 926-7286    |
|            | Quezon City              |                         |                  |
|            |                          |                         |                  |
| BAGUIO     | PS-DBM-CAR               | Dir. Liza B. Fangsilat  | (074) 443-4702   |
|            | NO.8 Gen. F. Segundo St. | Ms. Irene B. Gahid      | (074) 443-3461   |
|            | Brgy. Legarda-Burnham    | Mr. Clifford D. Dagoyen | (074) 446-8139 F |
|            | Baguio City              |                         |                  |
|            |                          |                         |                  |
| LA UNION   | PS-DBM RO I              | Dir. Nenita A. Failon   | (072) 888-3352   |
|            | Government Center        | Ms. Rosa M. Dulay       | (072) 888-3038   |
|            | Sevilla San Fernando, La | Ms. Mylene N. Palacay   | (072) 888-5887F  |
|            | Union                    |                         |                  |
|            |                          |                         |                  |
| TUGUEGARAO | PS-DBM-RO II             | Dir. Isabel C. Taguinod | (078) 844-1338   |
|            | Regional Government,     | ARD Alice F. Trinidad   | (078) 304-2545   |
|            | Center Carig, Tuguegarao | Mr. Winston S. Iquin    | (078) 396-0633 F |
|            | City                     |                         |                  |
|            |                          |                         |                  |
| PAMPANGA   | PS-DBM-RO III            | Dir. Elisa D. Salon     | (045) 455-2486   |
|            | Regional Government      | Ms. Rosalie C. Abesamis | (045) 455-2486   |
|            | Center Maimpis, San      | Mr. Nelson E. Salon     | (045) 455-2485F  |
|            | Fernando City            |                         |                  |
|            | Pampanga                 |                         |                  |
|            |                          |                         |                  |
| і есаурі   |                          | Dir. Maria Angelita C.  | (050) 400 0470   |
|            | FS-DBIVI-RO V            | Cells                   | (052) 462-0175   |
|            | Legazpi City             | Ms.Lvn B. Serrano       | (052) 482-0677F  |
|            |                          |                         |                  |
|            |                          |                         |                  |
| BACOLOD    | PS-DBM-RO VI             | Ms. Ma. Mina N. Pelleio | (034) 433-7138   |
|            | Office of them Prov'l    | Ms. Apple Cañete        |                  |
|            | Governor, Old Capitol    |                         |                  |
|            | Building Gatuslao St.,   |                         |                  |
|            | Bacolod City             |                         |                  |
|            |                          |                         |                  |
| CEBU       | PS-DBM- RO VII           | Dir. Carmela S. Fernan  | (032) 236-4643   |
|            | Sudlon (Near Eco-Tech    | ARD Eligio S. Mendoza   | (032) 236-2597   |
|            | Ctr.) Lahug, Cebu City   | Mr. Joshua B. Talam     | (032) 414-8204 F |
|            |                          |                         |                  |
| TACLOBAN   | PS-DBM RO VIII           | Dir. Imelda C. Laceras  | (053) 321-2327   |
|            | Brgy. 77, Villa Ruiz     |                         | (053) 523-1067   |
|            | Marasbaras , Tacloban    | Mr. Raul S. Ramos       | (053) 325-7848 F |
|            | City                     |                         |                  |
|            |                          |                         |                  |

### **REGIONAL OFFICE**

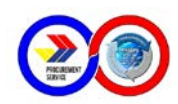

| OFFICE     | ADDRESS                    | CONTACT PERSON           | TEL/FAX NO.      |
|------------|----------------------------|--------------------------|------------------|
|            |                            |                          |                  |
| CAGAYAN DE | PS-DMB-RO X                | Dir. Annabelle M. Atillo | (088) 350-1794   |
| ORO        | Zone I, National Highway   | Ms. Rudylia B. Parrel    | (088) 856-3719   |
|            | Bulua, Cagayan De Oro      |                          | loc. 202         |
|            | City                       | Mr. Paul J. Brina        | (088) 880-6144   |
|            |                            |                          | (088)856-3719    |
|            |                            |                          | loc. 205         |
|            |                            |                          |                  |
| DAVAO      | PS-DBM-RO XI               | Dir. Gary R. Martel      | (082) 297-4321   |
|            | Km. 3, Mac Arthur          | ARD Fe D. Jagna          | (082) 297-3323   |
|            | Highway Matina, Davao City | Ms. Gina A. Tuanquin     | (082) 285-0727 F |
|            |                            |                          |                  |
| KORONADAL  | PS-DBM-RO XII              | Dir. Akmad J. Usman      | (083) 228-9788   |
|            |                            | Mr. Raffy Andrew D.      |                  |
|            | Brgy. Morales , Koronadal  | Carillo                  | (083) 228-9788   |
|            | City                       | Mr. Jeremy B. Zabate     | (083) 228-8357F  |
|            |                            |                          |                  |
|            |                            | Dir. Achilles Gerard C.  | ()               |
| BUTUAN     | PS-DBM-RO XIII             | Bravo                    | (085) 342-1227   |
|            | JP Rosales Avenue,         | ARD Ricky L. Sanchez     | (085) 342-1258   |
|            | Butuan City                | Ms. Imelda D. Diola      | (085) 341-4878   |

### SUB - DEPOT

| OFFICE   | ADDRESS                         | CONTACT PERSON                  | TEL/FAX NO.      |
|----------|---------------------------------|---------------------------------|------------------|
| BONTOC   | BONTOC PROV'L<br>HOSPITAL       | Ms. Pauline L. Manogan          | CP# 0949 7956614 |
|          | Bontoc Mt. Province             |                                 |                  |
|          |                                 |                                 |                  |
| IV-B     | DBM-RO-IV-B MIMAROPA            | Dir.Renato M. De Vera           | 374-7270         |
|          | 9th Floor Ben Lor Bldg.<br>1184 | ARD Rodrigo M.<br>Marquez       | 374-7839         |
|          | Quezon Ave. Quezon City         | Ms. Tintin S. Cuartero          | 374-7269F        |
|          |                                 |                                 |                  |
| PUERTO   | CITY COLISEUM                   | Ms. Rebecca Meris               | (048) 434-0548   |
| PRINCESA | Barangay San Pedro              |                                 | CP # 09151962595 |
|          | Puerto Princesa City            |                                 |                  |
|          |                                 |                                 |                  |
| BILIRAN  | PROVINCIAL CAPITOL              | Mr. Sammy A. Sale               | (053) 500-4116   |
|          | General Services Office         | Ms. Veneranda B.<br>Montelibano |                  |
|          | Calumpang , Naval , Biliran     |                                 |                  |
|          |                                 |                                 |                  |
| BORONGAN | CAPITOL BUILDING                | Mrs. Necitas A<br>Ponferrada    | (055) 560-9352   |
|          | Barangay Alang-Alang,           | Mr. Arnold T. Amosco            |                  |
|          | Borongan City                   |                                 |                  |
|          |                                 |                                 |                  |
| CALBAYOG | CALBAYOG CITY                   | Mr. Arturo C. Pentuan           | (055) 301-1350   |
|          | NEW PUBLIC MARKET               |                                 |                  |
|          | Barangay Bagacay,               |                                 |                  |
|          | Calbayog City                   |                                 |                  |

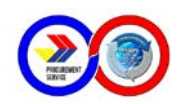

| OFFICE               | ADDRESS                              | CONTACT PERSON            | TEL/FAX NO.      |
|----------------------|--------------------------------------|---------------------------|------------------|
|                      | Provincial Engineering               |                           |                  |
| MAASIN               | Office                               | Mr. Jesse R. Quilantang   | CP # 09179595891 |
|                      | Capitol Compound                     | Mr. Irwin M. Laurente     | (053) 570-8680   |
|                      | Maasin City                          |                           |                  |
|                      |                                      |                           |                  |
| САТАВМАН             | Now Provincial                       | Ms. Adelwisa L.           |                  |
|                      |                                      | Mc Monina R Landonia      | CP #09212502749  |
|                      | Barangay Dalakit Catarman            | NS. MOTINA D. LAUGENIO    | (055) 251-8100F  |
|                      | Northern Samar                       |                           | (055) 500-9553   |
|                      |                                      |                           |                  |
|                      |                                      | Dir. Annabelle C.         |                  |
| ZAMBOANGA            | PS-DBM-RO IX                         | Echavez                   | (062) 992-2505   |
|                      | NS Valdersa St., Pettit              |                           | , ,              |
|                      | Barracks                             | Ms. Alelie B. Ramos       | (062) 991-5682   |
|                      | 7000 Zamboanga City                  |                           | (062) 992-3109 F |
|                      |                                      |                           |                  |
| ZAMBOANGA            | Legionaire St. Zone 4                | Ms. Virginia S. Gara      | (062) 991-2185   |
|                      | Zamboanga City (Near                 | Ms. Kruzette S. Dela      | (000) 000 4045   |
|                      | LIU<br>Infront of Bray, Hall of Zone | Cruz                      | (062) 992-4315   |
|                      | 4)                                   |                           |                  |
|                      |                                      |                           |                  |
|                      | Provincial Government of             | Ma Englissia D Lavilla    |                  |
| ZAMBUANGA            | lpil,                                | IVIS. Enalinda P. Lavilla | CP # 09173063780 |
| SIBUGAY              | Brgy. Sanito,                        |                           | (062) 333-5469   |
|                      | Zamboanga Sibugay                    |                           |                  |
|                      |                                      |                           |                  |
|                      |                                      |                           |                  |
|                      | New Valencia City                    |                           | (000) 000 0004   |
| BUKIDNUN             | Integrated Bus Terminal              | MS. Fe M. Mutia           | (088) 828-2031   |
|                      | Bus Terminal Complex                 |                           |                  |
|                      |                                      |                           |                  |
| CAMICUIN             |                                      | Me Paz D. Oclarit         | (088) 387-0162   |
| CAMILUUIN            | Mambaiao Camiquin                    | Mr. Artemio T. Galindo    | (088) 387-0575   |
|                      |                                      |                           |                  |
|                      |                                      | Ms. Mary Ann A.           |                  |
| MISAMIS OCC.         | PROVINCIAL CAPITOL                   | Secang                    | (088) 531-0135   |
| OROQUIETA            | Oroquieta City                       | Mr. Hardy M. Yamuta       | (088) 531-0609   |
|                      |                                      |                           |                  |
| MISAMIS              | PROVINCIAL CAPITOL                   | Ms. Emma Y. Uy            | (088) 22-726-584 |
| ORIENTAL             | Prov'l Booking Center                |                           |                  |
|                      | Capitol Compound , Luna              |                           |                  |
|                      | St.                                  |                           |                  |
|                      | Cagayan De Oro City                  |                           |                  |
|                      |                                      | Mr. Dob T. Estara         | (000) 004 0744   |
| SURIGAU<br>DEL NODTE |                                      | IVIT. BOD I. EOETA        | (086) 231-6/14   |
| DEL NORTE            | Capitol Surigao City                 | IVIT. JUN BAIADAIA        | (086) 231-6714   |
| MINDANAA             | Pianing Itum Macabalan               |                           |                  |
| HUB                  | Cagayan de Oro City                  | Mr. Arnel Mark B. Signo   | (088) 850-3005   |